# Nokia 5228 Uputstvo za korisnika

6.0. izdanje

#### IZIAVA O USKI AĐENOSTI PROIZVODA

**C€**0434

#### NOKIA CORPORATION ovime izjavljuje da je ovaj proizvod RM-625 usklađen sa osnovnim zahtevima i drugim bitnim odredbama Direktive 1999/5/EC. Primerak Iziave o usklađenosti proizvoda možete naći na adresi http://www.nokia.com/

phones/declaration\_of\_conformity/.

© 2010 Nokia. Sva prava zadržana.

Nokia, Nokia Connecting People, Nokia Care i Ovi su žigovi ili zaštićeni žigovi privrednog društva Nokia Corporation. Nokia tune je audio žig Nokia Corporation. Ostali nazivi proizvoda i privrednih društava koji se pominiu u ovom tekstu mogu biti žigovi ili robne marke svojih vlasnika.

Bez prethodne pismene dozvole društva Nokia zabranieno je umnožavanje, prenos, distribucija ili memorisanje u bilo kom obliku nekog dela ili celokupne sadržine u ovog dokumenta. Nokia vodi politiku kontinuiranog razvoja. Nokia zadržava pravo na izmene i pobolišanja bez prethodne najave ma kog od proizvoda koji su opisani u ovom dokumentu.

symbian This product includes software licensed from Symbian Software Ltd ©1998-2010. Symbian and Symbian OS are trademarks of Symbian Ltd.

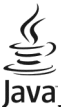

POWERED Java and all Java-based marks are trademarks or registered trademarks of Sun Microsystems, Inc.

Ovaj proizvod je licenciran po MPEG-4 Visual Patent Portfolio License: (i) za ličnu i nekomercijalnu upotrebu informacija koje su kodovane u skladu sa MPEG-4 Visual Standard a od strane korisnika u okviru lične i nekomercijalne aktivnosti, i (ii) MPEG-4 video sadržaja pribavljenih od licenciranih provajdera (snabdevača) video sadržaja. Ovime se ne daje, niti se može podrazumevati da je data licenca za bilo koju drugu vrstu upotrebe. Dodatne informacije uključujući i one koje se odnose na promotivnu, internu i komercijalnu upotrebu mogu se dobiti od MPEG LA, LLC. Vidite http://www.mpegla.com.

DO MAKSIMALNE GRANICE DOPUŠTENE MERODAVNIM PRAVOM. NI POD KOJIM OKOLNOSTIMA NOKIA. NITI JIEDNO LICE KOIE IE DAVALAC LICENCE PRIVREDNOM DRUŠTVU NOKIA. NISU ODGOVORNI ZA MA KAKAV GUBITAK PODATAKA ILI DOBITI, NITI ZA BILO KOJE POSEBNE, UZGREDNE, POSLEDIČNE ILI INDIREKTNE ŠTETE MA KAKO DA SU PROUZROKOVANE.

SADRŽAII OVOG DOKUMENTA SU DATI "KAO ŠTO IESU". OSIM KAKO TO ZAHTEVA MERODAVNO PRAVO. NE DAIU SE NIKAKVE GARANCITE. BILO IZRIČITE BILO PREĆUTNE. UKLIUČUTUĆI. ALI NE OGRANIČAVATUĆI SE NA PREĆUTNE GARANCIJE U VEZI SA SVOJSTVIMA ZA REDOVNU ILI NAROČITU UPOTREBU, U ODNOSU NA TAČNOST, POUZDANOST ILI SADRŽAJ OVOG DOKUMENTA. NOKIA ZADRŽAVA PRAVO NA IZMENE OVOG DOKUMENTA ILI NA NJEGOVO POVLAČENJE U BILO KOM TRENUTKU I BEZ PRETHODNE NAJAVE.

Inverzni inženjering softvera u uređaju je zabranjen do granice koju dopušta merodavno pravo. Ukoliko ovo uputstvo sadrži ograničenja uveravanja, garancija, šteta i odgovornosti koja se odnose na privredno društvo Nokia, ista će u istoj meri ograničavati i uveravanja, garancije, štete i odgovornosti lica koja su davaoci licence privrednom društvu Nokia.

Raspoloživost određenih proizvoda i aplikacija, kao i za njih odgovarajućih servisa, može da varira u zavisnosti od regiona. Molimo da se za detalje, kao i za dostupnost jezičkih varijanti obratite svom Nokia distributeru. Ovaj uređaj može da sadrži proizvode, tehnologije ili softver koji podležu zakonima i propisima za izvoz iz SAD i drugih zemalja. Zabranjeno je preusmeravanje suprotno zakonu.

#### FCC/INDUSTRY CANADA OBJAVA

Vaš uređaj može da prouzrokuje TV i radio smetnje (recimo, kada se telefon koristi u neposrednoj blizini prijemne opreme). FCC ili Industry Canada mogu da zahtevaju da prekinete upotrebu svog telefona ukoliko takve smetnje ne mogu da se uklone. Ako Vam je potrebna pomoć, obratite se svom lokalnom serviseru. Ovaj uređaj je usklađen sa delom 15 FCC propisa. Funkcionalno koriščenje je uslovljeno ispunjenjem naredna dva uslova: (1) Ovaj uređaj ne sme da prouzrokuje štetne smetnje, i (2) ovaj uređaj mora da prihvata sve primljene smetnje, uključujući i smetnje koje mogu da prouzrokuju neželjene radnje. Sve promene ili modifikacije koje Nokia nije eksplicitno odobrila mogu da ponište korisnikovo ovlašćenje za funkcionalno korišćenje ove opreme.

Neke operacije i funkcionalne mogućnosti zavise od SIM kartice i/ili komunikacione mreže, od MMS servisa ili od kompatibilnosti uređaja i podržanih formata sadržaja. Neki servisi se zasebno naplaćuju.

U Vašem uređaju su možda već instalirani markeri i linkovi Internet sajtova trećih strana. Svojim uređajem možete da pristupate i drugim sajtovima trećih strana. Sajtovi trećih strana nisu povezani sa privrednim društvom Nokia, i Nokia ne garantuje niti preuzima odgovornost za njih. Ukoliko se odlučite da pristupite tim sajtovima, potrebna je predostročnost u smislu bezbednosti i sadržaja.

/6.0. izdanje SR-LAT

## Sadržaj

| <b>Bezbednost</b><br>O Vašem uređaju<br>Mrežni servisi                                                                                                    | <b>7</b><br>8<br>9                                  |
|----------------------------------------------------------------------------------------------------|-----------------------------------------------------|
| 1. Pronalaženje pomoći<br>Pomoć u uređaju<br>Podrška<br>Ažuriranje softvera pomoću PC<br>računara<br>Podešavanja<br>Pristupni kodovi<br>Produžavanje veka baterije<br>Stabodita momoriju.     | <b>10</b><br>.10<br>.11<br>.11<br>.11<br>.12        |
| <b>2. Prvi koraci</b><br>Ubacivanje SIM kartice<br>Ubacivanje baterije<br>Ubacivanje memorijske kartice<br>Punjenje baterije<br>Tasteri i delovi                                              | .13<br><b>14</b><br>.14<br>.15<br>.16<br>.17<br>.19 |
| Uključivanje uređaja<br>Zaključavanje tastera i ekrana na<br>dodir<br>Početni ekran<br>Pristupanje meniju<br>Radnje ekrana na dodir<br>Medijski taster<br>Promena tona zvona<br>Nokia podrška | .21<br>.21<br>.22<br>.23<br>.25<br>.25<br>.25       |
| 3. Vaš uređaj                                                                                                    | 26                                                  |

| Konfigurisanje telefona          | 26 |
|----------------------------------|----|
| Kopiranje kontakata ili slika sa |    |
| starog uređaja                   | 26 |
| Prikaz indikatora                |    |
| Traka sa kontaktima              | 28 |
| Lokacije antene                  | 29 |
| Oflain profil                    | 29 |
| Drečice                          | 30 |
| Kontrola jačine zvuka i zvučnika | 30 |
| Podočavanja conzora i rotacijo   |    |
| okrana                           | 21 |
|                                  |    |
| Daljinsko zaključavanje          | 31 |
| Slušalice                        | 32 |
| Stavlianie narukvice             | 33 |
| Uklanianie SIM kartice           | 33 |
| Uklanianie memoriiske kartice    | 34 |
|                                  |    |

#### 

| 5. Pi  | sanje    | teksta  | <br>41 |
|--------|----------|---------|--------|
| Virtue | elna tas | statura | <br>41 |

Sadržaj

| Rukopis                      | 43 |
|------------------------------|----|
| Unos teksta pomoću virtuelne |    |
| tastature                    | 43 |
| Podešavanja za unos dodirom  | 46 |

#### 6. Kontakti......46

| Memorišite i vršite izmene imena i    |    |
|---------------------------------------|----|
| brojeva                               | 46 |
| Traka alata sa kontaktima             | 47 |
| Upravljajte imenima i brojevima       | 47 |
| Primarni brojevi i adrese             | 48 |
| Tonovi zvona, slike i tekst poziva za |    |
| kontakte                              | 48 |
| Kopirajte kontakte                    | 49 |
| SIM servisi                           | 49 |
|                                       |    |

#### 7. Poruke......50

| Glavni prikaz aplikacije Poruke   | 50 |
|-----------------------------------|----|
| Pisite i saljite poruke           | 51 |
| Prijemni folder aplikacije Poruke | 53 |
| Konfigurisanje e-maila            | 54 |
| E-mail servis                     | 54 |
| Poštansko sanduče                 | 55 |
| Mail for Exchange                 | 57 |
| Vidite poruke na SIM kartici      | 58 |
| Poruke info servisa               | 59 |
| Servisni zahtev                   | 59 |
| Podešavania poruka                | 59 |
| Ćaskanje                          | 62 |
| -                                 |    |

#### 8. Personalizujte svoj uređaj..62

| Promena izgleda uređaja | 62 |
|-------------------------|----|
| Profili                 | 63 |

| 64 |
|----|
| 64 |
| 68 |
| 69 |
| 70 |
|    |

| 10. Kamera            | 71 |
|-----------------------|----|
| Aktiviranie kamere    | 72 |
| Snimanie slika        | 72 |
| Snimanje video zapisa | 76 |

**11. Galerija.....77** Prikazujte i organizujte datoteke......78 Prikazivanje slika i video snimaka....78 Organizovanje slika i video snimaka. 79

#### 12. Nokia Video centar......79

| Prikaz i preuzimanje video snimaka | a80 |
|------------------------------------|-----|
| Video sadržaji                     | 81  |
| Moji video zapisi                  | 82  |
| Prenesite video snimke iz svog PC  |     |
| računara                           | 82  |
| Podešavanja Video centra           | 83  |

| 13. Internet                 | 84 |
|------------------------------|----|
| 0 Web pretraživaču           | 84 |
| Pretražujte Web              | 84 |
| Dodavanje markera            | 84 |
| Pretplaćivanje na web izvode | 85 |

| 14. Veza                    | 85 |
|-----------------------------|----|
| Data veze i pristupne tačke | 85 |
| Podešavanja mreže           | 86 |

#### Sadržaj

| Pristupne tačke             | 86 |
|-----------------------------|----|
| Aktivirajte data veze       | 89 |
| Sinhronizacija              | 89 |
| Bluetooth povezivanje       | 90 |
| USB                         | 95 |
| Povezivanje sa računarom    | 95 |
| Administrativna podešavanja | 96 |

| 15. Pretraga       | 96 |
|--------------------|----|
| 0 pretrazi         | 96 |
| Započnite pretragu |    |

#### 16. Informacije o servisu "Ovi Store"......97

| 17. Ostale aplikacije | 98  |
|-----------------------|-----|
| Sat                   | 98  |
| Kalendar              | 99  |
| Menadžer datoteka     | 100 |
| Menadžer aplikacije   | 101 |
| RealPlayer            | 104 |
| Diktafon              | 106 |
| Pisanje beležaka      | 106 |
| Izračunavanje         | 106 |
| Konvertor             | 107 |
| Rečnik                | 107 |
|                       |     |

## **18. Podešavanja.....107**Podešavanja telefona 107

| ruuesavaiija | 1010110 |     |
|--------------|---------|-----|
| Podešavanja  | poziva  | 115 |
|              |         |     |

#### 19. Rešavanje problema......117

#### 20. Zaštita životne sredine...120

| Jšteda energije | 120 |
|-----------------|-----|
| Recikliranje    | 120 |

#### Informacije o proizvodu i bezbednosne informacije.....121

| INGERS131 | Inde | ks | ••••• |  | ••••• | 131 |
|-----------|------|----|-------|--|-------|-----|
|-----------|------|----|-------|--|-------|-----|

## Bezbednost

Pročitajte ove jednostavne smernice. Njihovo nepoštovanje može da bude opasno ili protivno zakonu. Za više informacija, pročitajte kompletno uputstvo za korisnika.

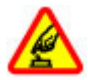

#### UKLJUČUJTE KADA JE BEZBEDNO

Ne uključujte ovaj uređaj ako je zabranjena upotreba bežičnih telefona ili ako njihova upotreba može da prouzrokuje smetnje ili opasnost.

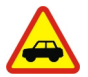

#### BEZBEDNOST SAOBRAĆAJA JE NA PRVOM MESTU

Pridržavajte se svih lokalnih zakona. Neka Vam ruke u toku vožnje uvek budu slobodne za upravljanje motornim vozilom. Vaša prvenstvena briga dok upravljate motornim vozilom treba da je bezbednost saobraćaja.

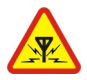

#### SMETNJE

Svi bežični uređaji mogu da budu podložni smetnjama koje utiču na radne karakteristike.

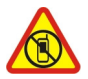

#### ISKLJUČITE U KONTROLISANIM ZONAMA

Pridržavajte se svih ograničenja. Isključite uređaj u vazduhoplovu, u blizini medicinske opreme, goriva, hemikalija i u zonama u kojima se odvija miniranje.

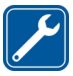

#### KVALIFIKOVANI SERVIS

Ovaj proizvod smeju da instaliraju ili da popravljaju samo kvalifikovane osobe.

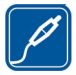

#### DODATNA OPREMA I BATERIJE

Upotrebljavajte samo odobrenu dodatnu opremu i baterije. Ne priključujte nekompatibilne proizvode.

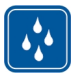

#### **OTPORNOST NA VODU**

Vaš uređaj nije vodootporan. Održavajte ga suvim.

Bezbednost

### 0 Vašem uređaju

Bežični uređaj opisan u ovom uputstvu je odobren za upotrebu u: GSM/EDGE mrežama od 850/900/1800/1900 MHz. Obratite se svom provajderu servisa za detaljnije informacije o mrežama.

Vaš uređaj podržava više načina povezivanja, pa stoga kao i računari, može biti izložen virusima i ostalim štetnim sadržajima. Budite obazrivi sa porukama, zahtevima za povezivanje, pretraživanjem na mreži i preuzimanjem sadržaja. Instalirajte i koristite servise i softver isključivo iz proverenih izvora koji nude adekvatnu bezbednost i zaštitu, kao što su aplikacije sa oznakom Symbian Signed ili one koje su zadovoljile Java Verified<sup>™</sup> testiranja. Razmotrite instaliranje antivirusnog i drugog zaštitnog softvera u svom uređaju kao i u svakom drugom računaru sa kojim se povezujete.

U Vašem uređaju su možda već instalirani markeri i linkovi Internet sajtova trećih strana i može Vam omogućavati pristup sajtovima trećih strana. Oni nisu povezani sa privrednim društvom Nokia, i Nokia ne garantuje niti preuzima odgovornost za njih. Ukoliko pristupate tim sajtovima, potrebna je predostrožnost u smislu bezbednosti i sadržaja.

**Upozorenje:** Da bi mogla da se koristi bilo koja funkcija ovog uređaja, osim budilnika, uređaj mora da bude uključen. Ne uključujte ovaj uređaj kada upotreba bežičnog uređaja može da prouzrokuje smetnje ili opasnost.

Pri korišćenju ovog uređaja, pridržavajte se svih zakona i poštujte lokalne običaje, privatnost i legitimna prava drugih osoba, uključujući i autorska prava. Institut zaštite autorskih prava može da sprečava kopiranje, modifikovanje ili prenos nekih slika, muzike i drugog sadržaja.

Pravite rezervne kopije ili čuvajte pismeno zabeležene sve važne podatke koji se nalaze u Vašem uređaju.

Kod priključivanja na ma koji drugi uređaj, pročitajte bezbednosne instrukcije u uputstvu za korisnika datog uređaja. Ne priključujte nekompatibilne proizvode.

Slike u ovom uputstvu mogu da izgledaju drugačije nego na ekranu Vašeg uređaja.

Ostale važne informacije o svom uređaju potražite u uputstvu za korisnika.

### Mrežni servisi

Da biste koristili ovaj uređaj neophodna je usluga provajdera bežične telefonije. Neke funkcionalne mogućnosti nisu na raspolaganju u svim mrežama; za druge može biti neophodno da sa svojim provajderom servisa sačinite posebne dogovore da biste mogli da ih koristite. Mrežni servisi uključuju prenos podataka. Proverite sa svojim provajderom servisa detalje troškova u matičnoj mreži i pri romingu u drugim mrežama. Vaš provajder servisa Vam može objasniti način tarifiranja. U nekim mrežama mogu da postoje ograničenja koja utiču na način korišćenja nekih funkcionalnih mogućnosti ovog uređaja za koje je neophodno da mreža podržava specifične tehnologije kao što su WAP 2.0 protokoli (HTTP i SSL) preko TCP/IP protokola i karakteri specifični za određene jezike.

Provajder servisa može da zahteva da se neke funkcije ovog uređaja onemoguće ili da se ne aktiviraju. U tom slučaju, te funkcionalne mogućnosti se neće pojavljivati u meniju uređaja. Vaš uređaj može imati i specifične stavke, kao što su nazivi menija, redosled menija i ikonice.

## 1. Pronalaženje pomoći

## Pomoć u uređaju 😮

Vaš uređaj sadrži uputstva koja će Vam pomoći da koristite aplikacije u svom uređaju.

Da biste otvorili tekst pomoći iz glavnog menija, izaberite **Meni > Pomoć** i aplikaciju za koju želite da pročitate uputstva.

Kad je neka aplikacija otvorena, da biste pristupili tekstu za trenutni prikaz, izaberite **Opcije** > **Vodič za korisnike**.

Kada čitate uputstva, da biste promenili veličinu teksta pomoći, izaberite **Opcije** > Smanji veličinu slova ili Povećaj veličinu slova.

Veze do srodnih tema možete naći na kraju teksta pomoći. Ako izaberete podvučenu reč, prikazaće se kratko objašnjenje. Tekstovi pomoći koriste sledeće indikatore: Veza do srodne teme pomoći. 🗇 Veza do aplikacije koja se razmatra.

Kada čitate instrukcije, da biste prešli sa teksta pomoći na aplikaciju koja je otvorena u pozadini, izaberite **Opcije > Prikaži otvor. aplikacije**, pa zatim i željenu aplikaciju.

## Podrška

Kada budete želeli da naučite više o korišćenju Vašeg proizvoda ili ukoliko niste sigurni kako bi Vaš uređaj trebalo da funkcioniše, pogledajte stranice za podršku na adresi www.nokia.com/support ili lokalni Nokia web sajt, www.nokia.mobi/ support (za mobilne uređaje), aplikaciju Pomoć na uređaju ili uputstvo za korisnika.

Ukoliko na taj način ne dođete do rešenja problema, pokušajte sledeće:

- Ponovo pokrenite uređaj: isključite uređaj i uklonite bateriju. Kada prođe otprilike jedan minut, vratite bateriju i uključite uređaj.
- Vratite prvobitna fabrička podešavanja kao što je navedeno u uputstvu za korisnike. Dokumenti i datoteke biće izbrisani prilikom vraćanja početnih vrednosti, pa prvo napravite rezervne kopije podataka.

 Redovno ažurirajte softver uređaja kako bi uređaj funkcionisao na najbolji mogući način i kako biste iskoristili moguće nove funkcije, kao što je objašnjeno u vodiču za korisnike.

Ako problem ostane nerešen, obratite se kompaniji Nokia da biste saznali koje su opcije za popravljanje. Pogledajte stranice www.nokia.com/repair. Pre nego što pošaljete uređaj na popravku, obavezno napravite rezervnu kopiju podataka na uređaju.

### Ažuriranje softvera pomoću PC računara

Nokia Software Updater je aplikacija za PC računare koja omogućava ažuriranje softvera uređaja. Da biste ažurirali softver uređaja, potrebno je da imate PC računar, pristup Internetu širokog opsega i kompatibilni USB kabl za prenos podataka koji služi za povezivanje uređaja sa PC računarom.

Da biste saznali dodatne informacije i preuzeli aplikaciju Nokia Software Updater, posetite www.nokia.com/softwareupdate.

### Podešavanja

Vaš uređaj obično ima automatski konfigurisana podešavanja (na osnovu informacija dobavljača mrežnog servisa) za MMS, GPRS, protočno reprodukovanje i mobilni Internet. Podešavanja dobavljača mrežnih usluga mogu biti već instalirana u vašem uređaju ili ih možete dobiti ili tražiti od dobaljača mrežnih usluga u specijalnoj poruci.

### Pristupni kodovi

Ako zaboravite bilo koji od pristupnih kodova, obratite se svom provajderu servisa.

- Lični identifikacioni broj (PIN) kod Ovaj kod štiti SIM karticu od neovlašćene upotrebe. PIN kod (4-8 cifara) se obično isporučuje sa SIM karticom. Nakon tri uzastopna pogrešna unosa PIN koda, on se blokira i za deblokadu vam je potreban PUK kod.
- PIN2 kod Ovaj kod (4-8 cifara) se isporučuje uz neke SIM kartice i neophodan je za pristup određenim funkcijama uređaja.

#### © 2010 Nokia. Sva prava zadržana.

#### Pronalaženje pomoći

- Šifra blokade (poznata i pod imenom "sigurnosna šifra") Šifra za blokadu vam omogućava da zaštitite svoj uređaj od neovlašćenog korišćenja.Unapred podešena šifra je 12345. Možete da napravite i promenite šifru i da postavite uređaj tako da zahteva ovu šifru.Novu šifru čuvajte u tajnosti i na bezbednom mestu, dalje od svog uređaja.Ako ste je zaboravili i uređaj se zaključa, moraćete da ga odnesete u servis.Servisiranje će vam možda biti dodatno naplaćeno, a može doći i do brisanja svih ličnih podataka iz uređaja.Više informacija potražite od službe Nokia Care ili od prodavca uređaja.
- Personal Unblocking Key (PUK) kod i PUK2 kod Ovi kodovi (8 cifara) su neophodni za promenu blokiranog PIN, odnosno PIN2 koda. Ako ove kodove niste dobili sa SIM karticom, obratite se provajderu mrežnog servisa čiju karticu imate u uređaju.
- IMEI broj (International Mobile Equipment Identity– međunarodni identitet mobilne opreme) — Ovaj broj (15 ili 17 cifara) se koristi za identifikaciju važećih uređaja u GSM mreži.Određenim uređajima, na primer ukradenim, može biti blokiran pristup mreži.IMEI broj vašeg uređaja se nalazi ispod baterije.

### Produžavanje veka baterije

Mnoge funkcije uređaja povećavaju potrošnju baterije i skraćuju njen vek trajanja. Da biste uštedeli energiju, imajte na umu sledeće:

- Baterija se brže prazni kada se upotrebljavaju funkcije koje koriste Bluetooth vezu ili kada se takve funkcije ostavljaju da rade u pozadini dok se koriste druge funkcije. Deaktivirajte Bluetooth vezu kada vam nije potrebna.
- Ako ste izabrali Veza za paketni prenos > Čim ima signal u podešavanjima veze, a komunikaciona mreža ne pokriva paketni prenos podataka (GPRS), uređaj će s vremena na vreme pokušavati da uspostavi vezu za paketni prenos podataka. Da biste produžili autonomiju uređaja, izaberite Veza za paketni prenos > Po potrebi.
- Ukoliko jačina signala celularne mreže veoma varira u oblasti u kojoj se nalazite, uređaj mora neprestano da traži dostupne mreže. Ovo povećava potrošnju baterije.

- Pozadinsko osvetljenje ekrana povećava potrošnju baterije. U podešavanjima ekrana možete da prilagodite osvetljenost ekrana i da promenite vreme posle kojeg će se ugasiti pozadinsko osvetljenje. Izaberite Meni > Podešavanja i Telefon > Ekran > Osvetljaj ili Trajanje osvetljenja.
- Ostavljanje aplikacija da rade u pozadini povećava potrošnju baterije. Da biste pristupili aplikacijama koje ne koristite, pritisnite i zadržite taster "Meni" i izaberite aplikaciju.

### Oslobodite memoriju

Da biste videli koliko prostora ima na raspolaganju za različite tipove podataka, izaberite **Meni > Aplikacije > Posao > Men. dat.** 

Mnoge funkcionalne mogućnosti ovog uređaja koriste memoriju uređaja za skladištenje podataka. Uređaj vas obaveštava ukoliko ponestaje memorije na različitim memorijskim lokacijama.

Da biste oslobodili memoriju, prebacite podatke u kompatibilnu memorijsku karticu (ako je na raspolaganju) ili u kompatibilni računar.

Da biste uklonili podatke koji vam više ne trebaju, upotrebite Menadžer datoteka ili otvorite odgovarajuću aplikaciju. Možete ukloniti sledeće:

- Poruke u folderima u aplikaciji Poruke i preuzete e-mail poruke u poštanskom sandučetu
- Sačuvane Web strane
- Kontakt podatke
- Beleške kalendara
- Aplikacije koje se prikazuju u Menadžeru aplikacija, a koje Vam nisu potrebne
- Instalacione datoteke (.sis ili .sisx) aplikacija koje ste instalirali. Prenesite instalacione datoteke na kompatibilan računar.
- Slike i video snimke iz Galerije. Napravite rezervne kopije datoteka na kompatibilnom računaru.

## 2. Prvi koraci

## Ubacivanje SIM kartice

**Važno:** Da biste sprečili oštećenje SIM kartice, pre njenog ubacivanja ili vađenja, uvek prvo izvadite bateriju.

**Važno:** Nemojte da koristite mini-UICC SIM karticu, poznatu i pod nazivom micro-SIM kartica, ili micro-SIM karticu sa adapterom ili SIM karticu koja ima mini-UICC isečak (pogledajte sliku) u ovom uređaju. Micro SIM kartica je manja od standardne SIM kartice. Ovaj uređaj ne podržava korišćenje micro-SIM kartica, a korišćenje nekompatibilnih micro-SIM kartica može da ošteti karticu ili uređaj, kao i <u>podatke</u> sačuvane na kartici.

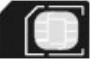

SIM kartica je možda već umetnuta u uređaj. Ukoliko nije, uradite sledeće:

1. Otvorite masku otvora za SIM karticu.

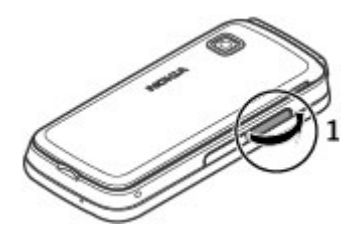

- Ubacite SIM karticu u otvor za SIM karticu. Uverite se da je kontaktna površina kartice okrenuta nagore. Gurnite karticu unutra.
- 3. Zatvorite masku otvora za SIM karticu. Uverite se da je poklopac dobro zatvoren.

Ako SIM kartica nije ispravno stavljena, uređaj se može koristiti smo u oflajn profilu.

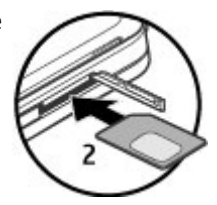

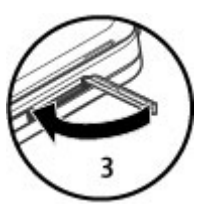

### Ubacivanje baterije

Pre vađenja baterije, uvek isključite uređaj i iskopčajte punjač.

1. Uklonite zadnju masku.

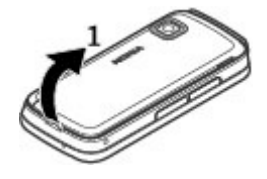

- 2. Ubacite bateriju.
- Da biste vratili masku, prvo okrenite gornji kraj prema odgovarajućim otvorima, a zatim pritisnite dok maska ne legne na mesto.

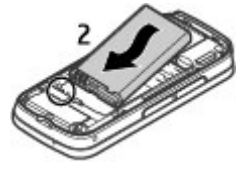

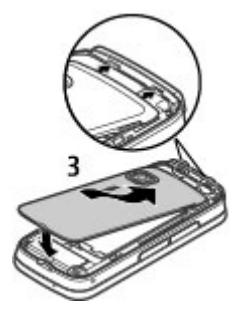

### Ubacivanje memorijske kartice

Koristite samo kompatibilne microSD i microSDHC kartice koje je Nokia odobrila za upotrebu sa ovim uređajem. Nokia koristi prihvaćene industrijske standarde za memorijske kartice, ali neki brendovi mogu da ne budu u punoj meri kompatibilni sa ovim uređajem. Nekompatibilne kartice se mogu oštetiti, mogu oštetiti ovaj uređaj kao i podatke koji su na njoj upisani.

- 1. Otvorite poklopac otvora za memorijsku karticu.
- Ubacite kompatibilnu memorijsku karticu u otvor za memorijsku karticu. Uverite se da je kontaktna površina kartice okrenuta nagore. Gurnite karticu unutra. Čućete škljocanje kada kartica ulegne u ležište.
- 3. Zatvorite poklopac otvora za memorijsku karticu. Uverite se da je poklopac dobro zatvoren.

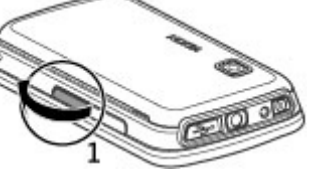

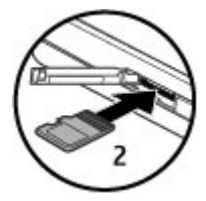

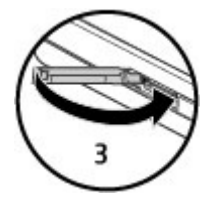

### Punjenje baterije

Baterija je delimično napunjena u fabrici. Ako uređaj pokazuje da je baterija skoro prazna, uradite sledeće:

1. Uključite punjač u utičnicu.

© 2010 Nokia. Sva prava zadržana.

2. Uključite punjač u uređaj.

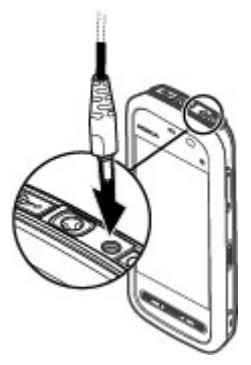

3. Kada uređaj pokaže da je baterija puna, isključite punjač iz uređaja, a zatim iz zidne utičnice.

Ne postoji određeno vreme punjenja baterije, a uređaj možete da koristite i dok se puni. Ako je baterija potpuno prazna, može da prođe i nekoliko minuta pre nego što se na ekranu pojavi indikator punjenja i pre nego što se može obaviti telefonski poziv.

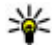

**Savet:** Izvucite punjač iz utičnice u zidu kada nije u upotrebi. Punjač koji je priključen na utičnicu troši struju čak i kad nije povezan na uređaj.

### Tasteri i delovi

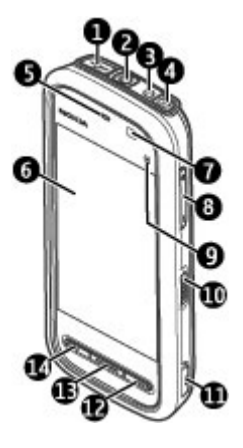

- 1 Micro USB konektor
- 2 Nokia AV konektor (3,5 mm)
- 3 Konektor punjača
- 4 Taster za uključivanje/isključivanje
- 5 Slušalica
- 6 Ekran na dodir
- 7 Senzor rastojanja
- 8 Taster za jačinu zvuka/zumiranje
- 9 Medijski taster
- 10 Taster za zaključavanje
- 11 Taster za snimanje

#### © 2010 Nokia. Sva prava zadržana.

- 12 Taster za prekidanje
- 13 Taster menija
- 14 Taster za poziv

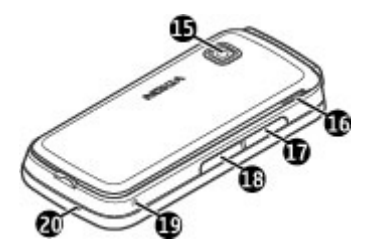

- 15 Sočivo kamere
- 16 Zvučnik
- 17 Otvor za SIM karticu
- 18 Otvor za memorijsku karticu
- 19 Otvor za narukvicu
- 20 Mikrofon

Nemojte da pokrivate deo iznad ekrana na dodir, na primer, zaštitnim filmom ili trakom.

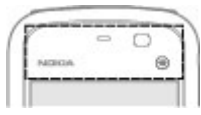

## Uključivanje uređaja

- 1. Pritisnite i držite taster za napajanje.
- Ako uređaj traži PIN kod ili šifru blokade, unesite i izaberite OK. Da biste izbrisali broj, izaberite Fabričko podešavanje za šifru blokade je 12345.
- 3. Izaberite lokaciju. Ako slučajno izaberete pogrešnu lokaciju, izaberite **Nazad**.
- Unesite datum i vreme. Prilikom korišćenja 12-časovnog vremenskog formata, da biste prebacili između prepodnevnih časova i poslepodnevnih, izaberite bilo koji broj.

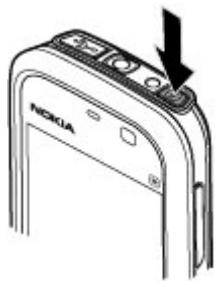

## Zaključavanje tastera i ekrana na dodir

Da biste zaključali ili otključali ekran na dodir i tastere, pomerite taster za zaključavanje na ivicu uređaja.

Kada su ekran na dodir i tasteri zaključani, ekran se isključuje i tasteri nisu aktivni.

Ekran i tasteri mogu automatski da se zaključaju nakon perioda nekorišćenja. Da biste promenili podešavanja za automatsko zaključavanje ekrana i tastera, izaberite Meni > Podešavanja i Telefon > Upravljanje tel. > Auto. zaklj. tast. > Autom. zaklj. tastature.

### Početni ekran

Početni ekran je početna tačka na kojoj možete da prikupljate sve važne prečice za kontakte ili aplikacije.

#### Elementi interaktivnog ekrana

Da biste otvorili aplikaciju sata, izaberite sat (1).

Da biste otvorili kalendar ili da biste promenili profil, izaberite datum ili naziv profila (2).

Da biste pregledali ili promenili podešavanja veze () ili da biste pregledali propuštene događaje, izaberite gornji desni ugao (3).

Da biste obavili telefonski poziv, izaberite **Telefon** ili 🖽 (4).

Da biste otvorili listu kontakata, izaberite **Kontakti** ili **E** (5).

Da biste otvorili glavni meni, pritisnite taster menija (6).

**Počnite sa korišćenjem trake kontakata** — Da biste počeli da koristite traku kontakata i da biste dodali kontakte na početni ekran, izaberite **\* Opcije** > **Novi kontakt**, a zatim sledite uputstva.

Promena tema ili prečica na početnom ekranu — Izaberite Meni > Podešavanja i Lični > Početni ekran.

**Tasteri za muziku** — Kada se muzika ili radio reprodukuju u pozadini, tasteri za muziku (pusti/pauza, prebacivanje unapred i unazad) se prikazuju na početnom ekranu.

## Pristupanje meniju

Da biste pristupili meniju, pritisnite taster menija.

Da biste otvorili aplikaciju ili folder u meniju, izaberite željenu stavku.

| 15 | 2 | -¢ | 83 |
|----|---|----|----|
| 4  | ] | 5  | ]  |
| J  | 6 | -  |    |

#### Radnje ekrana na dodir Dodir i dvostruki dodir

Da biste otvorili aplikaciju ili drugi element na ekranu na dodir, jednom ga dodirnete prstom ili olovkom. Međutim, da biste otvorili sledeće stavke, potrebno je da jh dvaput dodirnete.

Važno: Koristite samo olovku koju je Nokia odobrila za upotrebu sa ovim uređajem. Upotreba svake druge olovke može da poništi sve garancije date za uređaj kao i da ošteti ekran osetljiv na dodir (tačskrin). Nemojte grebati ekran osetlijv na dodir (tačskrin). Nikada ne koristite običnu olovku, niti druge oštre predmete, za pisanje po ekranu osetljivom na dodir (tačskrin).

 Izlistajte stavke u aplikaciji, kao što je folder "Nacrti" na listi foldera u "Porukama"

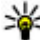

**Savet:** Kada otvorite prikaz liste, prva stavka je već istaknuta. Da biste otvorili istaknutu stavku, dodirnite je jednom.

- Aplikacije i folderi u meniju prilikom korišćenja tipa prikaza liste
- Datoteke na listi datoteka, na primer slika u prikazu slika i video zapisa u Galeriji. Ako dodirnete datoteku ili sličnu stavku jednom, ako nije otvorena, postaje istaknuta. Da biste videli opcije dostupne za stavku, izaberite **Opcije** ili ako je dostupna, izaberite ikonu na traci sa alatkama.

#### Izaberite

U ovoj korisničkoj dokumentaciji, otvaranje aplikacija ili stavki tako što ćete ih dodirnuti jednom ili dvaput naziva se "izbor". Ukoliko je potrebno da izaberete nekoliko stavki za redom, stavke menija koje treba da se izaberu su odvojene strelicama. Da biste izabrali **Opcije** > **Vodič za korisnike**, dodirnite **Opcije**, a zatim dodirnite Vodič za korisnike.

#### Prevlačenie

Da biste prevukli, postavite prst ili olovku na ekran i prevucite preko ekrana. Da biste se kretali gore ili dole na web stranici, prevucite stranicu prstom ili olovkom.

#### Prebacivanie

Da biste prebacivali, brzo prelazite prstom ili olovkom nalevo ili nadesno po ekranu.

Kada prikazujete sliku, da biste videli sledeću ili prethodnu, prebacujte sliku nalevo odnosno nadesno.

#### Otkliučavanie ekrana na dodir prebacivaniem — Da biste otkliučali ekran na dodir, pritisnite taster za uključivanje/isključivanje ili taster "Meni", a zatim prevucite prstom zdesna nalevo.

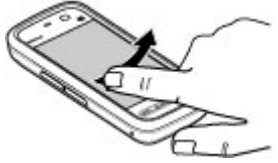

Otključavanje ekrana na dodir i isključivanje zvuka poziva prevlačenjem — Da biste otkliučali ekran na dodir bez odgovaranja na poziv, prebacite ekran zdesna nalevo. Tonu zvona se automatski isključuje zvuk. Da biste odgovorili na poziv. pritisnite taster "pozovi", odnosno da biste odbili poziv, pritisnite taster "završi".

**Odgovor na poziv prebacivanjem ekrana** — Da biste odgovorili na dolazni poziv, prebacite ekran sleva nadesno.

Zaustavlianie alarma prebacivaniem ekrana — Da biste zaustavili alarm koji se oglašava, prebacite ekran sleva nadesno. Da biste odložili alarm, prebacite ekran zdesna nalevo.

#### Prelistavanje

Da biste prelistali nagore ili nadole na listama koje imaju traku za pomeranje. prevucite klizač trake.

U nekim prikazima liste, možete da prelistavate tako što ćete postaviti prst ili olovku na listu stavki i prevući ih nagore ili nadole. Da biste prelistavali kroz kontakte, postavite prst ili olovku na kontakt, a zatim prevucite nagore ili nadole.

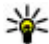

Savet: Da biste videli kratak opis ikone, postavite prst ili olovku na ikonu. Opisi nisu dostupni za sve ikone.

#### Pozadinsko svetlo ekrana na dodir

Pozadinsko svetlo ekrana na dodir se isključuje nakon određenog perioda neaktivnosti. Da biste ponovo uključili pozadinsko svetlo, dodirnite ekran. Ukoliko su ekran i tasteri na dodir zaključani, dodirivanjem ekrana se neće uključiti pozadinsko svetlo ekrana. Da biste otključali ekran i tastere, pritisnite taster za zaključavanje.

### Medijski taster

Da biste otvorili aplikacije kao što su muzički centar ili pretraživač, izaberite medijski taster (+) da biste otvorili traku sa medijima i izaberite aplikaciju.

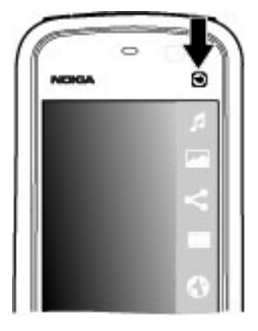

#### Promena tona zvona

#### Izaberite Meni > Podešavanja i Lični > Profili.

Profile koristite za podešavanje i prilagođavanje tonova zvona, tonova za obaveštavanje o poruci i ostalih tonova za različite događaje, okruženja ili grupe pozivalaca. Da biste personalizovali profil, idite do profila i izaberite **Opcije** > **Personalizuj**.

### Nokia podrška

Da biste pronašli najnoviju verziju ovog uputstva, dodatne informacije, stavke za preuzimanje i servise vezane za Vaš Nokia proizvod, posetite stranicu www.nokia.com/support ili lokalni Nokia web sajt.

#### Servis podešavanja konfiguracije

Da biste preuzeli podešavanja konfiguracije kao što su MMS, GPRS, pošta i ostali servisi za vaš model telefona, pogledajte web sajtove www.nokia.com/support.

#### Nokia Care servisi

Ukoliko želite da kontaktirate Nokia Care servise, proverite listu lokalnih Nokia Care kontaktnih centara na web sajtovima www.nokia.com/customerservice.

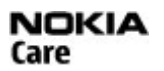

#### Održavanje

Ukoliko su vam potrebne usluge održavanja, pronađite svoj najbliži Nokia Care centar na web sajtovima www.nokia.com/repair.

## 3. Vaš uređaj

## Konfigurisanje telefona

Kada prvi put uključite uređaj, prikazaće se aplikacija za konfigurisanje telefona.

Da biste drugom prilikom pristupili aplikaciji za konfigurisanje telefona, izaberite **Meni > Aplikacije > Podesi tel.** 

Da biste konfigurisali veze uređaja, izaberite Čarob. pod..

Da biste na svoj uređaj prebacili podatke sa drugog kompatibilnog Nokia uređaja, izaberite **Prenos**.

Opcije na raspolaganju mogu da se razlikuju.

## Kopiranje kontakata ili slika sa starog uređaja

Želite li da kopirate važne informacije sa prethodnog kompatibilnog Nokia uređaja i da što je brže moguće počnete da koristite novi? Pomoću aplikacije Prenos sa tel. možete besplatno na novi uređaj da kopirate npr. kontakte, stavke kalendara i slike.

Izaberite Meni > Aplikacije > Podesi tel. i Prenos podat.

Ukoliko stari Nokia uređaj ne sadrži aplikaciju Prenos sa tel., novi uređaj će mu poslati poruku. Otvorite tu poruku na starom uređaju i pratite uputstva.

- Izaberite uređaj sa kojim želite da se povežete, a zatim uparite uređaje. Potrebno je da Bluetooth veza bude aktivna.
- Ako drugi uređaj traži šifru, unesite je. Šifru, koju možete sami da definišete, morate da unesete u oba uređaja. Šifre su u nekim uređajima fiksne. Da biste dobili više informacija, pogledajte uputstvo za korisnika uređaja.

Šifra važi samo za aktuelnu vezu.

3. Izaberite sadržaj i OK.

## Prikaz indikatora

Y Uređaj se koristi u GSM mreži (mrežni servis).

Imate jednu ili više nepročitanih poruka u foderu "Primljeno" u porukama.

**C@** U svoje udaljeno poštansko sanduče (na serveru) ste primili novu e-mail poruku.

• Postoje poruke koje čekaju na slanje u folderu "Za slanje".

**1** Imate propuštene pozive.

Tip zvona je podešen na "nečujno", a tonovi za obaveštavanje o poruci ili e-mail poruci su isključeni.

Vremenski ograničeni profil je aktivan.

**–O** Dodirni ekran i tasteri su zaključani

- ℜ Aktivan je alarm sata.
- 2 Koristi se druga telefonska linija (mrežni servis).

#### © 2010 Nokia. Sva prava zadržana.

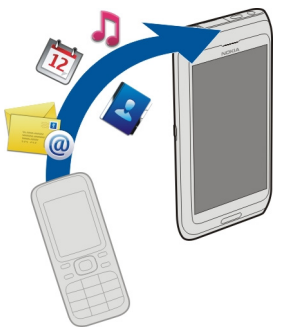

Svi dolazni pozivi su preusmereni na neki drugi broj (mrežni servis). Ako posedujete dve telefonske linije, onda ćete se na ovaj način prebacivati sa jedne na drugu telefonsku liniju.

**•** Na uređaj su priključene kompatibilne slušalice.

Na uređaj je priključen kompatibilni tekstualni telefon.

茎 GPRS veza je aktivna (mrežni servis). 奖 označava da je veza zadržana, a 裝 da je na raspolaganju.

토 Paketni prenos podataka je aktivan u delu mreže koji podržava EGPRS. 토 označava da je veza zadržana, a 든 da je na raspolaganju. Ova ikonica označava da je EGPRS tehnologija na raspolaganju u toj mreži, ali da Vaš uređaj možda ne koristi EGPRS vezu za prenos podataka.

Bluetooth veza je uključena.

♣ U toku je prenos podataka preko Bluetooth veze. Kada ovaj indikator trepće, Vaš uređaj pokušava da se poveže sa drugim uređajem.

Aktivna je neka USB veza.

Sinhronizacija je u toku.

### Traka sa kontaktima

Da biste dodali kontakte na početni ekran, na početnom ekranu izaberite 🔤 > **Opcije** > **Novi kontakt**, a zatim sledite uputstva.

Da biste komunicirali sa kontaktom, izaberite ga, a zatim izaberite jednu od sledećih opcija: 🌈 Pozovite kontakt. 🐋 Pošaljite kontaktu poruku. 🔊 Osvežite Web izvode kontakta.

Da biste videli protekle komunikacijske događaje sa kontaktom, izaberite taj kontakt. Da biste pregledali detalje o komunikacionom događaju, izaberite taj događaj.

Da biste zatvorili prikaz, izaberite **Opcije** > **Izađi**.

### Lokacije antene

Vaš uređaj može da poseduje interne i eksterne antene. Izbegavajte nepotrebno dodirivanje antene dok se preko nje odvija emitovanje ili prijem. Dodirivanje antena utiče na kvalitet radio komunikacija, može da prouzrokuje rad uređaja na višem energetskom nivou i da skrati životni vek baterije.

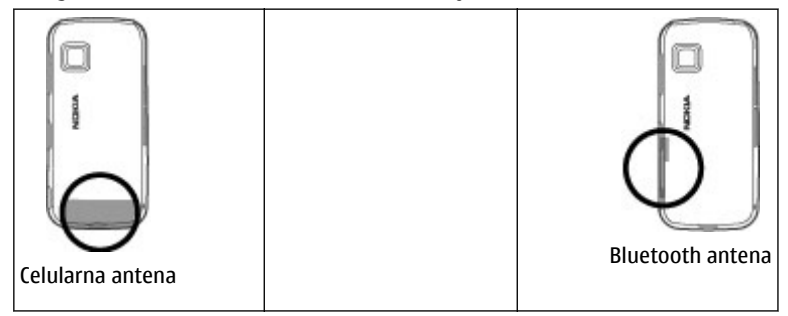

## Oflajn profil

Oflajn profil vam omogućava da koristite uređaj bez povezivanja na bežičnu celularnu mrežu. Kada je aktiviran oflajn profil, možete da koristite uređaj bez SIM kartice.

**Aktiviranje oflajn profila** — Pritisnite kratko taster za uključivanje/isključivanje i izaberite **Oflajn**.

Kada aktivirate oflajn profil, prekida se veza sa celularnom mrežom. Sprečava se prijem i emitovanje svih radiofrekventnih signala između uređaja i celularne mreže. Ukoliko pokušate da pošaljete poruke putem celularne mreže, one se smeštaju u folder "Za slanje" da bi naknadno bile poslate.

Važno: Kada je aktivan profil van mreže, ne možete upućivati ili primati pozive, niti koristiti druge funkcije koje zahtijevaju mrežno pokrivanje. Mogu se pozivati zvanični brojevi službi za hitne slučajeve koji su programirani u uređaju. Da biste mogli da upućujete pozive, prvo morate da aktivirate funkcije telefona promenom profila. Ako je uređaj zaključan, unesite kod za zaključavanje.

## Prečice

Da biste prebacivali između otvorenih aplikacija, pritisnite i držite taster menija. Ostavljanje aplikacija da rade u pozadini opterećuje bateriju i skraćuje njeno trajanje.

Da biste uspostavili Internet vezu (mrežni servis), na brojčaniku dodirnite i držite **0**.

Da biste pristupili aplikacijama dostupnim na medijskoj traci, kao što je muzički centar i Web pregledač, u bilo kom prikazu pritisnite medijski taster.

Da biste promenili profil, pritisnite taster za napajanje i izaberite profil.

Da biste pozvali govornu poštu (mrežni servis), na brojčaniku dodirnite i držite 1.

Da biste otvorili listu poslednjih biranih brojeva, na početnom ekranu pritisnite pozivni taster.

Da biste koristili funkciju glasovnih komandi, na početnom ekranu pritisnite i držite pozivni taster.

### Kontrola jačine zvuka i zvučnika

Da biste podesili jačinu zvuka tokom aktivnog poziva ili slušanja zvučnog zapisa, koristite taster za podešavanje jačine zvuka.

Ugrađeni zvučnik vam omogućava da govorite i slušate sa kraće razdaljine, bez potrebe da držite uređaj u blizini uha.

Da biste u toku razgovora koristili zvučnik, izaberite **Zvučnik**.

Da biste isključili zvučnik, izaberite Aktiviraj telefon.

### Podešavanja senzora i rotacije ekrana

Kada aktivirate senzore u svom uređaju, možete da kontrolišete određene funkcije tako što ćete okrenuti uređaj.

Izaberite Meni > Podešavanja i Telefon > Podeš. senzora.

Izaberite neku od narednih opcija:

- Senzori Aktivira senzore.
- Kontrola okretanjem Izaberite Utišavanje tona poz. i Odlaganje alarma da biste isključili zvuk poziva i odložili alarme tako što ćete okrenuti svoj uređaj da ekran bude okrenut nadole. Izaberite Auto. rotir. ekrana da biste rotirali sadržaj ekrana automatski kada uključite uređaj nalevo ili nazad na vertikalnu poziciju. Neke aplikacije i funkcije možda ne podržavaju rotiranje sadržaja ekrana.

## Daljinsko zaključavanje

© 2010 Nokia. Sva prava zadržana.

Da biste sprečili neovlašćeno korišćenje Vašeg uređaja, možete daljinski da zaključate uređaj i memorijsku karticu pomoću tekstualne poruke. Morate da definišete tekst poruke, a da biste zaključali uređaj, pošaljite mu tu tekstualnu poruku. Da biste otključali svoj uređaj, potrebna Vam je šifra blokade.

Da biste omogućili daljinsko zaključavanje i definisali sadržaj tekstualne poruke koju ćete za to koristiti, izaberite **Meni > Podešavanja**, a zatim **Telefon > Upravljanje tel. > Podeš. bezbedn. > Telefon i SIM kartica > Udaljeno zaklj. telefona > Omogućeno**. Dodirnite polje za tekst da biste uneli sadržaj tekstualne

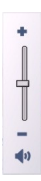

poruke (5 do 20 znakova), izaberite  $\checkmark$ , a zatim verifikujte poruku. Unesite šifru blokade.

## Slušalice

Na svoj uređaj možete da povežete kompatibilne slušalice. Možda će biti potrebno da izaberete režim kabla.

Upozorenje: Kada koristite slušalice, Vaša sposobnost praćenja zvukova u okruženju može da bude umanjena. Ne koristite slušalice kada to može da ugrozi Vašu bezbednost.

Nemojte da priključujete proizvode koji kreiraju izlazni signal pošto se time može oštetiti uređaj. Nemojte da priključujete nikakav izvor napona na Nokia AV konektor.

Kada na Nokia AV konektor priključujete eksterne uređaje ili slušalice, osim onih koje je Nokia odobrila za korišćenje sa ovim uređajem, posebnu pažnju obratite na nivoe jačine zvuka.

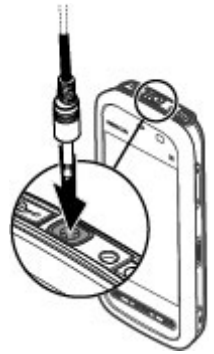

### Stavljanje narukvice

**Savet:** Stavite oštru olovku na uređaj kao što biste to uradili sa narukvicom.

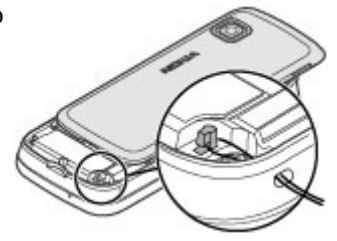

## **Uklanjanje SIM kartice**

- Uklonite zadnju masku tako što ćete je podići sa gornjeg kraja uređaja.
- 2. Uklonite bateriju.
- Otvorite masku otvora za SIM karticu. Postavite vrh olovke na otvor unutar baterije i gurnite SIM karticu bočno da biste je izvadili iz otvora. Izvucite SIM karticu.
- 4. Vratite bateriju i zadnji poklopac na mesto.

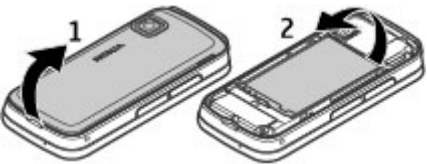

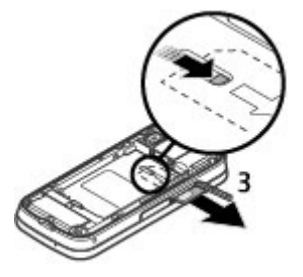

## Uklanjanje memorijske kartice

Vəžno: Nemojte uklanjati memorijsku karticu u toku rada kada se kartici pristupa. To može da ošteti memorijsku karticu i sam uređaj, kao i podatke koji su sačuvani na kartici.

- 1. Ako je uređaj uključen, pre uklanjanja kartice pritisnite taster za napajanje i izaberite **Uklonite mem. karticu**.
- 2. Kada se prikaže tekst **Ukloniti memorijsku karticu? Neke aplikacije će se zatvoriti.**, izaberite **Da**.
- 3. Kada se prikaže tekst **Uklonite memorijsku karticu i pritisnite "OK"**, otvorite poklopac otvora za memorijsku karticu.
- 4. Pritisnite memorijsku karticu da biste je oslobodili iz ležišta.
- 5. Izvucite memorijsku karticu. Ukoliko je uređaj uključen, izaberite **OK**.

## 4. Obavljanje poziva

### Ekran na dodir tokom poziva

Vaš uređaj ima senzor rastojanja. U cilju produžavanja životnog veka baterije i onemogućavanja slučajnih izbora, ekran na dodir se automatski onemogućuje tokom poziva kada postavite uređaj na uho.

Nemojte da pokrivate senzor rastojanja, na primer, zaštitnim filmom ili trakom.

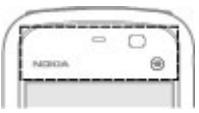

## Pozivi

1. Na početnom ekranu, izaberite **Telefon** da biste otvorili brojčanik i unesite broj telefona, uključujući pozivni broj. Da biste uklonili broj, izaberite **4**-----.

Za međunarodne pozive, izaberite \* dvaput za znak + (koji zamenjuje međunarodni prefiks za pristup) i unesite pozivni broi države, oblasti (izostavite početnu nulu ako je neophodno) i broj telefona.

- 2. Da biste uputili poziv, pritisnite pozivni taster.
- 3. Pritisnite taster za prekidanje da biste završili poziv (ili odustali od uspostavliania veze).

Pritiskom na taster za prekidanje se uvek prekida poziv, čak i ako je neka druga aplikacija aktivna.

Da biste obavili poziv sa liste kontakata, izaberite **Meni** > **Kontakti**. Idite do željenog imena. Ili, izaberite polje za pretragu, unesite prva slova ili znakove imena i idite do imena. Da biste pozvali kontakt, pritisnite taster za poziv. Ukoliko za jedan kontakt imate nekoliko brojeva, izaberite željeni broj sa liste i pritisnite taster za poziv.

### Tokom poziva

Da biste isključili ili uključili mikrofon, izaberite 🛠 ili 🔦.

Da biste poziv stavili na čekanje ili ga ponovo preuzeli sa čekanja, izaberite 🖘 ili 🔗.

Da biste se vratili na telefon, izaberite  $\Box$ )).

Da biste zaustavili snimanje, izaberite \_\_\_\_.

Da biste prelazili sa aktivnih poziva na pozive na čekanju i obratno, izaberite Opciie > Prebaci.

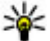

**Savet:** Ako je aktivan samo jedan govorni poziv, da biste ga stavili na čekanje, pritisnite pozivni taster. Da preuzeli poziv na čekanju, popovo pritisnite pritisnite pozivni taster. Da preuzeli poziv na čekanju, ponovo pritisnite pozivni taster.

Da biste poslali DTMF tonsku šifru (na primer lozinku), izaberite **Opcije** > **Pošalji DTMF.** Unesite DTMF šifru ili je potražite na listi kontakata. Da biste uneli znak za

#### Obavljanje poziva

čekanje (w) ili pauzu (p), pritisnite \* više puta. Da biste poslali ton, izaberite **OK**. DTMF tonove možete da dodate broju telefona, a DTMF polje u detalje o kontaktu.

Da biste završili aktivan poziv i zamenili ga prihvatanjem poziva na čekanju, izaberite **Opcije** > **Zameni**.

Da biste završili sve pozive, izaberite **Opcije** > **Završi sve pozive**.

Mnoge opcije koje možete koristiti u toku govornog poziva su mrežni servisi.

### Govorna pošta

Da biste pozvali govornu poštu (mrežni servis), na početnom ekranu izaberite **Telefon**, pa izaberite i zadržite **1**.

- Da biste promenili telefonski broj svoje govorne pošte, izaberite Meni > Podešavanja, zatim Pozivanje > Pošt. san. poziva, poštansko sanduče i Opcije > Promeni broj.
- Ukucajte broj (koji ste dobili od provajdera telekomunikacione mreže), pa zatim izaberite OK.

### Odgovor na poziv ili odbijanje

Da biste odgovorili na poziv, pritisnite taster za pozivanje.

Da biste isključili zvono za sve dolazne pozive, izaberite 🙈

Da biste odgovorili na poziv kada je ekran na dodir zaključan, prevucite **Prevuci da** odgovoriš sleva nadesno.

Možete bez odbacivanja poziva da pošaljete tekstualnu poruku sa obaveštenjem pozivaocu da niste u mogućnosti da odgovorite na poziv. Da biste poslali poruku sa odgovorom, izaberite **Pošalji por.**, uredite tekst poruke, a zatim pritisnite taster za poziv.

Ako ne želite da odgovorite na poziv, pritisnite taster za završetak poziva. Ako aktivirate funkciju **Preusmer. poziva** > **Govorne pozive** > **Ako je zauzeto** u podešavanjima telefona da biste preusmerili pozive, odbijanje dolaznog poziva ga istovremeno i preusmerava.
Da biste otključali ekran na dodir, prevucite **Prevuci da otključaš** zdesna nalevo i odgovorite na poziv ili ga odbijte.

Da biste aktivirali opciju tekstualnih poruka i napisali standardnu poruku sa odgovorom, izaberite **Meni > Podešavanja** i **Pozivanje > Poziv > Odbaci poziv** sa porukom, a zatim **Tekst poruke**.

## Uspostavite konferencijski poziv

Ovaj uređaj podržava konferencijsku vezu do maksimalno šest osoba, uključujući i Vas.

- 1. Pozovite prvog učesnika.
- Da biste pozvali novog učesnika, izaberite Opcije > Novi poziv. Prvi poziv se stavlja na čekanje.
- 3. Kada dobijete odgovor na novi poziv, da biste uključili prvog učesnika u konferencijsku vezu, izaberite 🚜.

Da biste uključili novu osobu u razgovor, pozovite drugog učesnika, a zatim taj novi poziv dodajte konferencijskom pozivu.

Da biste obavili privatni razgovor sa nekim od učesnika konferencijske veze, izaberite **E**.

Idite do učesnika, a zatim izaberite 🖧 Konferencijska veza se stavlja na čekanje u Vašem uređaju. Drugi učesnici mogu da nastave svoju konferencijsku vezu.

Da biste se vratili na konferencijski poziv, izaberite 🛟

Da biste nekog učesnika isključili iz konferencijske veze, izaberite 🛃 idite do tog učesnika, pa izaberite 🎉

4. Da biste završili na aktivni konferencijski poziv, pritisnite taster "završi".

## Brzo biranje telefonskog broja

Da biste aktivirali brzo biranje, izaberite **Meni > Podešavanja** i **Pozivanje > Poziv > Brzo biranje**.

#### Obavljanje poziva

- 1. Da biste nekom od tastera sa brojevima dodelili broj telefona, izaberite **Meni** > **Podešavanja** i **Pozivanje** > **Brzo biranje**.
- Idite do tastera kome želite da dodelite broj telefona i izaberite Opcije > Dodeli.

1 je rezervisan za govornu poštu.

Da biste uputili poziv sa početnog ekrana, izaberite **Telefon** i dodeljeni taster, pa pritisnite taster za pozivanje.

Da biste uputili poziv sa početnog ekrana kada je aktivno brzo biranje, izaberite **Telefon**, pa izaberite i držite dodeljeni taster.

## Poziv na čekanju

Možete odgovoriti na poziv i dok je u toku drugi poziv.

Da biste aktivirali poziv na čekanju (mrežna usluga), izaberite **Meni** > **Podešavanja**, a zatim **Pozivanje** > **Poziv** > **Poziv na čekanju**.

- 1. Da biste odgovorili na poziv na čekanju, pritisnite taster za pozivanje. Prvi poziv se stavlja na čekanje.
- 2. Da biste prelazili sa jednog poziva na drugi, izaberite **Opcije** > **Prebaci**.
- 3. Da biste završili na aktivni poziv, pritisnite taster "završi".
- 4. Da biste okončali oba poziva, izaberite **Opcije** > **Završi sve pozive**.

## Biranje glasom

Uređaj automatski kreira glasovnu oznaku za kontakte. Da biste slušali sintetizovane glasovne oznake, izaberite kontakt, a zatim **Opcije** > **Detalji glas. nadimaka**. Dođite do detalja o kontaktu i izaberite **Opcije** > **Pusti glasovni nadimak**.

### Upućivanie poziva pomoću glasovne komande

Napomena: Korišćenje glasovnih komandi može da bude teško u bučnim sredinama ili u hitnim slučajevima, zato se nemojte oslanjati isključivo na biranje glasom u svim situacijama.

Kod biranja glasom koristi se zvučnik. Držite uređaj na kratkom rastojanju kada izgovarate glasovnu komandu.

- 1. Da biste započeli funkciju glasovnog biranja, na početnom ekranu pritisnite i držite pozivni taster. Ako su povezane kompatibilne slušalice sa tasterom. pritisnite i držite taster na slušalicama da biste započeli biranie glasom.
- Čuće se kratki zvučni signal i prikazaće se Sada govori. Recite jasno ime sačuvano za taj kontakt.
- 3. Uređaj će reprodukovati sintetizovanu glasovnu komandu za prepoznatu kontakt osobu na jeziku izabranom za uređaj i prikazati njeno ime i broj. Da biste otkazali glasovno biranje, izaberite Prekini.

Ukoliko je za jedno ime sačuvano nekoliko brojeva, možete da kažete i ime i tip broja, na primer, mobilni ili fiksni telefon.

## Dnevnik 🖊

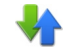

Aplikacija Dnevnik skladišti informacije o istoriji komunikacije uređaja. Uređaj registruje propuštene i primljene pozive samo ukoliko mreža podržava te funkcije. ako je uređaj uključen i ako se nalazi u servisnom području mreže.

### Prethodni pozivi

Izaberite Meni > Dnevnik i Prethodni pozivi.

Izaberite Propušt. pozivi, Primlieni pozivi ili Birani broievi da biste videli propuštene pozive, primljene pozive, kao i pozvane brojeve.

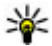

Savet: Da biste otvorili listu pozvanih brojeva na početnom ekranu, pritisnite pozivni taster.

Na traci sa alatkama izaberite jednu od sledećih opcija:

#### © 2010 Nokia. Sva prava zadržana.

Obavljanje poziva

- Covi Pozovite željeni kontakt.
- Kreiranje poruke Pošaljite poruku željenom kontaktu.
- 🗟 Otvori Kontakte Otvorite listu sa kontaktima.

Izaberite **Opcije**, a zatim neku od sledećih opcija:

- Sačuvaj u Kontakte Sačuvajte istaknuti broj telefona sa liste nedavnih poziva u kontaktima.
- Obriši listu Izbrišite izabranu listu nedavnih poziva.
- **Obriši** Izbrišite istaknuti događaj sa izabrane liste.
- Podešavanja Izaberite Trajanje dnevnika i vremenski period tokom kojeg će se u evidenciji čuvati informacije o komunikaciji. Ako izaberete Bez dnevnika, u evidenciji se neće čuvati informacije.

## Paketni prenos podataka

Izaberite Meni > Dnevnik.

Možda će vam se naplatiti veza za paketni prenos podataka na osnovu količine poslatih i primljenih podataka. Da biste proverili količinu poslatih ili primljenih podataka tokom veza za paketni prenos podataka, izaberite **Brojač podataka** > **Svi poslati pod.** ili **Svi prim. podaci**.

Da biste izbrisali poslate i primljene informacije, izaberite **Opcije** > **Poništi brojače**. Potrebna vam je šifra blokade da biste obrisali informacije.

### Trajanje poziva

Izaberite Meni > Dnevnik.

Da biste videli približno trajanje poslednjeg poziva, kao i upućenih i primljenih poziva, izaberite **Trajanje poziva**.

### Prikaz svih komunikacionih događaja

#### Izaberite Meni > Dnevnik.

Da biste otvorili opštu evidenciju u kojoj možete pregledati sve glasovne pozive, tekstualne poruke, kao i data veze registrovane na vašem uređaju, izaberite karticu

sa opštom evidencijom 🗐 护 Događaji koji su sastavni deo drugih događaja, na primer, slanje tekstualne poruke u više delova ili paketni prenos podataka, evidentiraju se kao jedan komunikacioni događaj. Povezivanje na poštansko sanduče, multimedijalni centar za poruke ili na Web stranice, prikazuje se kao paketni prenos podataka.

Da biste videli koliko je preneto podataka i koliko je veza za paketni prenos podataka trajala, dođite do dolaznog ili odlaznog događaja označenog sa GPRS i izaberite Opcije > Prikaži.

Da biste kopirali broj telefona iz evidencije na klipbord, i nalepili ga u tekstualnu poruku na primer, izaberite **Opcije** > **Upotrebi broj** > **Kopiraj**.

Da biste filtrirali evidenciju, izaberite **Opcije** > **Filtriraj** i filtar.

Da biste postavili trajanje dnevnika, izaberite **Opcije** > **Podešavanja** > **Trajanje dnevnika**. Ako izaberete **Bez dnevnika**, ceo sadržaj evidencije, registar poslednjih poziva i izveštaji o isporuci poruka se zauvek brišu.

## 5. Pisanje teksta

Možete da unesete slova, brojeve i posebne znakove na nekoliko različitih načina. Tastatura na ekranu omogućava da unesete znakove tako što ćete ih dodirnuti prstom ili olovkom. Prepoznavanje rukopisa omogućava da pišete znakove olovkom uređaja direktno na ekran. Prepoznavanje rukopisa možda neće biti dostupno za sve jezike.

Dodirnite bilo koje polje za unos teksta da biste uneli slova, brojeve i posebne znakove.

Vaš uređaj može da završi reči na osnovu ugrađenog rečnika za izabrani jezik za unos teksta. Uređaj takođe uči nove reči iz Vašeg unosa.

## Virtuelna tastatura

Virtuelnu tastaturu možete da koristite u režimu pejzaža.

#### Pisanje teksta

# Da biste aktivirali virtuelnu tastaturu, izaberite 🎹 > **QWERTY na celom** ekranu.

Kada virtuelnu tastaturu koristite preko celog ekrana, prstom možete birati tastere.

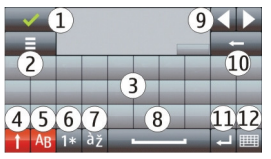

1 — Zatvori – Zatvorite virtuelnu tastaturu.

2 — Meni za unos – Otvorite meni sa opcijama za unos dodirom kako biste pristupili komandama kao što je **Jezik pisanja**. Da biste dodali emotikon, izaberite **Umetni emotikon**.

3 — Virtuelna tastatura

4 — Tasteri Shift i Caps Lock – Da biste uneli veliko slovo kada kucate malim slovima ili obrnuto, izaberite ovaj taster pre nego što unesete znak. Da biste aktivirali funkciju Caps Lock, izaberite taster dvaput. Linija ispod tastera ukazuje na to da je Caps Lock aktiviran.

- 5 Slova
- 6 Brojevi i posebni znakovi
- 7 Akcenti za slova
- 8 Razmak
- 9 Pomeranje Pomerite kursor.
- 10 Povratnica

11 — Enter – Premestite kursor u sledeći red ili polje za unos teksta. Dodatne funkcije se zasnivaju na trenutnom kontekstu (na primer, u polju za web adresu web pretraživača, ima funkciju ikone "Idi").

12 — Režim unosa – Izaberite režim unosa. Kada dodirnete stavku, prikaz trenutnog metoda unosa se zatvara i izabran se otvara.

## Rukopis

Režimi unosa i jezici koje podržava prepoznavanje rukopisa variraju u zavisnosti od regije i možda neće biti dostupni za sve jezike.

Da biste aktivirali režim rukopisa, izaberite **###** > **Rukopis**.

Pišite čitljive, uspravne znakove u polje za unos teksta i između svakog znaka ostavite razmak.

Da biste naučili uređaj da prepoznaje vaš rukopis, izaberite 🔳 > Učenje rukopisa. Ova opcija nije dostupna za sve jezike.

Da biste uneli slova i brojeve (podrazumevani režim), pišite reči onako kako biste to inače uradili. Da biste izabrali režim za unos brojeva, izaberite 12. Da biste uneli nelatinične znakove, izaberite odgovarajuću ikonu ukoliko je dostupna.

Da biste uneli posebne znakove, napišite ih onako kako biste to inače uradili ili izaberite **\*\***, a zatim izaberite željeni znak.

Da biste izbrisali znakove ili premestili kursor nazad, prevucite kursor unazad (pogledajte sliku 1).

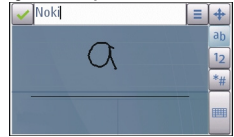

Da biste umetnuli razmak, prevucite kursor unapred (pogledajte sliku 2).

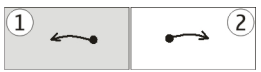

## Unos teksta pomoću virtuelne tastature Virtuelna tastatura

Pomoću virtuelne tastature (**Alfanumerička tastatura**) možete da unosite karaktere koje biste inače uneli koristeći tradicionalnu fizičku tastaturu sa brojevima na tasterima.

#### Pisanje teksta

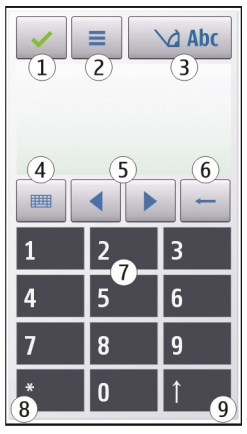

1 — Zatvori - Zatvara virtuelnu tastaturu (Alfanumerička tastatura).

2 — Meni za unos - Otvara meni za unos dodirom, koji uključuje komande kao što su **Uključi intuitivni unos** i **Jezik pisanja**. Da biste dodali emotikon, izaberite **Umetni emotikon**.

3 — Indikator unosa teksta - Otvara iskačući prozor u kojem možete da aktivirate ili deaktivirate intuitivne režime unosa teksta, promenite veličinu karaktera i prebacujete se sa režima slova na režim brojeva i obrnuto.

4 — Režim unosa - Otvara iskačući prozor u kojem možete da izaberete režim unosa. Kada dodirnete stavku, prikaz trenutnog metoda unosa se zatvara i izabran se otvara. Različiti režimi unosa mogu da budu dostupni, u zavisnosti od toga da li je automatski režim unosa (podešavanja senzora) aktiviran ili ne.

- 5 Tasteri sa strelicama Listanje nalevo ili nadesno.
- 6 Povratnica
- 7 Brojevi

8 — Zvezdica - Otvara tabelu sa specijalnim znakovima.

9 — Shift - Menja veličinu karaktera, aktivira i deaktivira intuitivne režime unosa teksta i vrši prebacivanje sa režima slova na režim brojeva i obrnuto.

### Tradicionalan unos teksta

Dodirnite numerički taster (1-9) više puta da bi se pojavio željeni znak. Postoji više dostupnih znakova za numerički taster nego što je vidljivo na tasteru.

Ako se sledeće slovo nalazi na istom tasteru kao sadašnje, sačekajte da se pojavi kursor (ili premestite kursor napred da biste prekinuli period čekanja) i unesite slovo.

Da biste umetnuli razmak, dodirnite **0** . Da biste premestili kursor u sledeći red, dodirnite **0** tri puta.

### Intuitivni unos teksta

Kada koristite režim intuitivnog unosa teksta, izaberite jedan taster sa brojem za svako slovo reči koje želite da unesete. Intuitivni unos teksta se zasniva na ugrađenom rečniku u koji možete dodavati nove reči. Intuitivni unos teksta nije dostupan za sve jezike.

- Da biste aktivirali intuitivni unos teksta za sve editore na uređaju, izaberite
  Aktiviraj intuitivno.
- Napišite reč. Na primer, da biste napisali "Nokia" kada je izabran engleski rečnik, izaberite 6 za "N", 6 za "o", 5 za "k", 4 za "i" i 2 za "a".

Predlog za reč se menja posle odabira svakog tastera.

 Ako reč nije tačna, birajte \* sve dok se ne prikaže ona koja je tačna. Ukoliko se reč ne nalazi u rečniku, izaberite Proveri pisanje, unesite reč koristeći uobičajeni režim za unos teksta, a zatim izaberite OK.

Ako se iza reči prikaže **?**, data reč se ne nalazi u rečniku. Da biste dodali reč u rečnik, izaberite **\***, unesite tu reč koristeći tradicionalni način unosa teksta, a zatim izaberite **OK**.

4. Da biste ubacili znak interpunkcije, izaberite \*.

#### © 2010 Nokia. Sva prava zadržana.

#### Kontakti

5. Da biste ubacili razmak, izaberite **0**.

## Podešavanja za unos dodirom

#### Izaberite Meni > Podešavanja i Telefon > Dodirni unos.

Da biste izmenili podešavanja unosa teksta za ekran na dodir, izaberite jednu od sledećih opcija:

- Učenje rukopisa Otvorite aplikaciju za vežbanje rukopisa. Vežbajte uređaj tako da bolje prepoznaje Vaš rukopis. Ova opcija nije dostupna na svim jezicima.
- Jezik pisanja Odredite znakove karakteristične za jezik koji će se prepoznavati u vašem rukopisu i kako će izgledati virtuelna tastatura.
- Brzina pisanja Izaberite brzinu pisanja.
- **Vođica** Prikažite ili sakrijte vođicu u oblasti za pisanje. Vođica vam pomaže da pišete pravo i takođe pomaže uređaju da prepozna vaš rukopis.
- **Širina traga olovke** Izaberite probnu debljinu penkala za tekst koji pišete olovkom.
- Boja pisanja Izaberite boju teksta koji pišete olovkom.
- Prilagodljivo pretraž. Aktivirajte prilagodljivo pretraživanje.
- Kalibr. ekrana na dodir Izvršite kalibraciju ekrana na dodir.

# 6. Kontakti 🛂

Informacije o kontaktu možete da sačuvate i da ažurirate: brojeve telefona, kućne adrese ili e-mail adrese vaših kontakata. Kontaktu možete da dodate lični ton zvona ili sličicu. Možete i da kreirate grupe kontakata, koje vam omogućavaju da šaljete tekstualne poruke ili e-mail većem broju primalaca istovremeno.

Da biste otvorili listu kontakata, na početnom ekranu u zavisnosti od teme početnog ekrana izaberite **Kontakti** ili [8].

## Memorišite i vršite izmene imena i brojeva

1. Da biste dodali novi kontakt na listu sa kontaktima, izaberite 🗃.

Da biste uredili kontakte, izaberite kontakt, a zatim **Opcije** > **Izmeni**.

## Traka alata sa kontaktima

Na traci alata na listi sa kontaktima izaberite jednu od sledećih opcija:

- **Pozovi** Pozovite željeni kontakt.
- Kreiranje poruke Pošaljite poruku željenom kontaktu.
- 🖪 Novi kontakt Kreirajte novi kontakt.

## Upravljajte imenima i brojevima

Da biste kopirali ili izbrisali kontakt, ili da biste poslali kontakt kao vizitkartu drugom uređaju, dodirnite i zadržite kontakt, a zatim izaberite **Kopiraj**, **Obriši**, ili **Pošalji vizitkartu**.

Da biste izbrisali nekoliko kontakata istovremeno, izaberite **Opcije** > **Označi/ Poništi označ.** da biste obeležili željene kontakte, a da biste ih izbrisali, izaberite **Opcije** > **Obriši**.

Da biste preslušali glasovnu oznaku dodeljenu kontaktu, izaberite kontakt i **Opcije > Detalji glas. nadimaka > Opcije > Pusti glasovni nadimak**.

Pre upotrebe glasovnih komandi, imajte na umu sledeće:

- Glasovne komande ne zavise od jezika. One zavise od glasovnih karakteristika govornika.
- Ime morate izgovoriti upravo onako kako ste to uradili pri snimanju.
- Glasovne komande su osetljive na ambijentalnu buku. Glasovne komande snimajte i koristite u okruženju bez buke.
- Veoma kratka imena se ne prihvataju. Koristite duža imena i izbegavajte upotrebu sličnih imena za različite brojeve telefona.

#### Kontakti

Napomena: Korišćenje glasovnih komandi može da bude teško u bučnim sredinama ili u hitnim slučajevima, zato se nemojte oslanjati isključivo na biranje glasom u svim situacijama.

## Primarni brojevi i adrese

Kontaktu možete da dodelite podrazumevane brojeve i adrese. Ukoliko kontaktima nekoliko brojeva ili adresa, pozivanje određenog broja ili slanje poruke na određeni broj ili adresu je lako. Podrazumevani broj se takođe koristi kod biranja glasom.

- 1. U listi konatakata izaberite neki od njih.
- 2. Izaberite **Opcije** > **Primarni**.
- 3. Izaberite čemu želite da dodate primarni broj ili adresu, pa izaberite Dodeli.
- 4. Izaberite broj ili adresu koju želite da postavite kao primarnu.
- 5. Da biste izašli iz primarnog prikaza i sačuvali izmene, dodirnite ekran izvan prikaza.

## Tonovi zvona, slike i tekst poziva za kontakte

Možete da definišete ton zvona za kontakt ili grupu, kao i sliku i tekst poziva za kontakt. Kada vas neki kontakt pozove, uređaj se oglašava tonom zvona koji ste izabrali i prikazuje tekst poziva ili sliku (ukoliko se uz poziv šalje i broj telefona pozivaoca i vaš uređaj ga prepoznaje).

Da biste odredili ton zvona za kontakt ili grupu kontakata, izaberite taj kontakt ili grupu i **Opcije** > **Ton zvona**, a zatim i ton zvona.

Da biste odredili tekst poziva za kontakt, izaberite kontakt, a zatim **Opcije** > **Dodaj tekst upoz. na poz.**. Dodirnite polje da biste uneli tekst poziva i izaberite  $\checkmark$ .

Da biste dodali sliku za kontakt sačuvan u memoriji uređaja, izaberite kontakt, **Opcije** > **Dodaj sliku**, a zatim sliku iz foldera "Galerija".

Da biste uklonili ton zvona, izaberite **Podrazumevani ton** iz liste tonova zvona.

Da biste pregledali, promenili ili uklonili sliku kontakta, izaberite kontakt, **Opcije** > **Slika**, pa željenu opciju.

## Kopirajte kontakte

Kada po prvi put otvorite listu sa kontaktima, uređaj vas pita da li želite da kopirate imena i brojeve sa SIM kartice u uređaj.

Da biste pokrenuli kopiranje, izaberite **OK**.

Ako ne želite da kopirate kontakte sa SIM kartice u uređaj, izaberite **Poništi**. Uređaj će vas pitati da li želite da prikažete kontakte sa SIM kartice u imeniku kontakata. Da biste pregledali kontakte, izaberite **OK**. Otvara se lista sa kontaktim, a imena smeštena na vašoj SIM kartici označena su sa **(III)**.

## SIM servisi

Za dostupnost i informacije o korišćenju servisa SIM kartice, obratite se prodavcu SIM kartice. To može da bude provajder mrežnog servisa ili neki drugi prodavac.

### SIM kontakti

Da biste podesili da se imena i brojevi sačuvani na SIM kartici prikazuju na listi kontakata u folderu "Kontakti", izaberite **Opcije > Podešavanja > Prikazati kontakte > SIM memorija**. Možete da dodajete ili menjate SIM kontakte, ili da ih pozivate.

Brojevi sačuvani na listi kontakata ne mogu da se automatski čuvaju na SIM kartici. Da biste sačuvali brojeve na SIM kartici, izaberite neki kontakt, a zatim **Opcije** > **Kopiraj** > **SIM memorija**.

Da biste izabrali da li će se kontakti koje unesete čuvati u vašem uređaju ili na SIM kartici, izaberite **Opcije > Podešavanja > Podraz. mem. za čuvanje > Memorija telefona** ili **SIM memorija**.

Poruke

### Fiksno biranje

Izaberite Meni > Kontakti i Opcije > SIM brojevi > Kontakti fiks. biranja.

Pomoću servisa fiksnog biranja možete da ograničite pozive sa vašeg uređaja na određene brojeve telefona. Servis fiksnog biranja ne podržavaju sve SIM kartice. Za detaljnije informacije se obratite svom dobavljaču usluge.

Kada se koriste sigurnosne funkcije za ograničavanje poziva (kao što je zabrana poziva, zatvorena grupa korisnika i fiksno biranie), mogu se pozivati zvanični brojevi službi za hitne slučajeve koji su programirani u uređaju. Zabrana i preusmjeravanje poziva ne mogu se aktivirati istovremeno.

Za aktiviranie ili deaktiviranie fiksnog birania ili za izmenu kontakata za fiksno biranie, potreban vam je PIN2 kôd. Obratite se svom mobilnom operateru da biste dobili PIN2 kôd

Izaberite Opcije i neku od sledećih opcija:

- Aktivirai fiksno biranie Aktiviraite fiksno biranie.
- Deaktiv. fiksno biranie Deaktiviraite fiksno biranie.
- Novi SIM kontakt Unesite ime kontakta i broj telefona kojima su pozivi dozvolieni.
- Dodaj iz Kontakata Kopiraite kontakt sa spiska kontakata na listu za fiksno biranie.

Da biste poslali tekstualne poruke kontaktima na SIM kartici dok je aktiviran servis za fiksno biranje, potrebno je da dodate broj centra za slanje tekstualnih poruka na listu broieva za fiksno biranie.

# 7. Poruke 🛸

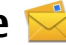

## Glavni prikaz aplikacije Poruke

Izaberite Meni > Poruke (mrežni servis).

Da biste kreirali novu poruku, izaberite Nova poruka.

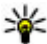

**Savet:** Da biste izbegli ponovno pisanje poruka koje često šaljete, koristite tekstove u folderu "Obrasci" u "Mojim folderima". Takođe možete da kreirate i čuvate svoje obrasce.

Poruke sadrže naredne foldere:

- 🔀 Primlieno Ovde se čuvaju primljene poruke, osim e-pošte i ćelijskih info poruka.
- Moii folderi Razvrstaite poruke po folderima.
- **Markovsko sand.** Povežite se sa svojim udaljenim poštanskim sandučetom da biste preuzeli nove e-mail poruke ili da bez povezanosti na mrežu (oflajn režim) pregledate prethodno preuzete poruke.
- Nacrti Ovde se čuvaju nacrti poruka koje još nisu poslate.
- Sa Poslato Poslednje poslate poruke, isključujući poruke poslate preko Bluetooth veze, skladište se ovde. Možete da promenite broj poruka koje čuvate u ovom folderu.
- 🟦 Za slanje Poruke koje čekaju da budu poslate privremeno se skladište u folderu "Za slanje", na primer, kada Vaš uređaj nema mrežnu pokrivenost.
- 🔀 Izvešt. o dostavi Možete zahtevati da Vam mreža šalje izveštaje o dostavi poslatih tekstualnih i multimedijalnih poruka (mrežni servis).

## Pišite i šaljite poruke

Izaberite Meni > Poruke.

**Važno:** Poruke otvarajte obazrivo. Poruke mogu da sadrže zlonamerni softver ili da na neki drugi način budu štetne za uređaj ili za PC računar.

Da biste mogli da kreirate neku multimedijalnu poruku ili da napišete e-mail poruku, potrebno je da budu definisana ispravna podešavanja veze.

Bežična mreža može ograničiti veličinu MMS poruka. Ako umetnuta slika prekorači to ograničenie, uređaj je može smanijti kako bi je mogao poslati putem MMS-a.

#### Poruke

Multimedijalne poruke mogu da primaju i prikazuju jedino uređaji koji poseduju kompatibilne funkcionalne mogućnosti. Izgled poruke može da bude različit u zavisnosti od prijemnog uređaja.

Proverite koliko je ograničenje veličine e-mail poruka kod svog provajdera servisa. Ako nameravate da pošaljete e-mail poruku koja prekoračuje ograničenje veličine na serveru, poruka će ostati u folderu "Za slanje" i uređaj će povremeno pokušavati da je ponovo pošalje. Slanje e-mail poruke zahteva vezu za prenos podataka, a ponovni pokušaji da se pošalje e-mail poruka mogu povećati iznos za naplatu od provajdera servisa. U folderu "Za slanje" možete da izbrišete tu poruku ili da je premestite u folder "Nacrti".

Razmena poruka zahteva mrežni servis.

Slanje tekstualne ili multimedijalne poruke — Izaberite Nova poruka.

Slanje audio ili e-mail poruke — Izaberite Opcije > Kreiraj poruku i odgovarajuću opciju.

**Izbor primalaca ili grupa sa liste kontakata** — Izaberite 🛐 na traci alata.

**Ručno unošenje broja ili e-mail adrese** — Dodirnite polje **Za**.

**Unos predmeta e-mail ili multimedijalne poruke** — Unesite ga u polje Predmet. Ako ne možete da vidite polje Predmet, izaberite **Opcije** > **Polja zaglavlja poruke** da biste promenili polja koja su vidljiva.

Pisanje poruke — Dodirnite polje za poruku.

**Dodavanje objekta poruci ili e-mail poruci** — Izaberite **U** i odgovarajući tip sadržaja. Tip poruke može da se promeni na multimedijalnu poruku na osnovu umetnutog sadržaja.

Slanje poruke ili e-mail poruke — Izaberite 🖂 ili pritisnite taster za pozivanje.

Vaš uređaj podržava tekstualne poruke koje prekoračuju ograničenje za jednu poruku. Duže poruke se šalju kao dve ili više poruka. Vaš provajder servisa to može tako i tarifirati. Znakovi s akcentima ili drugim oznakama i znakovi iz nekih jezičkih opcija zauzimaju više prostora i ograničavaju broj znakova koji se mogu poslati u jednoj poruci.

## Prijemni folder aplikacije Poruke Prijem poruka

#### Izaberite Meni > Poruke i Primljeno.

U folderu "Primljeno", 📩 označava nepročitanu tekstualnu poruku, 🌃 nepročitanu multimedijalnu poruku, ฬ nepročitanu audio poruku, i 🗊 podatke primljene preko Bluetooth veze.

Kada primite poruku, <u>i</u> i **1 nova poruka** prikazuju se na početnom ekranu. Da biste otvorili poruku, izaberite **Prikaži**. Da biste otvorili poruku u folderu "Primljeno", izaberite poruku. Da biste odgovorili na primljenu poruku, izaberite **Opcije** > **Odgovori**.

### Multimedijalne poruke

**Važno:** Poruke otvarajte obazrivo. Poruke mogu da sadrže zlonamerni softver ili da na neki drugi način budu štetne za uređaj ili za PC računar.

Možete primiti i obaveštenje da imate neku multimedijalnu poruku na čekanju u centru za razmenu MMS poruka. Da biste pokrenuli vezu sa paketnim prenosom podataka i preuzeli poruku u svoj uređaj, izaberite **Opcije** > **Preuzmi**.

Kada otvorite multimedijalnu poruku (😭), možete videti sliku i poruku. Ako je dodat i zvuk, prikazaće se 🚴, a ako je dodat video, prikazaće se 蹤. Da biste pustili audio ili video komponentu, izaberite odgovarajući indikator.

Da biste videli medija objekte koji se nalaze u multimedijalnoj poruci, izaberite **Opcije** > **Objekti**.

Ako poruka sadrži neku multimedijalnu prezentaciju, prikazuje se 📸. Da biste pustili tu prezentaciju, izaberite njen indikator.

#### Poruke

## Podaci, podešavanja i Web servisne poruke

Vaš uređaj može da primi mnoge vrste poruka koje sadrže podatke, poput vizitkarti, tonova zvona, logotipe operatera, beležaka kalendara i obaveštenja o e-mailu. Možete da primate i podešavanja od svog provajdera u poruci za konfigurisanje.

Da biste memorisali podatke iz poruke, izaberite **Opcije**, pa zatim odgovarajuću opciju.

Web servisne poruke su obaveštenja (na primer, glavne vesti) i mogu da sadrže tekstualnu poruku ili neki link. Za informacije o raspoloživosti i pretplati, obratite se svom provajderu servisa.

## Konfigurisanje e-maila

Da biste konfigurisali e-mail, izaberite Meni > Poruke ili Poštansko sand..

Možete da konfigurišete nekoliko naloga e-pošte, na primer, lični i poslovni nalog e-pošte.

Da biste konfigurisali e-mail sa početnog ekrana, izaberite odgovarajuću dodatnu komponentu. Možete da konfigurišete nalog e-pošte i tako što ćete izabrati **Meni** > **Aplikacije** > **Čarob. pod.**.

## E-mail servis

E-mail servis na Nokia uređaju automatski prosleđuje e-mail sa postojeće e-mail adrese na uređaj. Možete da čitate i organizujete e-mail poruke, kao i da odgovarate na njih, dok ste u pokretu. Ovaj servis sarađuje sa brojnim e-mail provajderima na Internetu koji se često koriste za privatni e-mail. Prilikom korišćenja ovog servisa mogu se primenjivati cene prenosa podataka. Da biste dobili informacije o eventualnim cenama, obratite se provajderu servisa

### Podešavanje e-maila na Nokia uređaju

1. Izaberite Meni > Aplikacije > Čarob. pod..

- 2. Kada prvi put otvorite Čarobnjak za podešavanja, od vas će se tražiti da nakon definisanja podešavanja provajdera servisa definišete podešavanja e-maila. Ako ste ranije koristili Čarobnjak za podešavanja, izaberite **Konfig. e-maila**.
- 3. Prihvatite uslove i odredbe kako biste aktivirali e-mail servis.

Više informacija potražite na adresi nokia.com/messaging.

## Poštansko sanduče

### Definisanje e-mail podešavanja

Izaberite Meni > Poruke i Poštansko sand..

Da biste mogli da koristite elektronsku poštu (e-mail), potrebna Vam je definisana ispravna Internet pristupna tačka (IAP) i ispravno definisana podešavanja elektronske pošte.

Potrebno je da imate zasebni e-mail nalog. Pridržavajte se uputstava koja dobijate od svog provajdera elektronske pošte i Internet provajdera.

Ako izaberete **Poruke > Poštansko sand.**, a niste podesili svoj e-mail nalog, od vas će se tražiti da to uradite. Da biste započeli kreiranje podešavanja za e-mail sa vodičem za poštansko sanduče, izaberite **Pokreni**.

Kada kreirate novo poštansko sanduče, ime koje date poštanskom sandučetu zameniće naziv "Poštansko sand." u glavnom prikazu za poruke. Možete imati do šest poštanskih sandučića.

### Otvorite poštansko sanduče

Izaberite **Meni** > **Poruke**, a zatim poštansko sanduče.

Kada otvorite poštansko sanduče, uređaj vas pita da li želite da se povežete sa poštanskim sandučetom.

Da biste se povezali sa svojim poštanskim sandučetom i preuzeli naslove novih email poruka ili cele poruke, izaberite **Da**. Kada prikazujete poruke onlajn, stalno ste povezani sa udaljenim poštanskim sandučetom pomoću data veze.

Da biste prikazali prethodno preuzete e-mail poruke oflajn, izaberite Ne.

#### Poruke

Da biste kreirali novu e-mail poruku, izaberite **Opcije** > **Kreiraj poruku** > **E**mail.

Kada ste na mreži, da biste prekinuli vezu za prenos podataka sa udalienim poštanskim sandučetom, izaberite **Opcije** > **Raskini vezu** 

## Preuzmite e-mail poruke

Izaberite **Meni** > **Poruke**, a zatim poštansko sanduče.

Ukoliko ste oflajn, izaberite **Opcije** > **Uspostavi vezu** da biste otvorili vezu sa udalienim poštanskim sandučetom.

Važno: Poruke otvarajte obazrivo. Poruke mogu da sadrže zlonamerni softver ili da na neki drugi način budu štetne za uređaj ili za PC računar.

1. Kada imate otvorenu vezu sa udaljenim sandučetom za e-poštu, izaberite **Opcije** > **Preuzmi e-mail** > **Nove** da biste preuzeli sve nove poruke, **Izabrane** da biste preuzeli samo izabrane poruke, ili Sve da biste preuzeli sve poruke iz sandučeta.

Da biste zaustavili preuzimanje poruka, izaberite **Poništi**.

- 2. Da biste zatvorili vezu i prikazali e-mail poruke oflajn, izaberite Opcije > Raskini vezu.
- 3. Da biste otvorili e-mail poruku, izaberite poruku. Ukoliko e-mail poruka nije preuzeta, a vi ste oflajn, bićete upitani da li želite da preuzmete ovu poruku iz poštanskog sandučeta.

Da biste pregledali priloge u e-mail porukama, otvorite poruku, a zatim izaberite polje za prilog označen sa 🕼 Ukoliko prilog nije preuzet na uređaj, izaberite Opciie > Preuzmi.

Da biste automatski preuzimali e-mail poruke, izaberite **Opcije** > **E-mail** podešavanja > Automatsko preuzimanje.

Podešavanje uređaja da automatski preuzima e-mail može da podrazumeva prenos velikih količina podataka preko komunikacione mreže Vašeg provaidera servisa. Obratite se svom provajderu servisa u vezi informacija o cenama prenosa.

### Obrišite e-mail poruke

Izaberite Meni > Poruke, a zatim poštansko sanduče.

Da biste iz uređaja izbrisali sadržaj e-mail poruke, ali istovremeno je zadržali u udaljenom poštanskom sandučetu, izaberite **Opcije** > **Obriši** > **Samo sa telefona**.

Uređaj će preslikati naslove e-mail poruka u udaljeno sanduče. Iako ste izbrisali sadržaj poruke, naslov e-mail poruke ostaje u uređaju. Ako želite da uklonite i naslov, morate da se povežete sa serverom prilikom brisanja poruke iz uređaja i udaljenog poštanskog sandučeta. Ukoliko ne postoji veza sa serverom, naslov se briše dok sa svog uređaja ponovo uspostavljate vezu sa udaljenim poštanskim sandučetom kako biste ažurirali status.

Da biste izbrisali e-mail iz uređaja i udaljenog poštanskog sandučeta, izaberite **Opcije > Obriši > Telefona i servera**.

Da biste otkazali brisanje e-mail poruka obeleženih za brisanje iz uređaja i sa servera tokom sledećeg povezivanja (20), izaberite **Opcije** > **Rekonstruiši**.

### Raskinite vezu sa poštanskim sandučetom

Kada ste na mreži (onlajn), da biste prekinuli vezu za prenos podataka sa udaljenim poštanskim sandučetom, izaberite **Opcije** > **Raskini vezu**.

## Mail for Exchange

Pomoću servisa Mail for Exchange možete da primate poslovnu e-poštu na svoj uređaj. Možete da čitate e-mail poruke i odgovarate na njih, pregledate i menjate kompatibilne priloge, pregledate informacije iz kalendara, primate zahteve za sastanke i odgovarate na njih, zakazujete sastanke, kao i da pregledate, dodajete i menjate informacije o kontaktima.

#### ActiveSync

Korišćenje Aplikacija Mail for Exchange je ograničeno na bežičnu sinhronizaciju PIM (ličnih) informacija između Nokia uređaja i autorizovanog Microsoft Exchange servera.

#### Poruke

Mail for Exchange može da se konfiguriše samo ukoliko vaše preduzeće ima Microsoft Exchange Server. Osim toga, IT administrator preduzeća mora da aktivira Mail for Exchange za vaš nalog.

Pre nego što počnete da konfigurišete Mail for Exchange, uverite se da imate sledeće:

- Identifikator korisnika za kompanijsku elektronsku poštu
- Korisničko ime za službenu računarsku mrežu
- Lozinku za službenu računarsku mrežu
- Ime domena svoje mreže (obratite se informatičkoj službi firme)
- Ime svog Mail for Exchange servera (obratite se informatičkoj službi firme)

Zavisno od konfiguracije vašeg kompanijskog Mail for Exchange servera, možda je pored nabrojanih, potrebno uneti i neke dodatne informacije. Ukoliko ne znate ispravne informacije, za njih se obratite informatičkoj službi firme.

U servisu Mail for Exchange upotreba šifre blokade će možda biti obavezna. Podrazumevana šifra blokade uređaja je 12345, ali je IT administrator Vašeg preduzeća možda podesio drugu šifru koju treba da koristite.

Možete da pristupite profilu i podešavanjima za servis Mail for Exchange i da ih menjate u podešavanjima aplikacije Poruke.

## Vidite poruke na SIM kartici

### Izaberite Meni > Poruke i Opcije > SIM poruke.

Pre nego što prikažete SIM poruke, morate da ih iskopirate u folder u svom uređaju.

- 1. Izaberite **Opcije** > **Označi/Poništi označeno** > **Označi** ili **Označi sve** da biste obeležili poruke.
- 2. Izaberite **Opcije** > **Kopiraj**. Otvara se lista foldera.
- 3. Da biste pokrenuli kopiranje, izaberite folder. Da biste prikazali poruke, otvorite folder.

## Poruke info servisa

#### Izaberite Meni > Poruke i Opcije > Poruke operatora.

Info servis (mrežna usluga) omogućava primanje poruka na razne teme, kao što su vremenska prognoza i stanje u saobraćaju, od provajdera. Za dostupne teme i njihove odgovarajuće brojeve obratite se provajderu servisa. Servis možda neće biti dostupan u svim regijama.

## Servisni zahtev

#### Izaberite Meni > Poruke i Opcije > Servisni zahtevi.

Pomoću servisnih zahteva (mrežni servis) možete da unosite i šaljete servisne zahteve (poznate i kao USSD komande), kao što su komande za aktivaciju mrežnih servisa, provajderu servisa. Servis možda neće biti dostupan u svim regijama.

## Podešavanja poruka

Podešavanja u vašem uređaju mogu da budu konfigurisana unapred, a možete da ih primite i u poruci. Da biste ručno uneli podešavanja, popunite sva polja obeležena kao **Mora biti definisano** ili obeležena zvezdicom.

Neki ili možda čak i svi centri za poruke mogu već biti konfigurisani u Vašem uređaju od strane provajdera servisa, pa je moguće da nećete moći da ih menjate, kreirate, vršite njihove izmene ili da ih brišete.

### Podešavanja tektualnih poruka

Izaberite Meni > Poruke i Opcije > Podešavanja > Tekstualna poruka.

Izaberite neku od narednih opcija:

- **Centri za poruke** Vidite listu svih centara za razmenu tekstualnih poruka koji su definisani.
- Aktivni centar za poruke Izaberite koji će se centar koristiti za dostavu tekstualnih poruka.

#### Poruke

- Kodni raspored Da biste koristili konverziju karaktera u drugi kodni raspored, ako je na raspolaganju, izaberite **Redukovana podrška**.
- **Prijem izveštaja** Izaberite da li želite da Vam mreža šalje izveštaje o dostavi Vaših poruka (mrežni servis).
- Trajnost poruke Izaberite koliko će dugo centar za razmenu poruka ponavljati slanje poruke posle prvog neuspelog pokušaja (mrežni servis). Ako je prijemna strana nedostupna u tom periodu, poruka se briše u centru za razmenu poruka.
- Poruka poslata kao Da biste saznali da li vaš centar za poruke može da konvertuje tekstualne poruke u poruke nekog drugog formata, obratite se svom provajdera servisa.
- Prvenstvena veza Izaberite vezu koja će se koristiti.
- **Odgovori preko ist. centra** Izaberite da li želite da se odgovor na Vašu poruku šalje preko istog centra za razmenu tekstualnih poruka (mrežni servis).

### Podešavanja multimedijalnih poruka

#### Izaberite **Meni** > **Poruke** i **Opcije** > **Podešavanja** > **Multimedijalna poruka**. Izaberite neku od narednih opcija:

- Veličina slike Definišite veličinu slike u multimedijalnoj poruci.
- Režim kreiranja MMS-a Ako izaberete Sa upozorenjima, uređaj vas informiše kada pokušate da pošaljete poruku koju primalac možda ne podržava. Ako izaberete Ograničeno, uređaj vas sprečava u slanju poruka koje možda nisu podržane. Da biste uključili sadržaj u Vaše poruke bez obaveštenja, izaberite Slobodno.
- Aktivna pristupna tačka Izaberite pristupnu tačku koju koristite kao primarnu vezu.
- Preuzimanje MMS poruka Izaberite kako želite da primate poruke, ukoliko je ta opcija dostupna. Da biste poruke primali automatski u svojoj matičnoj mreži, izaberite Aut. u matičnoj mreži. Kada ste izvan svoje matične mreže, primate obaveštenje da u centru za multimedijalne poruke postoji poruka za preuzimanje. Ako izaberete Uvek automatski, uređaj automatski pravi aktivan paketni prenos podataka kako bi preuzeo poruku sa Vaše mreže, ali i van nje. Izaberite Ručno da biste ručno preuzimali multimedijalne poruke iz centra za

poruke ili **Isključeno** da biste sprečili primanje multimedijalnih poruka. Automatsko preuzimanje možda nije podržano u svim regionima.

- Dopusti anonimne poruke Odbijte poruke anonimnih pošiljalaca.
- **Prijem reklama** Primajte reklame u obliku multimedijalnih poruka (mrežni servis).
- Izveštaji o prijemu Prikažite status poslatih poruka u dnevniku (mrežni servis).
- Bez slanja izveštaja Sprečite uređaj da šalje izveštaje o prijemu poruka.
- **Trajnost poruke** Izaberite koliko će dugo centar za razmenu poruka ponavljati slanje poruke posle prvog neuspelog pokušaja (mrežni servis). Ako je prijemna strana nedostupna u ovom vremenskom periodu, poruka se briše iz centra za razmenu poruka.

Uređaju je potrebna mrežna podrška da bi mu ukazala na to da li je poslata poruka primljena ili pročitana. U zavisnosti od mreže i drugih okolnosti, ove informacije možda neće uvek biti pouzdane.

#### E-mail podešavanja Upravljajte poštanskim sandučićima

#### Izaberite Meni > Poruke i Opcije > Podešavanja > E-mail.

Da biste izabrali koje poštansko sandučete želite da koristite za slanje i primanje email poruka, izaberite **Aktivno poštan. sanduče**, a zatim poštansko sanduče.

Da biste iz svog uređaja uklonili poštansko sanduče i poruke koje se u njemu nalaze, izaberite **Poštanska sandučad**, dodirnite poštansko sanduče koje treba da bude uklonjeno ukoliko nije već označeno, a zatim izaberite **Opcije** > **Obriši**.

Da biste kreirali novo poštansko sanduče, izaberite **Poštanska sandučad** > **Opcije** > **Novo poštansko sanduče**. Ime koje odredite za novo poštansko sanduče menja naziv "Poštansko sand." u glavnom prikazu za poruke. Možete imati do šest poštanskih sandučića.

Izberite **Poštanska sandučad** i poštansko sanduče da biste promenili podešavanja veze, korisnika, preuzimanja i automatskog preuzimanja.

Personalizujte svoj uređaj

## Ćaskanje 0 servisu Ćaskanje

Izaberite Meni > Aplikacije > Ćaskanje.

Pomoću servisa Ćaskanje (mrežni servis) možete sa prijateljima da razmenjujete instant poruke. Ukoliko nemate nalog u okviru nekog servisa za ćaskanje, možete da kreirate Nokia nalog i da koristite Ovi ćaskanie.

Kada koristite druge funkcije uređaja, aplikaciju Ćaskanje možete ostaviti da radi u pozadini i svejedno ćete biti obavešteni kada primite novu instant poruku.

Aplikacija Ćaskanje je možda unapred instalirana na uređaju. Ukoliko nije, preuzmite je iz Nokia Ovi prodavnice, a zatim je instalirajte.

Korišćenje mrežnih servisa i preuzimanje sadržaja na uređaj može da dovede do troškova prenosa podataka.

### Početak ćaskanja

#### Izaberite Meni > Aplikacije > Ćaskanje.

- 1. Izaberite servise koje želite da koristite za ćaskanje, a zatim izaberite **Nastavi**. Istovremeno možete biti prijavljeni u više servisa i ćaskati pomoću njih. Neophodno je da se u svaki servis pojedinačno prijavite.
- 2. Na listi kontakata izaberite onai sa kojim želite da ćaskate.

Možete da razgovarate sa nekoliko kontakata istovremeno.

Pribavite dodatne informacije — Izaberite ikonu opcija i odgovarajuću opciju.

# 8. Personalizuite svoj uređaj

Personalizuite svoi uređaj tako što ćete da promenite početni ekran, tonove ili teme.

## Promena izgleda uređaja 🐁

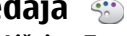

Izaberite Meni > Podešavanja i Lični > Teme.

Teme koristite da biste promenili izgled ekrana, kao na primer, tapet i prikaz glavnog menija.

Da biste promenili temu koja se koristi u svim aplikacijama u vašem uređaju, izaberite **Opšte**. Da biste pregledali temu pre nego što je aktivirate, dođite do teme i sačekajte nekoliko sekundi. Da biste aktivirali temu, izaberite **Opcije** > **Postavi**. Aktivna tema označena je sa <del></</del>

Da biste promenili izgled glavnog menija, izaberite Meni.

Da biste promenili izgled početnog ekrana, izaberite Tema počet. ekr..

Da biste podesili tapet ili projekciju slajdova slika koje se menjaju kao pozadinu na početnom ekranu, izaberite **Tapet** > **Slika** ili **Slajd šou**.

Da biste promenili sliku na početnom ekranu koja se prikazujeprilikomprijema poziva, izaberite **Slika za poziv**.

## Profili 💕

#### Izaberite Meni > Podešavanja i Lični > Profili.

Profile koristite za podešavanje i prilagođavanje tonova zvona, tonova za obaveštavanje o poruci i ostalih tonova za različite događaje, okruženja ili grupe pozivalaca. Ime izabranog profila prikazuje se na vrhu početnog ekrana. Ukoliko se koristi profil "Opšti", prikazuje se samo datum.

Da biste promenili profil, dođite do profila i izaberite **Opcije** > **Aktiviraj**.

Da biste personalizovali profil, dođite do profila i izaberite **Opcije** > **Personalizuj**. Izaberite podešavanja koja želite da promenite.

Da biste podesili profil tako da bude aktivan neko vrem tokom naredna 24 časa, dođite do profila, izaberite **Opcije** > **Vremenski ograničen**, a zatim podesite vreme. Kada vreme istekne, profil se vraća na onaj koji je prethodno bio aktivan, a to je profil koji nije vremenski ograničen. Kada je profil vremenski ograničen, na početnom ekranu se prikazuje (). Oflajn profilu ne može da istekne vreme.

Da biste kreirali novi profil, izaberite **Opcije** > **Kreiraj novi**.

# 9. Muzika

## Muzički centar 🞝

Muzički centar podržava datoteke formata AAC, AAC+, eAAC+, MP3 i WMA. Muzički centar možda ne podržava sve funkcionalne mogućnosti formata datoteke ili sve varijante formata.

Muzički centar takođe možete koristiti za slušanje epizoda podcasta. Podcasting je vid isporuke audio ili video sadržaja putem Interneta pomoću RSS ili Atom tehnologija za reprodukciju na mobilnim uređajima i računarima.

### Pustite pesmu ili podkast

#### Izaberite Meni > Muzika > Muz. centar.

- 1. Izaberite kategorije da biste otišli do pesme ili podkasta koju želite da čujete.
- 2. Da biste reprodukovali stavku, izaberite je sa liste.

Možda ćete morati da osvežite biblioteke muzike i podkasta nakon što ažurirate izbor pesama ili podkasta u svom uređaju. Da biste dodali sve dostupne stavke u biblioteku, izaberite **Opcije** > **Osveži fonoteku**.

U nekim pesmama se nalaze njene reči. Da biste videli reči pesme, izaberite **Opcije** > **Prikaži reči pesme**.

Da biste pauzirali pesmu, izaberite 🔲 Da biste nastavili pesmu, izaberite >.

#### Da biste premotali pesmu unapred ili unazad, izaberite i držite 🖾 ili 🕅

Da biste prešli na sledeću stavku, izaberite [次]. Da biste se vratili na početak stavke, izaberite [次]. Da biste se vratili na prethodnu stavku, u roku od 2 sekunde od početka reprodukcije pesme ili podcasta ponovo izaberite [次].

Da biste aktivirali ili deaktivirali nasumičnu reprodukciju (급), izaberite **Opcije** > **Slučajan izbor**.

Da biste ponovili reprodukciju trenutne stavke (**1**), svih stavki (**U**) ili da biste deaktivirali ponavljanje, izaberite **Opcije** > **Ponovi**.

Ukoliko se reprodukuju podcastovi, automatski se deaktivira reprodukcija slučajnim izborom i ponavljanje.

Pritisnite taster za podešavanje jačine zvuka da biste podesili jačinu zvuka.

Da biste izmenili ton reprodukcije muzike, izaberite **Opcije** > **Ekvilajzer**.

Da biste izmenili balans kanala i stereo sliku ili da biste pojačali bas tonove, izaberite **Opcije** > **Podešavanja**.

Da biste se vratili na početni ekran i ostavili plejer u pozadini, pritisnite taster za završetak.

Da biste zatvorili plejer, izaberite **Opcije** > **Izađi**.

### Liste numera za reprodukciju 🍃

Izaberite Meni > Muzika > Muz. centar i Liste pesama.

Da biste videli detalje liste numera za reprodukciju, izaberite **Opcije** > **Detalji liste** za reprod.

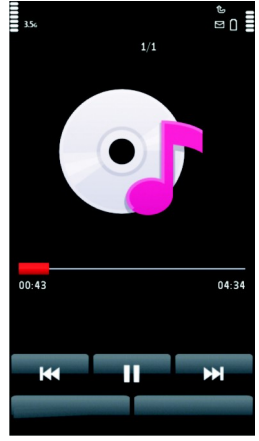

#### Muzika

### Kreiranje liste numera za reprodukciju

- 1. Izaberite **Opcije** > **Nova lista za reprod.**.
- 2. Unesite neko ime za listu numera za reprodukciju, a zatim izaberite **OK**.
- Da biste odmah dodali pesme, izaberite Da; ili da biste kasnije dodali pesme, izaberite Ne.
- Ako izaberete Da, izaberite izvođače da biste pronašli pesme koje želite da dodate u listu numera za reprodukciju. Izaberite Dodaj da biste dodali stavke.

Da biste prikazali listu pesama ispod imena izvođača, izaberite **Raširi**. Da biste sakrili listu pesama, izaberite **Sažmi**.

5. Nakon što napravite svoj izbor, izaberite Gotovo.

Ako je ubačena kompatibilna memorijska kartica, lista numera za reprodukciju se čuva na memorijskoj kartici.

Da biste kasnije dodali još pesama, prilikom prikazivanja liste numera za reprodukciju izaberite **Opcije** > **Dodaj pesme**.

Da biste dodali pesme, albume, izvođače, žanrove i kompozitore u listu numera za reprodukciju iz različitih prikaza muzičkog menija, izaberite stavku i **Opcije** > **Dodaj u listu za reprod.** > **Sačuv. lista za reprod.** ili **Nova lista za reprod.** 

Da biste uklonili pesmu iz liste numera za reprodukciju, izaberite **Opcije** > **Ukloni**. Ovim postupkom se pesma ne briše iz uređaja; ona se samo uklanja iz liste numera za reprodukciju.

Da biste promenili redosled pesama u listi za reprodukciju, izaberite pesmu koju želite da premestite i **Opcije > Promeni redosled liste**. Premestite pesmu na željenu poziciju, a zatim izaberite **Izbaci**. Da biste premestili drugu pesmu, izaberite pesmu i **Prevuci**, premestite pesmu na željenu poziciju, a zatim izaberite **Izbaci**. Da biste završili sa promenom redosleda na listi numera za reprodukciju, izaberite **Gotovo**.

### Podcasti

Izaberite Meni > Muzika > Muz. centar i Podcasti.

Epizode podcasta imaju tri stanja: one koje nikada nisu odigrane, koje su delimično odigrane i koje su u potpunosti odigrane. Ukoliko je stanje epizode "delimično odigrana", njena naredna reprodukcija će otpočeti sa mesta na kom je poslednji put zaustavljena. Ukoliko je njeno stanje da nikada nije odigrana ili je u potpunosti odigrana, reprodukuje se ispočetka.

### Prenos muzike sa računara

Za prenos muzike možete da koristite sledeće metode:

- Da biste instalirali aplikaciju Nokia Ovi Player kako biste mogli da upravljate muzičkim datotekama i da ih organizujete, preuzmite softver za PC računare sa sajta www.ovi.com i sledite uputstva.
- Da biste svoj uređaj na računaru videli kao uređaj sa masovnom memorijom na koji možete da prenosite sve datoteke sa podacima, uspostavite vezu pomoću kompatibilnog USB kabla za prenos podataka ili Bluetooth veze. Ako koristite USB kabl za prenos podataka, izaberite Masovno skladištenje kao režim veze. Potrebno je da je u uređaj ubačena kompatibilna memorijska kartica.
- Da biste sinhronizovali muziku sa programom Windows Media Player, povežite kompatibilni USB kabl za prenos podataka i izaberite **Prenos medija** kao režim veze. Potrebno je da je u uređaj ubačena kompatibilna memorijska kartica.

Da biste promenili podrazumevani režim USB veze, izaberite **Meni > Podešavanja** i **Povezivanje > USB > Režim USB povezivanja**.

### Nokia Ovi Player

Pomoću aplikacije Nokia Ovi Player možete da preuzimate muziku iz servisa Ovi muzika, da prenosite muziku na uređaj sa računara i da organizujete muzičke datoteke i upravljate njima. Da biste preuzeli Nokia Ovi Player, posetite stranicu www.ovi.com.

Potrebna vam je veza sa Internetom da biste preuzimali muziku.

#### Muzika

#### Preuzimanje, prenos muzike i upravljanje muzikom na računaru i mobilnom uređaju

- 1. Otvorite Nokia Ovi Player na računaru. Ukoliko želite da preuzimate muziku, registrujte se ili se prijavite.
- Povežite uređaj sa računarom pomoću kompatibilnog USB kabla za prenos podataka.
- 3. Da biste izabrali režim veze na uređaju, izaberite **Prenos medija**.

## 0vi muzika

Usluga Ovi muzika (mrežna usluga) vam omogućava da pretražujete, pregledate i kupujete muziku, kao i da je preuzimate na uređaj.

#### Izaberite Meni > Muzika > Ovi Muzika.

Da biste preuzeli muziku, prvo morate da se registrujete za servis.

Preuzimanje muzike može da podrazumeva dodatne troškove i prenos velike količine podataka (mrežni servis). Informacije o naplati prenosa podataka potražite od provajdera mrežnog servisa.

Da biste pristupili servisu Ovi muzika, morate imati važeću Internet pristupnu tačku u uređaju. Možda će se od vas tražiti da izaberete pristupnu tačku koja će se koristiti prilikom povezivanja sa servisom Ovi muzika.

#### Izbor pristupne tačke — Izaberite Podraz. pristupna tačka.

Dostupnost i izgled podešavanja servisa Ovi muzika mogu da se razlikuju. Podešavanja će možda biti unapred definisana i možda nećete moći da ih menjate. Kada budete pretraživali servis Ovi muzika, možda ćete moći da izmenite podešavanja.

#### Izmena podešavanja servisa Ovi muzika — Izaberite Opcije > Podešavanja.

Servis Ovi muzika nije dostupan za sve države ili regione.

## Nokia Podcasting 🦃

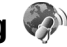

Pomoću aplikacije Nokia Podcasting (mrežni servis), možete da pretražujete podkaste, otkrivate ih, pretplaćujete se na njih i preuzimate ih uživo, možete da reprodukujete i delite audio i video podkaste i upravljate njima pomoću svog uređaia.

## Podešavania podkastinga

Da biste otvorili Nokia Podcasting, izaberite **Meni** > **Muzika** > **Podcasting**.

Pre korišćenja aplikacije Nokia Podcasting definišite svoju vezu i preuzmite podešavanja.

Pre korišćenia drugih načina povezivanja proverite kod svog provajdera uslove i cene usluge prenosa podataka. Na primer, plan za neograničeni prenos podataka omogućava prenos velikih količina podataka po ceni mesečne nadoknade.

### Podešavanja veze

Da biste izmenili podešavanja veze, izaberite **Opcije** > **Podešavanja** > **Veza** j neku od sledećih opcija:

- Primarna pr. tačka Izaberite pristupnu tačku da biste definisali svu Internet vezu.
- URL servisa pretrage Definišite URL adresu servisa za traženje podkasta koji će se koristiti u pretragama.

### Podešavania preuzimania

Da biste izmenili podešavanja preuzimanja, izaberite **Opcije** > **Podešavanja** > Preuzmi i neku od sledećih opcija:

- Sačuvaj u Definišite lokaciju na kojoj želite da čuvate svoje podkaste.
- Interval ažuriranja Definišite koliko često se podkasti ažuriraju.
- Datum sledećeg ažur. Definišite datum sledećeg automatskog ažuriranja.
- Vreme sledećeg ažur. Definišite vreme sledećeg automatskog ažuriranja.

Automatsko ažuriranje se javlja samo ako je izabrana određena podrazumevana pristupna tačka i ako je aktiviran Nokia Podcasting. Ako aplikacija Nokia Podcasting nije pokrenuta, automatska ažuriranja se ne aktiviraju.

#### © 2010 Nokia. Sva prava zadržana.

Muzika

- Maks. preuzimanje (%) Definišite koji je deo memorije (u procentima) rezervisan za preuzimanje podkastova.
- U slučaju prekoračenja Definišite šta treba uraditi ukoliko preuzimanja premaše ograničenje za preuzimanje.

Postavljanje ove aplikacije da automatski preuzima podkastove može da podrazumeva prenos velikih količina podataka preko mreže Vašeg provajdera servisa. Obratite se svom provajderu servisa u vezi informacija o cenama prenosa.

Da biste vratili podrazumevana podešavanja, izaberite **Opcije** > **Vrati podrazum. stanje** u prikazu podešavanja.

### Preuzimanje

Nakon što se pretplatite na podcast, možete da upravljate epizodama, da ih preuzimate i reprodukujete u aplikaciji Podcasti iz kataloga, pretrage ili tako što ćete uneti Web adresu.

Da biste videli podcaste na koje ste se pretplatili, izaberite **Podcasting** > **Podcasti**.

Da biste videli naslove pojedinih epizoda (epizoda je određena medijska datoteka podkasta), izaberite naslov podkasta.

Da biste započeli preuzimanje, izaberite naslov epizode. Da biste preuzeli ili nastavili da preuzimate izabrane ili označene epizode, izaberite **Opcije** > **Preuzmi**. Možete da preuzmete više epizoda istovremeno.

Da biste reprodukovali deo podcasta tokom preuzimanja ili nakon delimičnog preuzimanja, izaberite podcast i **Opcije** > **Pusti prikaz**.

Podkasti preuzeti u potpunosti mogu da se pronađu u folderu Podcasti, ali se ne prikazuju dok se biblioteka ne osveži.

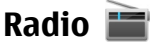

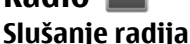

Izaberite **Meni** > **Muzika** > **Radio**.

FM radio prijemnik koristi drugu antenu, a ne telekomunikacionu antenu bežičnog uređaja. Da bi FM radio ispravno funkcionisao, neophodno je da su na uređaj priključene kompatibilne slušalice ili dodatna oprema.

Kada prvi put otvorite aplikaciju, možete da odaberete automatsko podešavanje lokalnih stanica.

Da biste slušali sledeću ili prethodnu stanicu, izaberite 🕅 ili 🔀.

Da biste utišali radio, izaberite 🗍 🍭

Izaberite Opcije, a zatim nešto od sledećeg:

- Stanice Prikažite sačuvane radio stanice.
- **Podesi stanice** Potražite radio stanice.
- Sačuvaj Sačuvajte radio stanicu.
- Aktiviraj zvučnik ili Isključi zvučnik Uključite ili isključite zvučnik.
- Alternativne frekvencije Izaberite da li želite da radio automatski traži bolju RDS frekvenciju za stanicu ukoliko jačina frekvencije oslabi.
- Pusti u pozadini Vratite se na početni ekran ostavljajući radio da svira u pozadini.

### Upravljanje radio stanicama

Izaberite Meni > Muzika > Radio.

Da biste slušali memorisane stanice, izaberite **Opcije** > **Stanice**, a zatim izaberite stanicu sa liste.

Da biste uklonili radio stanicu ili joj promenili ime, izaberite **Opcije** > **Stanice** > **Opcije** > **Obriši** ili **Preimenuj**.

Da biste ručno podesili željenu frekvenciju, izaberite **Opcije** > **Podesi stanice** > **Opcije** > **Ručno biranje**.

# 10. Kamera

Vaš uređaj podržava snimanje slika u rezoluciji 1600 x 1200 piksela. Rezolucija slika u ovom uputstvu može da izgleda drugačije.

#### © 2010 Nokia. Sva prava zadržana.

Kamera

## Aktiviranje kamere

Da biste aktivirali kameru, pritisnite taster za snimanje.

## Snimanje slika Kontrole i indikatori fotografija

Na tražilu fotografije prikazuje se sledeće:

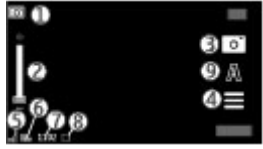

- 1 Indikator režima
- 2 Klizač za zum. Da biste aktivirali ili deaktivirali klizač za zum, dodirnite ekran.
- 3 Ikona snimanja
- 4 Podešavanja snimanja
- 5 Indikator napunjenosti baterije
- 6 Indikator rezolucije slike

7 — Brojač slika (procenjeni broj slika koje možete da snimite koristeći trenutno podešavanje za kvalitet slike i dostupnu memoriju)

8 — Aktivna memorija. U zavisnosti od podešavanja uređaja, postoje sledeće opcije: memorija uređaja (]] ili memorijska kartica (]]).

9 — Režimi scena

### Podešavanja fotografisanja i snimanja

Da biste otvorili prikaz podešavanja fotografisanja i snimanja pre nego što snimite sliku ili video snimak, izaberite **Meni > Aplikacije > Kamera** i **\_\_\_\_**.
Prikaz podešavanja fotografisanja i snimanja obezbeđuje prečice do različitih stavki i podešavanja pre snimanja slike ili video snimka.

Podešavanja fotografisanja i snimanja se vraćaju na podrazumevane vrednosti nakon zatvaranja kamere.

Izaberite neku od narednih opcija:

A — Izaberite scenu.

🛅 ili 💽 – Prebacite se sa video režima na režim slike i obratno.

🗰 ili 📈 – Prikažite ili sakrijte mrežu vizira (samo za slike).

🛱 — Aktiviraj samookidač (samo slike).

🖳 — Aktivirajte režim niza (samo za slike).

🛱 — Otvorite Galerija.

Podešavanja slike:

🐣 — Izaberite efekat boja.

A — Podesite balans bele boje. Izaberite trenutne uslove osvetljenja. Ovime se omogućava da kamera tačnije reprodukuje boje.

☑ — Podesite kompenzaciju ekspozicije (samo slike). Ako snimate taman objekat na veoma svetloj pozadini, na primer snegu, podesite ekspoziciju na +1 ili +2 da biste kompenzovali pozadinsku svetlinu. Za svetle objekte na tamnoj pozadini koristite vrednosti -1 ili -2.

 ${}^{150}_{A}$  — Podesite osetljivost na svetlost (samo slike). Da vam slike ne bi bile previše tamne i zamagljene, u uslovima slabog osvetljenja povećajte osetljivost na svetlost. Povećavanje osetljivosti na svetlost takođe može da poveća šum na slici.

O — Podesite kontrast (samo slike). Podesite razliku između najsvetlijih i najtamnijih delova slike.

Podesite oštrinu (samo za slike).

Prikaz na ekranu se menja kako bi se podudarao sa podešavanjima koja definišete.

#### Kamera

Podešavanja snimanja su karakteristična za režim snimanja. Pri prelasku iz jednog režima u drugi, definisana podešavanja se ne vraćaju u prvobitno stanje.

Ako izaberete novu scenu, podešavanja snimanja će biti zamenjena izabranom scenom. Ako je potrebno možete da promenite podešavanja snimanja nakon što izaberete scenu.

Memorisanje snimljene slike može da potraje duže ako ste promenili vrednosti zumiranja ili podešavanje osvetljenja i boja.

## Snimanje slika

Prilikom snimanja slike, imajte na umu sledeće:

- Da se aparat ne bi pomerao, držite ga obema rukama.
- Kvalitet digitalno zumirane slike je slabiji od kvaliteta slike koja nije zumirana.
- Kamera prelazi u režim čuvanja baterije ako nema radnji oko minut vremena. Da biste nastavili snimanje slika, izaberite **Nastavi**.

Da biste fotografisali, uradite sledeće:

- 1. Da biste se prebacili iz video režima u režim slike, ako je potrebno, izaberite > \_\_\_\_\_\_.
- 2. Da biste fotografisali, pritisnite taster za snimanje. Nemojte pomerati uređaj pre nego što sačuvate sliku i pre nego što se prikaže finalna slika.

Da biste uvećali ili umanjili prikaz prilikom snimanja slike, koristite klizač za zum.

Da biste kameru ostavili otvorenu u pozadini i koristili druge aplikacije, pritisnite taster menija. Da biste se ponovo vratili u kameru, pritisnite taster za snimanje.

## Nakon snimanja slike

Nakon što snimite sliku, izaberite jednu od sledećih opcija (dostupno samo ako ste izabrali **Opcije > Podešavanja > Prikaži snimljenu sliku > Da**):

- Pošaljite sliku u multimedijalnoj ili e-poruci ili koristeći neki drugi metod povezivanja kao što je Bluetooth veza.
- 🚱 Otpremite sliku kompatibilnom albumu na mreži.

• 🗑 Obriši — Izbrišite sliku.

Korišćenje slike kao tapeta na početnom ekranu — Izaberite Opcije > Koristi sliku > Postavi za tapet.

Postavljanje slike kao podrazumevane slike za poziv — Izaberite Opcije > Koristi sliku > Post. kao sliku za poz.

Dodeljivanje slike kontaktu — Izaberite Opcije > Koristi sliku > Dodeli kontaktu.

Vraćanje na tražilo radi snimanja nove slike — Pritisnite taster "slikaj".

### Vi na slici — samookidač

Koristite samookidač da biste odložili snimanje tako da možete i Vi da se slikate.

Da biste podesili odlaganje samookidača, izaberite = > 😋 i potrebno odlaganje pre snimanja slike.

Da biste aktivirali samookidač, izaberite **Aktiviraj**. Na ekranu treperi ikona štoperice i prikazuje se preostalo vreme koje odbrojava merač vremena. Kamera snima sliku nakon isteka izabranog vremena odlaganja.

Da biste isključili samookidač, izaberite  $\blacksquare$  >  $\heartsuit$  >  $\diamondsuit$ .

Savet: Izaberite 2 sek. kako bi vam ruka bila mirna prilikom snimanja slike.

### Snimanje više uzastopnih snimaka

Izaberite Meni > Aplikacije > Kamera.

Da biste započeli brzo snimanje slika u nizu, izaberite **Meni** > **Aplikacije** > **Kamera** i > **Niz**. Da biste zatvorili prozor sa podešavanjima, dodirnite ekran iznad prozora. Pritisnite i držite taster za snimanje. Uređaj snima slike dok ne pustite taster ili dok ne ponestane memorije. Ako kratko pritisnete taster za snimanje, uređaj će snimiti 18 snimaka u nizu.

#### Kamera

Snimljene slike se prikazuju u mreži. Da biste prikazali sliku, izaberite je. Da biste se vratili u tražilo režima niza, pritisnite taster za snimanje.

Takođe možete da koristite režim niza sa samookidačem.

Da biste deaktivirali režim niza, izaberite **=** > **Jedna slika**.

## Snimanje video zapisa Snimanje video snimaka

- Da biste prebacili iz režima slike u video režim, ako je neophodno izaberite i video režim h.
- Da biste započeli snimanje, pritisnite taster za snimanje ili dodirnite .
   Prikazuje se crvena ikona snimanja i čuje se zvučni signal.
- 3. Da biste pauzirali snimanje u bilo kom trenutku, izaberite **Pauza**. Da biste nastavili, izaberite **Nastavi**. Ako pauzirate snimanje i ne pritisnete nijedan taster tokom jednog minuta, snimanje se zaustavlja.

Da biste uvećali ili umanjili prikaz, upotrebite taster za zumiranje na svom uređaju.

4. Da biste zaustavili snimanje, pritisnite taster za snimanje. Video snimak se automatski čuva u Galerija. Maksimalna dužina video snimka je oko 30 sekundi sa kvalitetom za deljenje i 90 minuta sa drugim podešavanjima kvaliteta.

## Kontrole i indikatori za snimanje video snimaka

Tražilo za video snimke prikazuje sledeće:

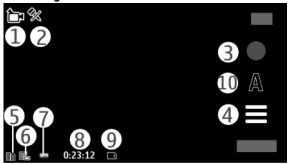

#### Galeriia

- Indikator režima
- 2 Indikator za iskliučivanie zvuka
- 3 Ikona snimania
- 4 Podešavanja snimanja
- 5 Indikator napunjenosti baterije

6 — Indikator kvaliteta video zapisa. Da biste izmenili ovo podešavanie, izaberite Opcije > Podešavanja > Kvalitet videa.

7 — Tip datoteke video snimka

8 — Raspoloživo vreme snimania. U toku snimania, indikator dužine trenutnog video snimka takođe prikazuje proteklo i preostalo vreme.

9 — Lokacija na kojoj se čuva video snimak

10 — Režimi scena

### Nakon snimanja video snimka

Nakon što napravite video snimak, izaberite jednu od sledećih opcija (dostupno samo ako ste izabrali Opciie > Podešavania > Prikaži snimlieni video > Da):

- Pusti Reprodukujte video snimak koji ste upravo snimili.
- m Obriši Izbrišite video snimak.

Da biste povratili tražilo i napravili novi video snimak, pritisnite taster za snimanje.

# 11. Galerija 📰

Da biste uskladištili i organizovali svoje slike, video snimke, zvučne snimke i linkove za strimovanje, izaberite Meni > Galerija.

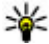

Savet: Da biste brzo pristupili prikazu slika i video snimaka, dodirnite medijski taster (🖚) da biste otvorili traku medija i izaberite 🗖

Galerija

## Prikazujte i organizujte datoteke

Izaberite **Meni** > **Galerija**, a zatim nešto od sledećeg:

- Slike i video Prikažite slike u prikazivaču slika i video zapise u Video centru.
- 📑 Pesme Otvorite Muzički centar.
- **Audio snimci** Slušajte zvučne snimke.
- 🔙 Drugi medijum Prikažite prezentacije.

Možete da pretražujete, otvarate i kreirate foldere, kao i da označite, kopirate i premestite ili dodate stavke u foldere.

Datoteke koje se nalaze na kompatibilnoj memorijskoj kartici (ako je ubačena) su označene sa **ma**.

Da biste otvorili datoteku, izaberite je sa liste. Video snimci i datoteke sa oznakom tipa datoteke .ram otvaraju se i reprodukuju u Video centru, a muzika i zvučni snimci otvaraju se u Muzičkom centru.

Da biste kopirali ili premestili datoteke na memorijsku karticu (ako je umetnuta) ili memoriju uređaja, izaberite datoteku, **Opcije > Organizuj > Kopiraj** ili **Premesti**, a zatim jednu od dostupnih opcija.

## Prikazivanje slika i video snimaka

#### Izaberite Meni > Galerija i Slike i video.

Slike, video snimci i folderi su razvrstani po datumu i vremenu. Da biste pretraživali datoteke, prevlačite nagore ili nadole.

Da biste otvorili datoteku, izaberite je sa liste. Kada gledate sliku, da biste se prebacili na prikaz prethodne ili sledeće slike, prebacite sliku nalevo, odnosno nadesno. Da biste uvećali prikaz slike, upotrebite taster za jačinu zvuka na uređaju.

Izaberite Opcije, a zatim nešto od sledećeg:

• Izmeni — Izmenite video snimak ili sliku.

• Koristi datoteku — Da biste koristili sliku kao tapet na početnom ekranu, izaberite Postavi za tapet.

Da biste postavili sliku kao sliku generičkog poziva, izaberite **Post. kao sliku za poz.** 

Da biste sliku postavili kao sliku za identifikaciju poziva nekog kontakta, izaberite **Dodeli kontaktu**.

Da biste podesili video snimak kao ton zvona, izaberite **Postavi za ton zvona**.

Da biste dodelili video snimak kao ton zvona za kontakt, izaberite **Dodeli** kontaktu.

Ova traka sa alatkama pomaže da izaberete često korišćene funkcije sa slikama, video snimcima i fasciklama.

Iz trake sa alatkama izaberite jednu od sledećih opcija:

- **Pošalji** Pošaljite izabranu sliku ili video snimak.
- **Izmeni** Izmenite izabranu sliku ili video snimak.
- 🗍 **Obriši** Izbrišite izabranu sliku ili video snimak.

## Organizovanje slika i video snimaka

#### Izaberite Meni > Galerija.

Izaberite **Slike i video** > **Opcije**, a zatim izaberite jednu od sledećih opcija:

- Opcije foldera Da biste premeštali datoteke u foldere, izaberite Premesti u folder. Da biste kreirali novi folder, izaberite Novi folder.
- **Organizuj** Da biste kopirali datoteke u foldere, izaberite **Kopiraj**. Da biste premeštali datoteke u foldere, izaberite **Premesti**.
- Prikaži po Prikažite datoteke po datumu, naslovu ili veličini.

# 12. Nokia Video centar 🔤

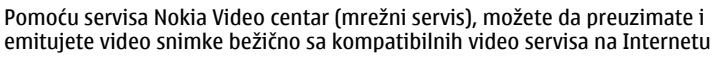

#### Nokia Video centar

pomoću veze za paketni prenos podataka. Takođe možete da prenosite video snimke sa kompatibilnog PC računara na svoj uređaj i da ih prikazujete u aplikaciji "Video centar".

Korišćenje pristupnih tačaka za paketni prenos podataka pri preuzimanju video snimaka može da podrazumeva prenos velikih količina podataka preko mreže vašeg provajdera servisa. Obratite se svom provajderu servisa u vezi sa informacijama o cenama prenosa podataka.

Vaš uređaj možda ima unapred definisane servise.

Provajderi servisa mogu da obezbede besplatan sadržaj ili da ga naplate. Proverite cene u okviru servisa ili ih saznajte od provajdera.

## Prikaz i preuzimanje video snimaka Povezivanje sa video servisom

- 1. Izaberite Meni > Aplikacije > Video centar.
- 2. Da biste se povezali sa servisom za instaliranje video servisa, izaberite **Dodaj nove usluge**, a zatim željeni video servis iz kataloga servisa.

### Pregled video snimaka

Da biste pretraživali sadržaj instalirane video usluge, izaberite Video sadržaji.

Sadržaj pojedinih video servisa je podeljen u kategorije. Izaberite kategoriju da biste pretraživali video snimke.

Za pretraživanje video snimaka u servisu, izaberite **Video pretraga**. Pretraga možda nije dostupna u svim servisima.

Neki video snimci podržavaju strimovanje uživo, ali drugi moraju prethodno da se preuzmu na uređaj. Da biste preuzeli neki video snimak, izaberite **Opcije** > **Preuzmi**. Ukoliko izađete iz aplikacije, preuzimanja se nastavljaju u pozadini. Preuzeti video snimci se čuvaju u folderu "Moji video zapisi".

Za reprodukciju video snimka ili prikaz preuzetog snimka, izaberite **Opcije** > **Pusti**. Tokom reprodukcije video snimka, dodirnite ekran da biste kontrolisali plejer preko tastera za kontrolu. Da biste podesili jačinu zvuka, koristite taster za jačinu zvuka.

Upozorenje: Produženo izlaganje jakom intenzitetu zvuka vam može oštetiti sluh. Muziku slušajte uz umjerenu jačinu zvuka i nemojte držati uređaj uz uho kada je zvučnik u upotrebi.

Izaberite Opcije i neku od sledećih opcija:

- Nastavi preuzim. Nastavite pauzirano ili neuspelo preuzimanje.
- **Obustavi preuz.** Otkažite preuzimanje.
- **Pregled** Pregledajte video snimak. Ova opcija je dostupna ako je servis podržava.
- Detalji o sadržaju Pregledajte informacije o video snimku.
- Osveži listu Osvežite listu video snimaka.
- Otvori link u pretraž. Otvorite vezu u Web pretraživaču.

#### **Raspored preuzimanja**

Postavljanje ove aplikacije da automatski preuzima video snimke može da podrazumeva prenos velikih količina podataka preko komunikacione mreže vašeg provajdera servisa. Za informacije o naplati prenosa podataka, obratite se svom provajderu servisa. Za planiranje automatskog preuzimanja video snimaka u servisu, izaberite **Opcije** > **Plan preuzimanja**. Video centar automatski preuzima nove video snimke na dnevnom nivou u definisano vreme.

Da biste otkazali planirana preuzimanja, izaberite **Ručno preuzimanje** kao način preuzimanja.

## Video sadržaji

#### Izaberite Meni > Aplikacije > Video centar.

Sadržaj instaliranih video servisa se distribuira pomoću RSS izvoda. Da biste prikazali svoje izvode i radili sa njima, izaberite **Video sadržaji**.

Izaberite **Opcije**, a zatim jednu od sledećih opcija:

• Pretplata na sadržaje — Proverite svoje trenutne pretplate na sadržaje.

Nokia Video centar

- Detalji o sadržaju Pregledajte informacije o video snimku.
- Dodaj sadržaj Pretplatite se na nove sadržaje. Izaberite Preko video kataloga da biste izabrali sadržaj iz servisa u video katalog.
- Osveži sadržaje Osvežite sadržaj svih sadržaja.
- Uredi nalog Upravljajte opcijama svog naloga za određeni sadržaj, ukoliko je dostupno.

Da biste pregledali dostupne video zapise u sadržaju, izaberite sadržaj sa liste.

## Moji video zapisi

"Moji video zapisi" je mesto za čuvanje svih video snimaka. Možete da navedete preuzete video snimke i video snimke snimljene kamerom uređaja u različitim prikazima.

#### Izaberite Meni > Aplikacije > Video centar.

Izaberite Opcije, a zatim nešto od sledećeg:

- Nastavi preuzim. Nastavite pauzirano ili neuspelo preuzimanje.
- **Obustavi preuz.** Otkažite preuzimanje.
- Detalji video snimka Pogledajte informacije o video zapisu.
- Nađi Pronađite video snimak. Unesite termin za pretragu koji odgovara imenu datoteke.
- Status memorije Pregledajte količinu dostupne i upotrebljene memorije.
- Sortiraj po Poređajte video zapise. Izaberite željenu kategoriju.
- **Premesti i kopiraj** Premestite ili kopirajte video zapis. Izaberite **Kopiraj** ili **Premesti**, a zatim željenu lokaciju.

## Prenesite video snimke iz svog PC računara

Prenosite svoje video zapise sa kompatibilnih uređaja pomoću kompatibilnog USB kabla za prenos podataka. Prikazuju se samo video zapisi u formatu koje podržava vaš uređaj.

1. Da bi se vaš uređaj na računaru prikazao kao uređaj sa masovnom memorijom na koji možete da prenosite datoteke sa podacima, povežite ga USB kablom.

- Izaberite Masovno skladištenje kao režim veze. Potrebno je da je u uređaj ubačena kompatibilna memorijska kartica.
- 3. Izaberite video snimke koje želite da kopirate iz svog računara.
- 4. Prenesite video snimke u folder **E:\Moji video zapisi** na memorijskoj kartici. Preneseni video snimci prikazuju se u folderu "Moji video snimci".

## Podešavanja Video centra

U glavnom prikazu Video centra izaberite **Opcije** > **Podešavanja** i jednu od sledećih opcija :

- **Izaberi video servis** Izaberite video servise za koje želite da se pojave u Video centru. Takođe možete da dodate, uklonite, izmenite i prikažete detalje video servisa. Ne možete da izmenite unapred instalirane video servise.
- Podešavanja veze Da biste definisali mrežno odredište koje se koristi za mrežnu vezu, izaberite Mrežna veza. Da biste ručno izabrali vezu svaki put kada Video centar otvori mrežnu vezu, izaberite Uvek pitaj.

Da biste uključili ili isključili GPRS vezu, izaberite **Potvrdite upotr. GPRS-a**.

Da biste uključili ili isključili roaming, izaberite **Potvrdi roming**.

- Roditeljski nadzor Postavite starosno ograničenje za video zapise.
   Zahtevana lozinka je ista kao šifra blokade. Fabričko podešavanje za šifru blokade je 12345. U servisu video na zahtev, biće skriveni video zapisi koji imaju isto ili veće ograničenje uzrasta od onog koje ste podesili.
- Željena memorija Izaberite da li će preuzeti video zapisi biti uskladišteni u memoriji uređaja ili na kompatibilnu memorijsku karticu.
- Minijaturni prikaz Izaberite da li u video izvodima treba preuzimati i prikazivati sličice.

Internet

# 13. Internet

## 0 Web pretraživaču

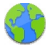

Izaberite Meni > Internet > Web.

Budite u toku sa najnovijim vestima i posetite omiljene web sajtove. Web pretraživač možete da koristite i da biste pregledali Web stranice na internetu.

Da biste pretraživali web, neophodno je da na uređaju imate konfigurisanu pristupnu tačku za Internet i da postoji veza sa nekom mrežom.

## Pretražujte Web

Izaberite Meni > Internet > Web.

**Poseta web sajtu** — Izaberite traku za web adrese, unesite web adresu, a zatim izaberite ▷.

**Savet:** Da biste pretraživali Internet, izaberite traku za web adrese, unesite reč za pretragu, a zatim izaberite link ispod trake za web adrese.

**Uvećavanje ili umanjivanje prikaza** — Dvaput dodirnite ekran.

Keš memorija je memorijski prostor koji se koristi za privremeno smeštanje podataka. Ako ste pristupali, ili pokušavali da pristupite, poverljivim informacijama koje zahtevaju unos lozinke, ispraznite keš memoriju posle svake takve radnje. Podaci ili servisi kojima ste pristupali su upisani u keš memoriju.

Brisanje keš memorije — Izaberite () > <>> Privatnost > Obriši privatne podatke > Obriši keš.

## Dodavanje markera

Ako stalno posećujete iste web sajtove, dodajte ih u prikaz markera kako biste mogli lako da im pristupate.

Izaberite Meni > Internet > Web.

U toku pretraživanja izaberite 🕞 > 🖳

**Pristup markiranom web sajtu tokom pretraživanja** — Izaberite **(a)** >  $(\square)$  i marker.

## Pretplaćivanje na web izvode

Ne morate redovno da posećujete omiljene web sajtove da biste ostali u toku sa novinama na njima. Možete da se pretplatite na web izvode i automatski primate linkove do najnovijih sadržaja.

Izaberite Meni > Internet > Web.

Web izvodi su na web stranicama obično označeni ikonom <mark>M</mark>. Oni se koriste za deljenje, na primer, najnovijih vesti ili unosa blogova.

Posetite blog ili web stranicu koja sadrži web izvod, a zatim izaberite 🍙 > 🔄 i željeni izvod.

**Ažuriranje izvoda** — U prikazu web izvoda izaberite i držite izvod, a zatim u iskačućem meniju izaberite **Osveži**.

**Postavljanje automatskog ažuriranja izvoda** — U prikazu web izvoda izaberite i zadržite izvod, a zatim u iskačućem meniju izaberite **Izmeni** > **Automatsko ažuriranje**.

## 14. Veza

Vaš uređaj nudi nekoliko opcija za povezivanje sa Internetom ili drugim kompatibilnim uređajem ili računarom.

## Data veze i pristupne tačke

Vaš uređaj podržava veze sa paketnim prenosom podataka (mrežni servis), kao što je GPRS u GSM mrežama.

Da bi se ostvarila veza za prenos podataka (data veza), neophodna je neka pristupna tačka. Možete da definišete različite pristupne tačke, kao što su naredne:

#### © 2010 Nokia. Sva prava zadržana.

Veza

- MMS pristupna tačka za slanje i prijem multimedijalnih poruka
- Internet pristupna tačka (IAP) za slanje i prijem e-mail poruka i povezivanje na Internet

Proverite kod provajdera servisa koji Vam je tip pristupne tačke potreban za servis kojem želite da pristupite. Za detalje u vezi raspoloživosti i pretplate na usluge za prenos podataka, obratite se svom provajderu servisa.

## Podešavanja mreže

#### Izaberite Meni > Podešavanja i Povezivanje > Mreža.

Izaberite neku od narednih opcija:

- Izbor operatora Izaberite Automatski da biste podesili svoj uređaj da traži i izabere neku od raspoloživih mreža ili izaberite Ručno da biste ručno birali mrežu iz liste. Ako se veza sa ručno izabranom mrežom prekine, uređaj će upozoriti tonskim alarmom greške i tražiti da ponovo izaberete mrežu. Izabrana mreža mora da ima sporazum o romingu sa Vašom matičnom mrežom.
- Prikaz informacije o ćeliji Podesite svoj uređaj tako da Vas obaveštava kada se koristi u celularnoj mreži koja se bazira na MCN (mikrocelularna mreža) tehnologiji i da biste aktivirali prijem info poruka.

## Pristupne tačke

## Kreirajte novu pristupnu tačku

#### Izaberite Meni > Podešavanja i Povezivanje > Odredišta.

Podešavanja pristupne tačke možete da primite i od provajdera servisa u formi poruke. Neke ili možda čak i sve pristupne tačke mogu već biti konfigurisane u Vašem uređaju od strane provajdera servisa, pa je moguće da nećete moći da ih menjate, kreirate, vršite njihove izmene ili da ih brišete.

Kada otvorite jednu od grupa pristupnih tačaka (🚯 🗐, 🕕), možete da vidite tipove pristupnih tačaka:

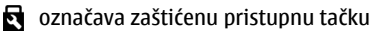

🗢 označava pristupnu tačku za paketni prenos podataka

Da biste kreirali novu pristupnu tačku, izaberite **Pristupna tačka**. Uređaj će zatražiti da proveri dostupne veze. Posle pretrage, veze koje su već dostupne su prikazane i mogu da se dele pomoću nove pristupne tačke. Ako preskočite ovaj korak, od vas će biti zatraženo da izaberete način povezivanja i da definišete potrebna podešavanja.

Da biste uredili podešavanja pristupne tačke, otvorite jednu od grupa pristupnih tačaka i izaberite pristupnu tačku. Pridržavajte se instrukcija svog provajdera servisa.

- Ime veze Unesite naziv za vezu.
- Nosilac podataka Izaberite tip veze za prenos podataka.

Zavisno od odabranog tipa veze za razmenu podataka, na raspolaganju će biti samo određena polja. Popunite sva polja označena kao **Mora biti definisano** ili označena crvenom zvezdicom. Ostala polja možete da ostavite prazna, sem ukoliko vam provajder servisa ne kaže da uradite suprotno.

Da biste mogli koristiti vezu za prenos podataka, vaš provajder servisa mora da podržava taj servis i da ga aktivira za vašu SIM karticu, ako je to potrebno.

### Kreiranje grupa pristupnih tačaka

#### Izaberite Meni > Podešavanja i Povezivanje > Odredišta.

Neke aplikacije vam omogućavaju da koristite grupe pristupnih tačaka za povezivanje sa mrežom.

Da ne biste morali da birate pristupnu tačku kad god se uređaj povezuje na mrežu, možete napraviti grupu koja sadrži razne pristupne tačke za pristup mreži i da definišete redosled kojim će tačke biti korišćene.

Da biste kreirali novu grupu pristupnih tačaka, izaberite **Opcije** > **Upravljaj** > **Novo odredište**.

Da biste dodali pristupne tačke grupi pristupnih tačaka, izaberite grupu i **Opcije** > **Nova pristupna tačka**. Da biste kopirali postojeću pristupnu tačku iz druge grupe,

Veza

izaberite grupu, dodirnite odgovarajuću pristupnu tačku ukoliko već nije označena, a zatim izaberite **Opcije** > **Organizuj** > **Kopiraj u dr. odred.** 

Da biste promenili prioritet pristupne tačke u okviru grupe, izaberite **Opcije** > **Organizuj** > **Promeni prioritet**.

### Pristupne tačke za paketni prenos podataka

Izaberite **Meni > Podešavanja**, a zatim **Povezivanje > Odredišta > Pristupna tačka** pratite uputstva na ekranu.

Da biste uredili pristupnu tačku za paketni prenos podataka, otvorite jednu od grupa pristupnih tačaka i izaberite pristupnu tačku 🚓.

Pridržavajte se instrukcija svog provajdera servisa.

Izaberite neku od narednih opcija:

- Ime pristupne tačke Ime pristupne tačke dobijate od svog provajdera servisa.
- Korisničko ime Korisničko ime je potrebno za uspostavljanje veze za prenos podataka i obično ga dobijate od provajdera servisa.
- **Traži lozinku** Ako svaki put kada se prijavljujete na server morate da unosite lozinku, ili ako ne želite da čuvate lozinku u svom uređaju, izaberite **Da**.
- Lozinka Lozinka je potrebna za uspostavljanje veze za prenos podataka i obično je dobijate od provajdera servisa.
- **Provera** Izaberite **Bezbedna** da biste lozinku uvek slali šifrovanu ili **Normalna** da biste lozinku slali šifrovanu kada je to moguće.
- **Početna strana** U zavisnosti od toga koju pristupnu tačku podešavate, upišite ili Web adresu ili adresu centra za razmenu multimedijalnih poruka.
- Koristi pristupnu tačku Izaberite Nakon potvrde ukoliko želite da uređaj zatraži potvrdu pre kreiranja veze pomoću ove pristupne tačke, ili Automatski ukoliko želite da se uređaj automatski povezuje sa određenom destinacijom pomoću ove pristupne tačke.

Izaberite **Opcije** > **Napredna podešavanja**, pa zatim nešto od sledećeg:

• **Tip mreže** — Izaberite tip Internet protokola za prenos podataka na i sa vašeg uređaja. Ostala podešavanja zavise od tipa izabrane mreže.

- IP adresa telefona (samo za IPv4) Unesite IP adresu svog uređaja.
- DNS adrese Unesite IP adrese primarnog i sekundarnog DNS servera, ako to
  od vas traži provajder servisa. Da biste dobili ove adrese, obratite se svom
  provajderu Internet servisa.
- Adresa proksi servera Unesite adresu proksi servera.
- Broj porta proksi servera Unesite broj porta proksi servera.

## Aktivirajte data veze

#### Izaberite Meni > Podešavanja i Povezivanje > Menadžer veza.

U prikazu aktivnih data veza možete da vidite otvorene veze za prenos podataka (data veze):

data pozivi

🔿 veze za paketni prenos podataka

Da biste završili vezu, izaberite **Opcije** > **Raskini vezu**.

Da biste zatvorili sve trenutno otvorene veze, izaberite **Opcije** > **Raskini sve veze**.

Da biste videli detalje neke veze, izaberite Opcije > Detalji.

## Sinhronizacija 💿

#### Izaberite Meni > Podešavanja i Povezivanje > Prenos podat. > Sinhronizuj.

Aplikacija Sinhronizacija Vam omogućava usaglašavanje sadržaja Vaših beleški, kalendara, tekstualnih i multimedijalnih poruka, markera pretraživača ili kontakata sa različitim aplikacijama tipa kalendar i adresar na nekom kompatibilnom PC računaru ili na Internetu.

Podešavanja sinhronizacije možete da primite i od provajdera servisa u formi specijalne poruke.

Profil za sinhronizaciju sadrži neophodna podešavanja za sinhronizaciju.

#### Veza

Kada otvorite aplikaciju, prikazaće se podrazumevani ili prethodno korišćeni profil za sinhronizaciju. Da biste izmenili profil, dodirnite stavku za sinhronizaciju da biste je uključili u profil ili da biste je izuzeli.

Da biste upravljali profilima za sinhronizaciju, izaberite **Opcije** i željenu opciju.

Da biste sinhronizovali podatke, izaberite **Opcije** > **Sinhronizuj**. Da biste sinhronizaciju prekinuli pre njenog završetka, izaberite **Poništi**.

# Bluetooth povezivanje 윓

## Osnovni podaci o Bluetooth povezivanju

Pomoću Bluetooth veze možete da se bežično povežete sa ostalim kompatibilnim uređajima, kao što su mobilni uređaji, računari, slušalice i kompleti za automobil.

Vezu možete da koristite za slanje slika, video i zvučnih snimaka, beležaka, za prenos datoteka sa kompatibilnog računara i štampanje slika na kompatibilnom štampaču.

S obzirom na to da uređaji sa Bluetooth bežičnom tehnologijom komuniciraju putem radio talasa, ne moraju da budu u pravolinijskom vidnom polju. Ipak, potrebno je da se nalaze na međusobnom rastojanju od najviše 10 metara (33 stope), mada vezu mogu ometati prepreke kao što su zidovi ili drugi elektronski uređaji.

Ovaj uređaj je usklađen sa Bluetooth Specifikacijama 2.0 + EDR i podržava naredne profile: napredna audio distribucija, audio/video daljinska kontrola, osnovno slikanje, identifikacija uređaja, pristupno povezivanje, prenos datoteka, generička audio/video distribucija, hendsfri, slušalice, dostava objekata na inicijativu servera, pristup telefonskom imeniku, pristup SIM kartici i strimovanje stereo zvuka. Da biste osigurali saradnju sa drugim uređajima koji podržavaju Bluetooth tehnologiju, koristite dodatnu opremu koju je odobrila Nokia za ovaj model. Proverite sa proizvođačem dotičnog uređaja njegovu kompatibilnost sa ovim uređajem.

Funkcije koje koriste Bluetooth tehnologiju opterećuju bateriju i skraćuju njeno trajanje.

Kada je uređaj zaključan, moguće je uspostaviti veze samo sa ovlašćenim uređajima.

### Podešavanja

#### Izaberite Meni > Podešavanja i Povezivanje > Bluetooth.

Kada prvi put otvorite aplikaciju, od Vas će se tražiti da definišete ime za svoj uređaj. Kasnije možete da promenite ime.

Izaberite neku od narednih opcija:

- **Bluetooth** Uključite ili isključite Bluetooth vezu.
- Vidljivost mog telefona Da biste omogućili pronalaženje Vašeg uređaja od strane drugih uređaja pomoću Bluetooth bežične tehnologije, izaberite Vidljiv svima. Da biste podesili vremenski period nakon kog se vidljivost podešava tako da bude skrivena, umesto vidljiva, izaberite Podesi period vidljiv.. Da biste sakrili svoj uređaj od drugih uređaja, izaberite Sakriven.
- Ime mog telefona Izmenite ime koje se prikazuje drugim uređajima sa Bluetooth vezom.
- Režim eksterni SIM Omogućite ili onemogućite drugi uređaj, kao što je komplet pribor za auto, da biste koristili SIM karticu u svom uređaju za povezivanje sa mrežom.

### Bezbednosni saveti

#### Izaberite Meni > Podešavanja i Povezivanje > Bluetooth.

Kada ne koristite Bluetooth vezu, da biste kontrolisali ko može da pronađe Vaš uređaj i da se poveže sa njim, izaberite **Bluetooth** > **Isključeno** ili **Vidljivost mog telefona** > **Sakriven**. Deaktiviranje Bluetooth veze ne utiče na druge funkcije uređaja.

Nemojte da ga uparujete sa nepoznatim uređajem, niti da prihvatate zahtev za povezivanje sa njim. To će Vam pomoći da zaštitite svoj uređaj od štetnog sadržaja. Upotreba ovog uređaja u "skrivenom" režimu je bezbedniji način da se izbegne zlonamerni softver.

Veza

## Šaljite podatke pomoću Bluetooth veze

Istovremeno može biti aktivno više Bluetooth veza. Na primer, ukoliko ste povezani sa kompatibilnim slušalicama, istovremeno možete da prenosite datoteke u neki drugi kompatibilni uređaj.

- 1. Otvorite aplikaciju u kojoj je sačuvana stavka koju želite da pošaljete.
- 2. Dodirnite stavku, a zatim izaberite Opcije > Pošalji > Preko Bluetooth veze.

Prikazuju se uređaji sa Bluetooth bežičnom tehnologijom koji se nalaze unutar dometa. Ikonice uređaja su sledeće:

- 🗏 računar
- telefon
- audio ili video uređaj
- 🎎 drugi uređaji

Da biste prekinuli traženie uređaja, izaberite Zaustavi.

- 3. Izaberite uređaj sa kojim želite da se povežete.
- 4. Ukoliko drugi uređaj traži uparivanje pre nego što se podaci prenesu, čuje se zvučni signal, a od Vas se traži da unesete šifru. Ista šifra mora da ase unese u oba uredaia.

Kada je veza uspostavljena, prikazuje se Šaliu se podaci.

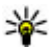

Savet: Tokom pretrage uređaja, neki uređaji mogu da pokažu samo jedinstvenu adresu (adresu uređaja). Da biste pronašli jedinstvenu adresu uređaja, unesite \*#2820#.

## Uparivanie uređaja

#### Izaberite Meni > Podešavania i Povezivanie > Bluetooth.

Da biste uparili kompatibilne uređaje i prikazali uparene uređaje, otvorite karticu Upareni uređaji.

Pre uparivanja, kreirajte sopstvenu lozinku (dužine 1 do 16 cifara) i dogovorite se sa vlasnikom drugog uređaja da koristi istu lozinku. Uređaji koji nemaju korisnički interfejs imaju fabrički podešenu lozinku. Lozinka se koristi samo jednom.

- 1. Da biste uparili uređaj, izaberite **Opcije** > **Novi upareni uređaj**. Prikazuju se uređaji koji se nalaze u opsegu.
- 2. Izaberite uređaj, a zatim unesite šifru. Ista šifra mora biti postavljena i na drugim uređajima.
- Neka audio pribor automatski se povezuje sa vašim uređajem nakon uparivanja. U suprotnom, da biste se povezali sa priborom, izaberite Opcije > Uspostavi vezu.

U pretrazi za uređajima upareni uređaji su označeni sa \*\*\*.

Da biste podesili uređaj kao ovlašćen ili neovlašćen, izaberite jednu od sledećih opcija:

- Postavi kao ovlašćen Veze između Vašeg i ovlašćenog uređaja mogu biti uspostavljene bez Vašeg znanja Od Vas se neće posebno tražiti da date autorizaciju ili da prihvatite. Ovaj status koristite samo za sopstvene uređaje, kao što su kompatibilne slušalice ili računar, ili za uređaje koji pripadaju nekome kome verujete. a označava ovlašćene uređaje u prikazu uparenih uređaja.
- **Postavi kao neovlaš.** Zahtevi za povezivanje od strane ovog uređaja uvek se moraju prvo prihvatiti.

Da biste otkazali uparivanje uređaja, izaberite **Opcije** > **Obriši**.

Da biste poništili sva uparivanja, izaberite **Opcije** > **Obriši sve**.

### Primite podatke pomoću Bluetooth veze

Kada primate podatke preko Bluetooth veze, čuće se zvučni signal i bićete upitani da li želite da prihvatite poruku. Ako prihvatite, prikazaće se  $\sum$  i stavka će biti smeštena u prijemnom sandučetu u aplikaciji "Poruke". Poruke primljene preko Bluetooth veze biće označene sa §. Veza

### Blokiranje uređaja

Izaberite Meni > Podešavanja i Povezivanje > Bluetooth.

Da biste blokirali uređaj da uspostavi Bluetooth vezu sa vašim uređajem, otvorite karticu **Upareni uređaji**. Dodirnite uređaj koji želite da blokirate, ukoliko nije već označen, a zatim izaberite **Opcije** > **Blokiraj**.

Da biste odblokirali uređaj, otvorite karticu **Blokirani uređaji**, dodirnite uređaj, ukoliko već nije označen, a zatim izaberite **Opcije** > **Obriši**.

Da biste odblokirali sve blokirane uređaje izaberite **Opcije** > **Obriši sve**.

Ako odbijete zahtev za uparivanje sa drugog uređaja, bićete upitani da li želite da blokirate sve buduće zahteve za povezivanje sa ovog uređaja. Ako odgovorite potvrdno, udaljeni uređaj će biti dodat na listu blokiranih uređaja.

## Režim eksterni SIM

Izaberite Meni > Podešavanja i Povezivanje > Bluetooth.

Pre nego što se aktivira režim eksterni SIM, moraju biti uparena dva uređaja i uparivanje treba da se inicira sa drugog uređaja. Tokom uparivanja koristite šifru od 16 cifara, a zatim podesite drugi uređaj kao ovlašćen.

Da biste koristili režim eksterni SIM sa kompatibilnim auto-kompletom kao priborom, aktivirajte Bluetooth vezu, a zatim omogućite korišćenje režima eksternog SIM-a pomoću svog uređaja. Na drugom uređaju aktivirajte režim eksterne SIM kartice.

Kada je na vašem uređaju uključen režim eksterni SIM, na početnom ekranu se prikazuje **Režim eksterni SIM**. Veza sa bežičnom mrežom se prekida, kao što je označeno sa 🗙 u delu gde se prikazuje indikator jačine signala, a Vi ne možete da koristite servise ili funkcije SIM kartice za koje je potrebna pokrivenost celularne mreže.

Kada se ovaj mobilni uređaj nalazi u režimu eksterne SIM kartice, za upućivanje i za primanje poziva možete da koristite jedino neki povezani kompatibilni pribor, kao što je automobilski komplet. U ovom režimu se Vašim bežičnim uređajem neće moći upućivati nikakvi pozivi, osim poziva broja službe pomoći koji je programiran u njemu. Da biste svojim uređajem mogli da upućujete pozive, morate da napustite režim eksterne SIM kartice. Ako je uređaj zaključan, otključajte ga tako što ćete uneti šifru blokade.

Da biste napustili režim eksterne SIM kartice, pritisnite taster za napajanje, a zatim izaberite **Izaći iz ekster. SIM moda**.

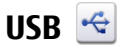

#### Izaberite Meni > Podešavanja i Povezivanje > USB.

Da biste podesili uređaj tako da pita za svrhu povezivanja svaki put kada se priključi kompatibilni kabl za prenos podataka, izaberite **Pitaj pri povezivanju** > **Da**.

Ako je opcija **Pitaj pri povezivanju** deaktivirana ili ako želite da režim promenite u toku aktivne veze, izaberite **Režim USB povezivanja**, a zatim neku od narednih opcija:

- **Ovi Suite** Koristite Nokia aplikacije za PC kao što su Nokia Ovi Suite i Nokia Software Updater.
- Masovno skladištenje Razmenjujte podatke sa kompatibilnim PC računarom.
- **Prenos slike** Štampajte slike na kompatibilnom štampaču.
- Prenos medija Sinhronizujte muziku pomoću aplikacija Nokia Ovi Player ili Windows Media Player.

## Povezivanje sa računarom

Svoj mobilni uređaj možete da koristite zajedno sa raznim aplikacijama za povezivanje sa računarom i za komuniciranje podataka. Pomoću aplikacije Nokia Ovi Suite možete, na primer, da prenosite datoteke i slike sa vašeg uređaja na kompatibilan računar i obratno.

Da biste koristili Ovi Suite sa režimom USB povezivanja, izaberite Ovi Suite režim.

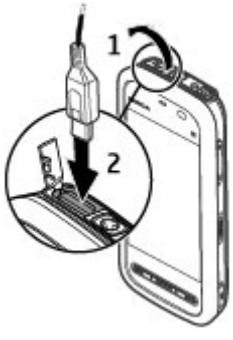

#### Pretraga

Više informacija o paketu Ovi Suite možete da pronađete u oblasti za podršku sajta www.ovi.com.

## Administrativna podešavanja 👗

Izaberite Meni > Podešavanja i Povezivanje > Admin. podešav..

### Podešavanja paketnog prenosa podataka

# Izaberite Meni > Podešavanja i Povezivanje > Admin. podešav. > Paketni prenos.

Podešavanja paketnog prenosa podataka važe za sve pristupne tačke koje koriste paketni prenos podataka.

Izaberite neku od narednih opcija:

- Veza za paketni prenos Ako izaberete Čim ima signal, a nalazite se na mreži koja podržava paketni prenos podataka, uređaj se registruje na mreži za paketne podatke. Započinjanje aktivne veze za paketni prenos podataka (na primer, slanje i primanje e-mail poruka) brže je od uspostavljanja veze za paketni prenos podataka po potrebi. Ukoliko nema pokrivenosti za paketni prenos podataka, uređaj s vremena na vreme uspostavlja vezu za paketni prenos podataka. Ukoliko izaberete Po potrebi, uređaj koristi vezu za paketni prenos podataka samo ako pokrenete aplikaciju ili izvršite radnju za koju je potrebna.
- Pristupna tačka Ime pristupne tačke je potrebno kada želite da svoj uređaj koristite sa kompatibilnim računarom kao modem za paketni prenos podataka.

# 15. Pretraga

## 0 pretrazi

#### Izaberite Meni > Internet > Pretraga.

Pretraga (mrežni servis) omogućava da koristite različite servise pretrage na Internetu da biste pronašli, na primer, Web lokacije i slike. Sadržaj i dostupnost servisa može da bude različit.

## Započnite pretragu

Izaberite Meni > Internet > Pretraga.

Da biste pretraživali sadržaje mobilnog uređaja, u polje za pretragu unesite kriterijume za pretraživanje ili pretražite kategorije sadržaja. Prilikom unosa kriterijuma za pretraživanje rezultati se organizuju po kategorijama. Rezultati kojima ste poslednjima pristupili prikazaće se na vrhu liste rezultata ako se podudaraju sa kriterijumima za pretragu.

Da biste pretraživali Web stranice na Internetu, izaberite **Pretraga Interneta**, provajder pretrage, a zatim u polje za pretragu unesite kriterijume za pretragu. Izabrani provajder pretrage biće postavljen kao podrazumevani provajder pretrage na Internetu.

Ako je podrazumevani provajder pretrage već podešen, izaberite ga da biste započeli pretragu ili izaberite **Još servisa pretrage** da biste koristili drugog provajdera pretrage.

Da biste promenili podešavanja za državu ili region kako biste pronašli još provajdera pretrage, izaberite **Opcije** > **Podešavanja** > **Zemlja ili region**.

# 16. Informacije o servisu "Ovi Store"

U servisu Ovi prodavnica možete na uređaj da preuzimate igre za mobilne uređaje, aplikacije, video snimke, slike, teme i tonove zvona. Neke stavke su besplatne, druge morate da platite kreditnom karticom ili putem telefonskog računa. Dostupnost načina plaćanja zavisi od države u kojoj živite i od provajdera servisa. Ovi prodavnica nudi sadržaje koji su kompatibilni sa vašim mobilnim uređajem i koji odgovaraju vašem ukusu i lokaciji. Ostale aplikacije

# 17. Ostale aplikacije

## Sat

### Podešavanje vremena i datuma

Izaberite Meni > Aplikacije > Sat.

Izaberite **Opcije** > **Podešavanja**, a zatim izaberite jednu od sledećih opcija:

- Vreme Podesite vreme.
- Datum Podesite datum.
- Automat. ažur. vremena Podesite mrežu tako da automatski ažurira vreme, datum i časovnu zonu u uređaju (mrežni servis).

### Sat sa alarmom

#### Izaberite Meni > Aplikacije > Sat.

Da biste postavili novi alarm, izaberite **Novi alarm**. Podesite vreme za alarm. Izaberite **Ponovi** da biste uključili i podesili vremenski period posle kojeg se alarm ponavlja, a zatim izaberite**Gotovo**.

Da biste prikazali svoje aktivne i neaktivne alarme, izaberite **Alarmi**. Kada je alarm aktiviran, prikazuje se  $\Im$ . Kada se alarm ponavlja, prikazuje se  $\circlearrowright$ .

Da biste uklonili alarm, izaberite **Alarmi**, dođite do alarma, a zatim izaberite **Opcije** > **Obriši alarm**.

Da biste isključili alarm kada istekne vreme podešeno za alarm, izaberite **Zaustavi**. Da biste privremeno odložili alarm, izaberite **Odloži**. Ako je vaš uređaj isključen u vreme za koje je podešen alarm, uređaj se sam uključuje i pokreće se zvučni alarm.

Da biste definisali vreme odlaganja alarma, izaberite **Opcije > Podešavanja >** Vreme odlaganja alarma.

Da biste promenili ton alarma, izaberite **Opcije** > **Podešavanja** > **Ton alarma sata**.

### Svetsko vreme

Pomoću funkcije svetskog vremena možete da vidite koliko je trenutno sati na različitim lokacijama.

Izaberite Meni > Aplikaciie > Sat.

Prikaz vremena — Izaberite Svetski sat.

**Dodavanie lokacija na listu** — Izaberite **Opcije** > **Dodaj lokaciju**.

**Podešavanie lokacije na kojoj se trenutno nalazite** — Idite do lokacije i izaberite Opcije > Postavi za trenutnu lok.. Vreme u vašem uređaju se menja prema izabranoj lokaciji. Proverite da li je vreme tačno i da li odgovara vašoj vremenskoi zoni.

## Kalendar 12

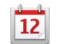

Da biste otvorili alarm, izaberite Meni > Kalendar.

### Prikazi kalendara

Da biste prelazili sa jednog prikaza na drugi (mesečnog, sedmičnog, dnevnog ili prikaza obaveza), izaberite **Opcije** > **Promeni prikaz** i željeni prikaz.

Da biste promenili dan kojim počinje sedmica ili prikaz koji se pojavljuje kad otvorite kalendar ili podešavania alarma kalendara, izaberite **Opcije** > **Podešavania**.

Da biste došli do određenog datuma, izaberite **Opcije** > **Idi na datum**.

### Traka alata u kalendaru

U traci sa alatkama izaberite jednu od sledećih opcija:

- 31 Sledeći prikaz Izaberite mesečni prikaz. ٠
- **Sledeći prikaz** — Izaberite sedmični prikaz.
- Sledeći prikaz Izaberite dnevni prikaz. ٠
- Sledeći prikaz Izaberite prikaz obaveza. •
- ٠ 🔊 🔊 🔊 Novi sastanak — Dodajte podsetnik za novi sastanak.

#### © 2010 Nokia. Sva prava zadržana.

Ostale aplikaciie

• 🖹 Nova obaveza — Dodajte novu obavezu.

## Menadžer datoteka 🗔

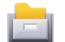

## O Menadžeru datoteka

Izaberite Meni > Aplikaciie > Posao > Men. dat.

Pomoću Menadžera datoteka možete da pregledate, upravljate i otvarate datoteke na svom uređaju, memorijskoj kartici ili kompatibilnom spoljnom disku.

Dostupne opcije zavise od memorije koju izaberete.

### Pronalaženje i organizovanje datoteka

Izaberite Meni > Aplikacije > Posao > Men. dat.

Da biste pronašli datoteku, izaberite **Opcije** > **Nađi**. Unesite tekst kriterijuma pretrage koji odgovara imenu datoteke.

Da biste premestili datoteke i foldere, ili kreirali nove foldere u memoriji, izaberite**Opcije** > **Organizuj** i željenu opciju.

Da biste sortirali datoteke izaberite **Opcije** > **Razvrstaj po** i željenu kategoriju.

### Uređivanie memoriiske kartice

Možete da formatirate memorijsku karticu kako biste izbrisali podatke sa nje, ili možete da zaštitite podatke na memorijskoj kartici lozinkom.

Izaberite Meni > Aplikacije > Posao > Men. dat.

**Promena imena ili formatiranie memoriiske kartice** — Izaberite **Opcije** > Opcije memor. kartice i željenu opciju.

**Zaštita memorijske kartice lozinkom** — Izaberite **Opcije** > **Lozinka mem.** kartice.

Ove opcije su na raspolaganju samo ako je kompatibilna memorijska kartica umetnuta u uređai.

#### Pravljenje rezervnih kopija datoteka na memorijskoj kartici Izaberite Meni > Aplikacije > Posao > Men. dat..

Da biste napravili rezervne kopije, izaberite tipove datoteka čiju rezervnu kopiju želite da napravite na memorijskoj kartici, a zatim **Opcije** > **Napravi rez. kopiju sada**. Uverite se da vaša memorijska kartica ima dovoljno slobodne memorije da primi datoteke, čiju rezervnu kopiju želite da napravite.

## Menadžer aplikacije

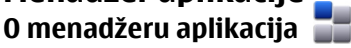

#### Izaberite Meni > Podešavanja i Menadžer aplik..

Pomoću menadžera aplikacije možete da vidite softverske pakete instalirane na Vašem uređaju. Možete da prikažete detalje o instaliranim aplikacijama, da uklanjate aplikacije i da definišete podešavanja instaliranja.

Možete da instalirate sledeće tipove aplikacija i softvera na uređaj:

- JME aplikacije zasnovane na Java™ tehnologiji sa .jad ili .jar oznakama tipa datoteke
- Druge aplikacije i softver predviđeni za Symbian operativni sistem sa oznakama tipa datoteke .sis ili .sisx
- Vidžete sa .wgz ekstenzijom datoteke

Instalirajte samo softver koji je kompatibilan sa Vašim uređajem.

### Instaliranje aplikacija

Možete da prenesete datoteke za instalaciju sa kompatibilnog računara, preuzmete ih tokom pregledanja, ili ih primite u multimedijskoj poruci kao prilog e-mailu, a možete da koristite druge načine povezivanja, na primer, Bluetooth.

Možete da koristite aplikaciju Nokia Application Installer u Nokia Ovi Suite paketu, da biste instalirali aplikaciju na vaš uređaj.

Ikone u menadžeru za aplikacije označavaju sledeće:

#### Ostale aplikacije

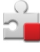

SIS ili SISX aplikaciju

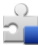

Java aplikacija

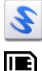

vidžete

aplikaciju instaliranu na memorijskoj kartici

Vəžno: Instalirajte i koristite isključivo aplikacije i drugi softver iz pouzdanih izvora, kao što su aplikacije koje nose Symbian Signed oznaku ili koje su zadovoljile Java Verified™ testiranje.

Pre instaliranja, obratite pažnju na sledeće:

 Da biste videli tip aplikacije, broj verzije i prodavca ili proizvođača aplikacije, izaberite Opcije > Prikaži detalje.

Da biste prikazali detalje sertifikata za zaštitu aplikacije, izaberite **Detalji:** > **Sertifikati:** > **Prikaži detalje**. Kontrolišite upotrebu digitalnih sertifikata u meniju "Rad sa sertifikatima".

 Ako instalirate datoteku koja sadrži ažuriranje ili ispravku postojeće aplikacije, prvobitno stanje možete da povratite jedino ako posedujete prvobitnu instalacionu datoteku ili kompletnu rezervnu kopiju uklonjenog softverskog paketa. Da biste vratili prvobitnu verziju aplikacije, uklonite aplikaciju i ponovo je instalirajte iz originalne instalacione datoteke ili rezervne kopije.

Za instalaciju Java aplikacija neophodna je odgovarajuća JAR datoteka. Ako ona nedostaje, aparat može zatražiti da je preuzmete. Ako nije definisana pristupna tačka za datu aplikaciju, tražiće se da je izaberete.

Za instalaciju aplikacije uradite sledeće:

 Da biste locirali instalacionu datoteku, izaberite Meni > Podešavanja, a zatim Menadžer aplik.. Odnosno, potražite instalacione datoteke pomoću aplikacije "Menadžer datoteka", ili izaberite folder Poruke > Primljeno, a zatim otvorite poruku koja sadrži instalacionu datoteku. 2. U Menadžeru aplikacija, izaberite **Opcije** > **Instaliraj**. U drugim aplikacijama izaberite instalacionu datoteku da biste pokrenuli instalaciju.

U toku instaliranja uređaj prikazuje informacije o napredovanju instaliranja. Ukoliko instalirate neku aplikaciju koja nema digitalni potpis ili sertifikat, uređaj Vam prikazuje odgovarajuće upozorenje. Nastavite sa instaliranjem samo ako ste sigurni u poreklo i sadržaj date aplikacije.

Da biste pokrenuli instaliranu aplikaciju, pronađite je u meniju i izaberite je. Ako aplikacija nema definisanu podrazumevanu fasciklu, instalirana je u fascikli Instalirane aplik. u glavnom meniju.

Da biste videli koji softverski paketi su instalirani ili uklonjeni i kada, izaberite **Opcije** > **Prikaži dnevnik**.

Važno: Vaš uređaj podržava postojanje samo jedne antivirusne aplikacije. Postojanje više od jedne aplikacije sa antivirusnom funkcijom može da utiče na performanse i rad, ili da dovede do prestanka funkcionisanja ovog uređaja.

Nakon instaliranja aplikacija na kompatibilnu memorijsku karticu, instalacione datoteke (.sis, .sisx) ostaju u memoriji uređaja. Ove datoteke mogu zauzeti veliki dio memorije i onemogućiti pohranjivanje druge datoteke. Da biste održali dovoljnu količinu memorije, pomoću softvera Nokia Ovi sute kreirajte rezervne kopije instalacionih datoteka na kompatibilnom PC računaru, a zatim pomoću menadžera datoteka izbrišite instalacione datoteke iz memorije uređaja. Ako je .sis datoteka prilog u poruci, izbrišite poruku iz Primljenih poruka.

### Uklanjanje aplikacija

Izaberite Meni > Podešavanja i Menadžer aplik..

Da biste uklonili softverski paket, izaberite **Instalirane aplik.** > **Opcije** > **Deinstaliraj**. Izaberite **Da** da biste potvrdili.

Ako softver uklonite, možete ga ponovo instalirati jedino ako posedujete prvobitni softverski paket ili rezervnu kopiju uklonjenog paketa. Ako uklonite softverski paket, više nećete moći da otvarate dokumenta napravljena u njemu.

#### Ostale aplikacije

Ako se neki drugi softverski paket oslanja na uklonjeni paket, on može prestati da funkcioniše. Pogledajte dokumentaciju instaliranog softverskog paketa za više detalja.

### Podešavanja menadžera aplikacije

Izaberite Meni > Podešavanja i Menadžer aplik..

Izaberite Podešav. instalacije, pa zatim nešto od sledećeg:

- Instalacija softvera Izaberite da li se može instalirati Symbian softver koji nije verifikovan digitalnim potpisom.
- **Onlajn provera sertifikata** Izaberite da biste proverili onlajn sertifikate pre instaliranja neke aplikacije.
- Primarna Web adresa Podesite podrazumevanu web adresu koja se koristi za proveru onlajn sertifikata

# RealPlayer 🧐

Pomoću programa RealPlayer, možete da reprodukujete video snimke ili da uživo emitujete medijske datoteke bez potrebe da ih prethodno sačuvate u uređaj.

RealPlayer ne podržava sve formate datoteka niti sve varijante formata datoteka.

Izaberite Meni > Aplikacije > RealPlayer.

### **RealPlayer traka alata**

U prikazima "Video snimci", "Striming linkovi" i "Nedavno puštano", mogu da budu dostupne sledeće ikone na traci alata:

- Slanje Pošaljite video snimak ili striming link.
- **Puštanje** Reprodukujte video snimak ili video strim.
- **Brisanje** Izbrišite video snimak ili striming link.
- 📃 **Uklanjanje** Uklonite datoteku sa liste nedavno reprodukovanih datoteka.

### Reprodukcija video snimaka

#### Izaberite Meni > Aplikacije > RealPlayer.

Da biste reprodukovali video snimak, izaberite Video snimci, a zatim snimak.

Za listu nedavno reprodukovanih datoteka, u glavnom prikazu aplikacije, izaberite **Nedavno pušt.**.

Na listi video snimaka, dođite do snimka, izaberite **Opcije** i jednu od sledećih opcija:

- Koristi video snimak Dodelite video kontaktu ili ga podesite kao ton zvona.
- Označi/Poništi označ. Označite stavke na listi da biste poslali ili obrisali više stavki istovremeno.
- Prikaži detalje Prikažite detalje o izabranoj stavki, kao što se format, rezolucija i trajanje.
- **Podešavanja** Uredite podešavanja za reprodukciju video snimka i strimovanje.

Kod video snimaka, prikaza nedavno reprodukovanih snimaka i linkova za striming, mogu da se primene sledeće ikonice na traci sa alatkama:

- Slanje Slanje video snimka ili linka za striming.
- **Puštanje** Reprodukujte video snimak ili video strim.
- **Brisanje** Obrišite video snimak ili link za striming.
- 👿 Uklanjanje Uklonite datoteku sa liste nedavno reprodukovanih.

### Emitovanje sadržaja uživo

U aplikaciji RealPlayer možete da otvarate samo RTSP link. Međutim, RealPlayer će reprodukovati RAM datoteku ukoliko u pretraživaču otvorite HTTP vezu do nje.

#### Izaberite Meni > Aplikacije > RealPlayer.

Da biste direktno prikazali sadržaj (mrežna usluga), izaberite **Linkovi za strim.**, a zatim link. Možete i da primite link za striming u tekstualnoj ili multimedijalnoj poruci ili otvorite link na Web stranici. Pre početka emitovanja sadržaja uživo, vaš uređaj se povezuje sa sajtom i započinje učitavanje sadržaja. Sadržaj se ne čuva u uređaju.

#### Ostale aplikacije

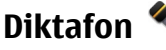

Izaberite Meni > Muzika > Diktafon.

Koristeći aplikaciju Diktafon, možete da snimite glasovne podsetnike i telefonske razgovore.

Rikorder (diktafon) se ne može koristiti dok je aktivna neka data ili GPRS veza.

Da biste snimili audio snimak, izaberite stavku 💽

Da biste zaustavili snimanje audio snimka, izaberite stavku 🔳.

Da biste slušali neki audio snimak, izaberite 📐.

Da biste izabrali kvalitet snimanja ili mesto za čuvanje vaših audio snimaka, izaberite **Opcije** > **Podešavanja**.

Da biste snimili telefonski razgovor, otvorite diktafon tokom glasovnog poziva i izaberite 💽. Obe strane čuju tonski signal u redovnim razmacima u toku snimanja.

## Pisanje beležaka

Izaberite **Meni** > **Aplikacije** > **Posao** > **Beleške**. Da biste napisali belešku, izaberite **Opcije** > **Nova beleška**. Dodirnite polje za pisanje beleške da biste uneli tekst, a zatim izaberite ✓.

Sada možete da sačuvate obične tekstualne datoteke (.txt format datoteke) koju primate kao "Beleške".

# Izračunavanje 🧾

#### Izaberite Meni > Aplikacije > Posao > Kalkulator.

Preciznost ovog kalkulatora je ograničena i on je namenjen samo za jednostavne proračune.

Da biste nešto izračunali, unesite prvi broj proračuna. Izaberite funkciju, na primer sabiranje ili oduzimanje. Unesite drugi broj proračuna i izaberite znak =.

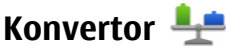

Pomoću konvertora možete da konvertujete jednu mernu jedinicu u drugu.

Konvertor ima ograničenu preciznost, i može doći do grešaka u zaokruživanju.

Izaberite Meni > Aplikacije > Posao > Konvertor.

## Rečnik

#### Izaberite Meni > Aplikacije > Posao > Rečnik.

Da biste preveli reči iz jednog jezika u drugi, unesite tekst u polje za pretragu. Dok unosite tekst, prikazuju se predlozi reči koje treba prevesti. Da biste preveli reč, izaberite je sa liste. Možda neće biti podržani svi jezici.

Izaberite **Opcije**, a zatim jednu od sledećih opcija:

- Slušaj Slušajte izabranu reč.
- Istorija Pronađite prethodno prevedene reči iz trenutne sesije.
- **Jezici** Promenite izvorni ili ciljni jezik, preuzmite jezike sa Interneta ili uklonite jezike iz rečnika. Iz rečnika ne možete da uklonite engleski jezik. Pored engleskog jezika, možete da instalirate još dva dodatna jezika.

# 18. Podešavanja 🔦

Neka podešavanja mogu biti unapred podešena od strane vašeg provajdera servisa i ta podešavanja nećete moći da menjate.

## Podešavanja telefona

### Podešavanja datuma i vremena

#### Izaberite Meni > Podešavanja i Telefon > Datum i vreme.

Izaberite neku od narednih opcija:

- Vreme Unesite trenutno vreme.
- Vremenska zona Izaberite lokaciju.

#### Podešavanja

- Datum Unesite datum.
- Format datuma Izaberite format datuma.
- Separator za datum Izaberite simbol koji razdvaja dane, mesece i godine.
- Format vremena Izaberite format vremena.
- Separator za vreme Izaberite simbol koji razdvaja sate i minute.
- Vrsta sata Izaberite tip sata.
- Ton alarma sata Izaberite ton za alarm na satu.
- Vreme odlaganja alarma Podesite vreme odlaganja alarma.
- Radni dani Izaberite radne dane. Zatim, na primer, podesite alarm da se oglašava samo radnim danima ujutru.
- Automat. ažur. vremena Da biste ažurirali vreme, datum i vremensku zonu, izaberite Uključeno. Ova mrežna usluga možda nije dostupna na svim mrežama.

## Podešavanja jezika

#### Izaberite Meni > Podešavanja i Telefon > Jezik.

Da biste promenili jezik uređaja, izaberite **Jezik telefona**.

Da biste promenili jezik pisanja, izaberite **Jezik pisanja**.

Da biste uključili ili isključili intuitivni unos teksta, izaberite **Intuitivni unos teksta**.

### Podešavanja ekrana

#### Izaberite Meni > Podešavanja i Telefon > Ekran.

Izaberite neku od narednih opcija:

- **Osvetljaj** Prilagodite osvetljenje ekrana uređaja.
- Veličina fonta Izaberite veličinu teksta i ikonica na ekranu.
- **Dobrodošlica ili logo** Podesite poruku ili sliku koja će se prikazivati kada uključite uređaj.
- **Trájanje osvetljenja** Podesite kolikoće dugo svetlo ostati upaljeno nakon završetka razgovora.
## Glasovne komande

Da biste aktivirali poboljšane glasovne komande za pokretanje aplikacija i profila, pritisnite i zadržite taster "pozovi" na početnom ekranu.

Da biste upravljali uređajem pomoću poboljšanih glasovnih komandi, na početnom ekranu pritisnite i zadržite taster "pozovi" i izgovorite glasovnu komandu. Glasovna komanda je naziv aplikacije ili profila koje se pojavljuje na listi.

#### Izaberite Meni > Podešavanja i Telefon > Glas. komande.

Izaberite Opcije, a zatim jednu od sledećih opcija:

- Promeni komandu Izmenite glasovne komande.
- Preslušaj Slušajte sintetizovanu glasovnu oznaku.
- Ukloni glas. komandu Uklonite glasovnu komandu koju ste ručno dodali.
- Podešavanja Prilagodite podešavanja.
- Vodič za Glas. komande Otvorite vodič za glasovne komande.

# Podešavanja pribora

#### Izaberite Meni > Podešavanja i Telefon > Pribor.

Neki konektori označavaju koji je tip pribora povezan sa uređajem.

Izaberite pribor, a zatim jednu od sledećih opcija:

- **Podrazumevani profil** Podesite profil za koji želite da bude aktiviran svaki put kada na svoj uređaj povežete neki kompatibilni pribor.
- Automatski odgovor Izaberite da li želite da uređaj automatski odgovara na dolazni poziv posle 5 sekundi. Ako je za tip zvona izabrano Jedan pisak ili Bez tona, opcija automatskog odgovaranja na poziv se deaktivira.
- Svetla Podesite da li će svetla ostati upaljena posle isteka određenog vremena.

Dostupna podešavanja zavise od tipa pribora.

# Podešavanja aplikacija

Izaberite Meni > Podešavanja i Telefon > Podeš. aplikacije.

#### Podešavanja

U podešavanjima aplikacije možete da izmenite podešavanja nekih aplikacija u svom uređaju.

Da biste izmenili podešavanja, možete i da izaberete **Opcije** > **Podešav.** u svakoj aplikaciji.

# Ažuriranje uređaja

# Izaberite Meni > Podešavanja i Telefon > Upravljanje tel. > Ažuriranja uređ.

Pomoću aplikacije "Ažuriranja uređaja" možete da se povežete sa serverom i primate podešavanja za konfigurisanje uređaja, kreirate nove profile na serveru, vidite postojeću verziju softvera i informacije o uređaju ili pregledate postojeće profile na serveru i upravljate njima.

Profile na serveru i različita podešavanja konfigurisanja možete da primate od Vašeg provajdera i od odseka za upravljanje kompanijskim informacijama. Ova podešavanja konfigurisanja mogu da sadrže veze i druga podešavanja koja koriste druge aplikacije u vašem uređaju.

Da biste se povezali sa serverom i primali podešavanja konfigurisanja u Vašem uređaju, izaberite **Opcije** > **Profili servera**, profil, i **Opcije** > **Pokreni konfiguraciju**.

Da biste kreirali profil na serveru, izaberite **Opcije** > **Profili servera** > **Opcije** > **Novi profil servera**.

Da biste izbrisali profil na serveru, izaberite profile, a zatim **Opcije** > **Obriši**.

# Podešavanja bezbednosti

Telefon i SIM kartica

Izaberite Meni > Podešavanja i Telefon > Upravljanje tel. > Podeš. bezbedn. > Telefon i SIM kartica.

Izaberite neku od narednih opcija:

- PIN kod zahtev Kada je aktiviran, njegovo unošenje se zahteva pri svakom uključivanju uređaja. Zahtev za deaktiviranje PIN kôda može biti odbijen kod nekih SIM kartica.
- PIN kod i PIN2 kod Promenite PIN i PIN2 kod. Ovi kodovi mogu da se sastoje samo od brojeva. Izbegavajte korišćenje pristupnih kodova koji su slični brojevima službe za pomoć, kako biste sprečili njihovo nenamerno biranje. Ako zaboravite PIN šifru ili PIN2 šifru, obratite se svom provajderu servisa. Ako zaboravite šifru blokade, obratite se servisu Nokia Care ili vašem provajderu servisa.
- Šifra blokade Šifra blokade se koristi za otključavanje uređaja. Da biste izbegli neovlašćenu upotrebu vašeg uređaja, promenite šifru blokade. Unapred podešena šifra je 12345. Nova šifra može da sadrži od 4 do 255 znakova. Mogu da se koriste alfanumerički znakovi i mala i velika slova. Uređaj će vas obavestiti ako niste pravilno formatirali šifru blokade. Šifru čuvajte u tajnosti i odvojeno od uređaja.
- Vreme do autoblok. tel. Da biste sprečili neovlašćeno korišćenje uređaja, možete da definišete vreme do autoblokade, tj. vremenski period posle kojeg se uređaj automatski zaključava. Zaključani uređaj se ne može koristiti sve dok se ne unese ispravna šifra blokade. Da biste isključili autoblokadu, izaberite Nema.
- Zaklj. kod prom. SIM kart. Podesite uređaj da zahteva šifru blokade kada se ubaci nova, nepoznata SIM kartica. Uređaj pravi listu SIM kartica koje se prepoznaju kao vlasnikove kartice.
- Udaljeno zaklj. telefona Omogućite ili onemogućite daljinsko zaključavanje.
- Zatvorena grupa korisn. Definišite grupu osoba koje možete zvati i koje mogu zvati vas (mrežni servis).
- **Potvrda SIM servisa** Podesite uređaj tako da prikazuje poruku potvrde prilikom korišćenja servisa SIM kartice (mrežni servis).

#### Rad sa sertifikatima

Izaberite Meni > Podešavanja i Telefon > Upravljanje tel. > Podeš. bezbedn. > Rad sa sertifikatima.

#### Podešavanja

Digitalni sertifikati treba da se koriste ukoliko želite da se povežete sa onlajn bankom ili sa drugim sajtom ili udaljenim serverom, da biste obavljali radnje koje podrazumevaju prenos poverljivih informacija. Oni treba da se koriste i ako želite da smanjite rizik koji nose virusi i drugi neželjeni softveri i kako biste bili sigurni u autentičnost softvera prilikom preuzimanja i instaliranja softvera.

Izaberite neku od narednih opcija:

- Sertifikati ovlastioca Prikažite i menjajte sertifikate ovlastioca.
- Sertifikati prov. sajtova Prikažite i menjajte sertifikate proverenih sajtova.
- Lični sertifikati Prikažite i menjajte lične sertifikate.
- Sertifikati telefona Prikažite i menjajte sertifikate uređaja.

Digitalni sertifikati ne garantuju bezbednost; oni se koriste za verifikovanje porekla softvera.

Važno: Mada upotreba sertifikata značajno smanjuje rizike daljinskog povezivanja i instaliranja softvera, sertifikati moraju biti ispravno korišćeni da bi se iskoristila prednost povećane zaštite. Samo postojanje sertifikata ne pruža nikakvu zaštitu; odgovarajuća funkcija (upravljač sertifikata) mora da sadrži ispravne, autentične ili proverene sertifikate da bi se ostvarila povećana zaštita. Sertifikati su vremenski ograničeni. Ako se prikaže upozorenje "Sertifikat je istekao" ili "Sertifikat još ne važi", mada bi trebalo da je važeći, proverite da li su u uređaju postavljeni tačan datum i tačno vreme.

## Prikaz detalja o sertifikatu — provera autentičnosti

Možete biti uvereni u pravi identitet servera jedino prilikom provere potpisa i perioda važenja sertifikata servera.

Bićete obavešteni ako identitet servera nije ispravan ili ako na svom uređaju nemate ispravan sertifikat za bezbednost.

Da biste proverili detalje o sertifikatu, izaberite **Opcije** > **Detalji sertifikata**. Proverava se važenje sertifikata i možda će se prikazati neka od sledećih napomena:

- Sertifikat nije prihvaćen Niste podesili nijednu aplikaciju da koristi (prihvata) dati sertifikat.
- Šertifikat istekao Period važenja sertifikata je istekao.

- Sertifikat još uvek ne važi Period važenja sertifikata još uvek nije počeo.
- Sertifikat oštećen Ovaj sertifikate ne može da se koristi. Obratite se izdavaocu sertifikata.

### Promena proverenih podešavanja

Pre nego što izvršite bilo kakve izmene podešavanja sertifikata, morate da proverite da li zaista imate poverenje u vlasnika datog sertifikata kao i da li dati sertifikat zaista pripada naznačenom vlasniku.

Da biste promenili podešavanja sertifikata ovlastioca, izaberite**Opcije** > **Podešavanja prihvatanja**. U zavisnosti od sertifikata, prikazuje se lista aplikacija koje mogu da koriste izabrani sertifikat. Na primer:

- Symbian instalacija: Da Sertifikat može da sertifikuje poreklo nove aplikacije za Symbian operativni sistem.
- Internet: Da Sertifikat može da sertifikuje servere.
- Instaliranje aplikac.: Da Sertifikat može da sertifikuje poreklo nove Java aplikacije.

Da biste promenili vrednost, izaberite**Opcije** > **Izmeni podeš. verovanja**.

#### Zaštitni modul

Izaberite Meni > Podešavanja i Telefon > Upravljanje tel. > Podeš. bezbedn. > Zaštitni modul.

Da biste prikazali ili uredili zaštitni modul (ukoliko je dostupan), izaberite ga na listi.

Da biste prikazali detaljne informacije o zaštitnom modulu, izaberite **Opcije** > **Detalji zaštite**.

# Vratite početna podešavanja

# Izaberite Meni > Podešavanja i Telefon > Upravljanje tel. > Fabrička podešavanja.

Neka podešavanja možete da vratite na njihove prvobitne vrednosti. Da biste to uradili, potrebna Vam je šifra blokade.

#### © 2010 Nokia. Sva prava zadržana.

#### Podešavanja

Nakon resetovanja, uređaju će možda biti potrebno više vremena da bi se uključio. Dokumenti i datoteke ostaju neoštećeni.

# Zaštićeni sadržaj

# Da biste upravljali licencama za autorska prava, izaberite **Meni** > **Podešavanja**, a zatim **Telefon** > **Upravljanje tel.** > **Podeš. bezbedn.** > **Zaštićeni sadržaj**.

#### Upravljanje autorskim pravima nad digitalnim delima

Vlasnici sadržaja koriste razne tehnologije upravljanja autorskim pravima nad digitalnim delima (DRM) da bi zaštitili svoju intelektualnu svojinu, uključujući i autorska prava. Ovaj uređaj koristi razne tipove DRM softvera za pristupanje DRM zaštićenim sadržajima. Ovim uređajem možete pristupati sadržajima koji su zaštićeni po WMDRM 10, OMA DRM 1,0 i OMA DRM 2,0. U slučaju da određeni DRM softver ne uspeva da zaštiti sadržaj, vlasnici sadržaja mogu zahtevati da se povuče mogućnost pristupa novim DRM zaštićenim sadržajima tim DRM softverom. Povlačenje može takođe i da onemogući obnavljanje tog DRM zaštićena se držaja koji se već nalazi u Vašem uređaju. Povlačenje tog DRM softvera ne utiče na korišćenje sadržaja zaštićenih drugim tipovima DRM zaštite, niti na korišćenje sadržaja koji nisu DRM zaštićeni.

Sadržaj zaštićen tehnologijom upravljanja autorskim pravima nad digitalnim delima (DRM) ima odgovarajući ključ za aktiviranje koji definiše Vaša prava korišćenja tog sadržaja.

Ako se u Vašem uređaju nalazi sadržaj zaštićen po OMA DRM, da biste napravili rezervnu kopiju i ključa za aktiviranje i samog sadržaja, koristite funkciju pravljenja rezervne kopije u paketu Nokia Ovi Suite. Druge metode prenosa podataka ne mogu da prenesu ključeve za aktiviranje koji se moraju rekonstruisati zajedno sa sadržajem da biste mogli da nastavite da koristite sadržaj zaštićen po OMA DRM nakon formatiranja memorije uređaja. Ključeve za aktiviranje je potrebno rekonstruisati i u slučaju da se datoteke u Vašem uređaju oštete.

Ako se u Vašem uređaju nalazi sadržaj zaštićen po WMDRM, i ključevi za aktiviranje i sam sadržaj će biti izgubljeni kada se formatira memorija uređaja. Ključeve za aktiviranje i sam sadržaj možete izgubiti i u slučaju da se datoteke u Vašem uređaju oštete. Gubitak ključeva za aktiviranje ili gubitak samog sadržaja ograničava ponovno korišćenje tog sadržaja u Vašem uređaju. Za detaljnije informacije se obratite svom provajderu servisa.

Neki ključevi za aktiviranje sadržaja mogu da budu vezani za određenu SIM karticu, a zaštićenom sadržaju se može pristupati samo ako je ta SIM kartica ubačena u uređaj.

## Svetla za obaveštenja

#### Izaberite Meni > Podešavanja i Telefon > Svetla obaveš.

Da biste uključili ili isključili trepćuće svetlo za pasivni režim, izaberite **Pas. rež. lampice**. Kada je trepćuće svetlo za pasivni režim uključeno, taster menija se naizmenično pali i gasi.

Da biste uključili ili isključili svetlo za obaveštenja, izaberite **Svetlo obaveštenja**. Kada je svetlo za obaveštenja uključeno, taster menija će svetleti tokom vremena koje vi definišete i obaveštava vas o propuštenim događajima, kao što su propušteni pozivi ili nepročitane poruke.

# Podešavanja poziva

# Podešavanja poziva

Pomoću podešavanja poziva možete da definišete podešavanja na uređaju vezana za pozive.

#### Izaberite Meni > Podešavanja i Pozivanje > Poziv.

Izaberite jednu od sledećih opcija:

- **Slanje svog broja** Izaberite **Da** da bi vaš telefon bio prikazan osobi koju pozivate. Da biste koristili podešavanja u vezi sa kojima ste se dogovorili sa provajderom servisa, izaberite **Određuje mreža** (mrežni servis).
- Poziv na čekanju Podesite uređaj tako da vas obaveštava o dolaznim pozivima dok obavljate razgovor (mrežni servis), ili proverite da li je ta funkcija aktivirana.

#### Podešavanja

- Odbaci poziv sa porukom Uvek kada odbijete poziv, pošaljite tekstualnu poruku kojom ćete obavestiti pozivaoca zbog čega ne možete da odgovorite na poziv.
- Tekst poruke Napišite standardnu tekstualnu poruku koja se šalje kada odbijete poziv.
- Autom. ponovno biranje Podesite svoj uređaj tako da, nakon neuspelog biranja, pokušava još najviše 10 puta da uspostavi vezu . Da biste prekinuli automatsko ponavljanje biranja, pritisnite taster "završi".
- Prikaži trajanje poziva Podesite uređaj tako da se prikazuje trajanje poziva tokom samog poziva.
- Statistika poziva Podesite uređaj tako da se prikazuje trajanje poziva nakon poziva.
- Brzo biranje Aktivirajte brzo biranje.
- Odgovor svakim tast. Aktivirajte odgovor pritiskom na svaki taster.
- Aktivna linija Ovo podešavanje (mrežni servis) se prikazuje samo ako SIM kartica podržava dva pretplatnička broja, odnosno dve telefonske linije. Izaberite koju telefonsku liniju želite da koristite za upućivanje poziva i slanje tekstualnih poruka. Bez obzira na odabranu liniju, dolazne pozive ćete moći da preuzimate na obe linije. Ako izaberete Linija 2, a niste pretplaćeni na ovaj mrežni servis, nećete moći da upućujete pozive. Kada je izabrana linija 2, na početnom ekranu se prikazuje 2.
- Promena linije Sprečite mogućnost promene telefonske linije (mrežni servis), ako to podržava vaša SIM kartica. Za promenu ovog podešavanja Vam je potrebna PIN2 šifra.

Opcije na raspolaganju mogu da se razlikuju.

# Preusmeravanje poziva

#### Izaberite Meni > Podešavanja i Pozivanje > Preusmer. poziva.

Preusmeravanje poziva omogućava vam da preusmerite dolazeće pozive na govornu poštu ili na drugi telefonski broj. Za detaljnije informacije se obratite svom provajderu servisa.

- Izaberite koja vrsta poziva će se preusmeravati i neku opciju preusmeravanja. Na primer, da biste preusmerili sve govorne pozive, izaberite Govorne pozive > Sve govorne pozive.
- 2. Da biste aktivirali preusmeravanje poziva, izaberite Aktiviraj.
- 3. Da biste pozive preusmerili na govornu poštu, izaberite Na govornu poštu.
- Da biste pozive preusmerili na drugi broj telefona, izaberite Na drugi broj i unesite broj, ili izaberite Nadi da biste upotrebili broj sačuvan na listi kontakata.

Istovremeno može da bude aktivno nekoliko opcija za preusmeravanje. Kada su svi pozivi preusmereni, prikazuje se \_\_\_\_\_\_ na početnom ekranu.

# Zabrana poziva

Zabrana poziva (mrežni servis) dozvoljava vam da zabranite pozive koji se obavljaju pomoću ovog uređaja. Na primer, možete da zabranite pozivanje međunarodnih brojeva ili primanje međunarodnih poziva dok ste u inostranstvu. Da biste promenili podešavanja potrebna vam je lozinka zabrane od provajdera.

#### Izaberite Meni > Podešavanja i Pozivanje > Zabrana poziva.

Kada se koriste sigurnosne funkcije za ograničavanje poziva (kao što je zabrana poziva, zatvorena grupa korisnika i fiksno biranje), mogu se pozivati zvanični brojevi službi za hitne slučajeve koji su programirani u uređaju. Zabrana i preusmjeravanje poziva ne mogu se aktivirati istovremeno.

## Zabrana govornih poziva

Izaberite željenu opciju zabrane, a zatim **Aktiviraj, Deaktiviraj** ili **Proveri status**. Zabrana poziva se odnosi na sve pozive, uključujući i data pozive.

# 19. Rešavanje problema

Da biste pregledali najčešća pitanja o svom uređaju, posetite strane podrške za proizvod na adresi www.nokia.com/support.

#### Rešavanje problema

# P: Koja je moja lozinka za zaključavanje i PIN ili PUK kod?

O: Podrazumevana šifra blokade je 12345. Ukoliko zaboravite šifru blokade, obratite se prodavcu uređaja. Ako zaboravite PIN ili PUK kod, ili ih uopšte niste dobili, obratite se svom provajderu komunikacione mreže. Za informacije o lozinkama obratite se provajderima čije pristupne tačke koristite, na primer, komercijalnom Internet provajderu (ISP) ili provajderu mrežnog servisa.

## P: Kako da zatvorim aplikaciju koja ne reaguje?

0: Pritisnite i držite taster za meni. Izaberite i držite ikonu aplikacije i izaberite **Izađi**.

## P: Zašto su slike "zamrljane"?

0: Proverite da li su zaštitni prozori objektiva kamere čisti.

# P: Zašto se na ekranu pojavljuju izbledele ili svetle tačke, ili neke nedostaju kod svakog uključivanja uređaja?

0: Ovo je karakteristično za ovu vrstu ekrana. Na nekim ekranima mogu postojati tačkice koje su stalno pobuđene ili stalno nepobuđene. To je normalna pojava, a ne znak neispravnosti.

# P: Zašto ne mogu da pronađem uređaj svog prijatelja kad koristim Bluetooth vezu?

0: Uverite se da su oba uređaja kompatibilna, da je u njima aktivirano Bluetooth povezivanje i da se ne nalaze u "skrivenom" režimu. Takođe se uverite da rastojanje između uređaja ne prelazi 10 metara (33 stope) i da između njih nema zidova ili drugih prepreka.

## P: Zašto ne mogu da prekinem Bluetooth vezu?

0: Ako je drugi uređaj povezan sa vašim uređajem, vezu možete da prekinete koristeći drugi telefon ili tako što ćete deaktivirati Bluetooth vezu u svom uređaju. Izaberite **Meni** > **Podešavanja** i **Povezivanje** > **Bluetooth** > **Bluetooth** > **Isključeno**.

## P: Šta treba da uradim kada se popuni memorija?

0: Izbrišite stavke iz memorije. Ako se prikazuje **Nedovoljno memorije. Obrisati neke podatke.** ili **Malo memorije. Obrisati neke podatke u memoriji telefona.** prilikom brisanja više stavki odjednom briše jednu po jednu stavku, počev od najmanje.

### P: Zašto ne mogu da izaberem kontakt za moju poruku?

0: Na kontakt kartici ne postoji broj telefona, adresa, niti email adresa. Izaberite Meni > Kontakti i odgovarajući kontakt, a zatim izmenite kontakt karticu.

# P: Kako mogu da prekinem vezu za prenos podataka kada uređaj stalno iznova započinje vezu za prenos podataka?

0: Uređaj će možda pokušati da preuzme multimedijalnu poruku iz centra za razmenu multimedijalnih poruka. Da biste zaustavili uređaj u uspostavljanju veze za prenos podataka, izaberite **Meni > Poruke i Opcije > Podešavanja > Multimedijalna poruka > Preuzimanje MMS poruka**. Izaberite **Ručno** da bi se u centru za multimedijalne poruke sačuvale poruke koje će se kasnije preuzeti, ili **Isključeno** da bi se ignorisale sve dolazeće multimedijalne poruke. Ako izaberete **Ručno**, primićete obaveštenje o kada se pojavi nova poruka u centru za razmenu multimedijalnih poruka. Ako izaberete **Isključeno**, uređaj ne uspostavlja mrežne veze vezane za razmenu multimedijalnih poruka. Ako izaberete **Isključeno**, uređaj ne uspostavlja mrežne veze vezane za razmenu multimedijalnih poruka. Ja biste podesili uređaj tako da koristi vezu za paketni prenos podataka samo ako pokrenete aplikaciju ili radnju za koju je ona potrebna, izaberite **Meni > Podešavanja**, a zatim **Povezivanje > Admin. podešav. > Paketni prenos > Veza za paketni prenos > Po potrebi**. Ukoliko ovo ne pomogne, isključite uređaj, a zatim ga ponovo uključite.

# P: Da li mogu svoj Nokia uređaj da koristim sa kompatibilnim PC računarom kao faks modem?

0: Svoj uređaj ne možete da koristite kao faks modem. Međutim, koristeći opciju preusmeravanja poziva (mrežni servis), dolazne faks pozive možete da preusmerite na neki drugi broj faksa.

Zaštita životne sredine

## P: Kako mogu da izvršim kalibraciju ekrana?

0: Kalibracija ekrana se obavlja u fabrici. Ukoliko je potrebno da se ekran ponovo kalibriše, izaberite **Meni > Podešavanja**, a zatim **Telefon > Dodirni unos > Kalibr. ekrana na dodir**. Pratite uputstva.

# P: Zašto prilikom instaliranja preuzete aplikacije dobijam poruke o grešci Sertifikat istekao ili Sertifikat još uvek ne važi?

0: Ako se prikažu poruke **Sertifikat istekao** ili **Sertifikat još uvek ne važi** čak i ako bi sertifikat trebalo važi, proverite da li su trenutni datum i vreme na vašem uređaju ispravni. Možda ste preskočili podešavanje vremena i datuma kada ste prvi put pokrenuli uređaj, ili možda mobilna mreža nije uspela da ažurira ova podešavanja na vašem uređaju. Da biste rešili ovaj problem, izaberite **Meni > Podešavanja** i **Telefon > Upravljanje tel. > Fabrička podešavanja**. Vratite fabrička podešavanja, a kada se uređaj ponovo pokrene, podesite tačan datum i vreme.

# 20. Zaštita životne sredine

# Ušteda energije

Nećete morati toliko često da punite bateriju ukoliko se budete pridržavali sledećih saveta:

- zatvorite aplikacije i veze za prenos podataka, na primer, Bluetooth vezu, kada ih ne koristite;
- deaktivirajte nepotrebne zvukove, kao što su tonovi za ekran na dodir i tastaturu.

# Recikliranje

Na kraju radnog veka uređaja svi njegovi delovi mogu da se obnove i ponovo iskoriste kao materijal i energija. Kroz saradnju sa partnerima u okviru programa mi:recikliramo, Nokia osigurava pravilno odlaganje i ponovno korišćenje svojih proizvoda. Informacije o tome kako se recikliraju stari Nokia proizvodi i kako pronaći mesta za prikupljanje otpada potražite na adresi www.nokia.com/werecycle, odnosno preko

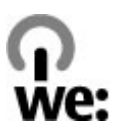

mobilnog uređaja na adresi nokia.mobi/werecycle ili pozovite Nokia centar za kontakt.

Reciklirajte pakovanje i korisnička uputstva prema lokalnom planu za reciklažu.

Simbol precrtane korpe za otpatke na proizvodu, bateriji, dokumentaciji ili na pakovanju Vas podseća da se unutar Evropske unije svi električni i elektronski proizvodi, baterije i akumulatori na kraju svog radnog veka moraju zasebno prikupljati. Ovaj zahtev važi na području Evropske Unije. Ne odlažite ove proizvode kao neklasifikovani urbani otpad. Više informacija o ekološkim karakteristikama uređaja možete da dobijete na adresi www.nokia.com/ ecodeclaration.

# Informacije o proizvodu i bezbednosne informacije

# Dodatna oprema

**Upozorenje:** Koristite isključivo baterije, punjače i dodatnu opremu koju je Nokia odobrila za ovaj dati model. Upotreba bilo kojih drugih tipova može poništiti odobrenje ili garanciju, a može biti i opasna.

Mogućnost nabavke odobrene dodatne opreme proverite kod svog distributera. Kada isključujete kabl za napajanje bilo koje dodatne opreme, uhvatite i vucite utikač, a ne kabl.

# Baterija

# Informacije o bateriji i punjaču

Vaš uređaj se napaja energijom iz dopunjive baterije. Baterija koja je namenjena za korišćenje sa ovim uređajem je BL-5J. Nokia može da stavlja na raspolaganje i dodatne modele baterija za ovaj uređaj. Ovaj uređaj je namenjen za korišćenje sa napajanjem iz sledećih punjača: AC-8E. Tačan broj modela punjača se razlikuje u

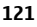

zavisnosti od tipa utikača. Varijanta utikača ima jednu od sledećih oznaka: E, EB, X, AR, U, A, C, K ili UB.

Baterija se može puniti i prazniti stotine puta ali će se na kraju istrošiti. Kada vreme za razgovore i vreme u režimu pripravnosti (pasivnom režimu) postane značajno kraće od normalnog, zamenite bateriju. Koristite samo baterije koje je odobrila Nokia i punite ih samo punjačima koje je Nokia odobrila za ovaj model uređaja.

Kada se baterija koristi prvi put, ili kada baterija nije bila korišćena duže vreme, eventualno će biti potrebno priključiti punjač, isključiti ga, pa ga ponovo uključiti da bi punjenje baterije počelo. Ako je baterija potpuno prazna, može proći i nekoliko minuta pre nego što se na ekranu pojavi indikator punjenja i pre nego što se može obaviti bilo kakav telefonski poziv.

Bezbedno vađenje. Pre vađenja baterije, uvek isključite uređaj i iskopčajte punjač.

Pravilno punjenje. Kada se punjač ne koristi, iskopčajte ga iz električne utičnice i iz uređaja. Ne ostavljajte potpuno napunjenu bateriju povezanu na punjač, pošto prekomerno punjenje može da skrati životni vek baterije. Ako se ne koristi, potpuno puna baterija će se vremenom sama isprazniti.

Izbegavajte ekstremne temperature. Pokušajte da bateriju uvek držite na temperaturi od 15°C do 25°C (59°F do 77°F). Ekstremne temperature smanjuju kapacitet i skraćuju životni vek baterije. Uređaj sa toplom ili hladnom baterijom može da privremeno ne radi. Eksploatacione karakteristike baterije su posebno ograničene pri temperaturama znatno ispod tačke mržnjenja.

Ne pravite kratki spoj. Do slučajnog kratkog spoja može da dođe kada neki metalni predmet, kao što je novčić, spajalica ili pero, napravi direktni kontakt pozitivnog (+) i negativnog (-) izvoda baterije. (Izvodi su metalne tračice na bateriji.) To može da se desi, recimo, kada rezervnu bateriju nosite u džepu ili tašnici. Kratkim spajanjem izvoda može da se ošteti baterija ili predmet kojim je ostvaren kontakt.

Odlaganje. Ne bacajte baterije u vatru pošto mogu eksplodirati. Baterije odlažite u skladu sa lokalnim propisima. Molimo da ih po mogućstvu reciklirate. Ne odlažite ih kao kućni otpad.

Curenje. Nemojte da rasklapate, sečete, otvarate, lomite, savijate, bušite ili seckate ćelije ili baterije. U slučaju da dođe do curenja baterije, sprečite da tečnost iz baterije

dođe u kontakt sa kožom ili očima. U slučaju da do toga dođe, zahvaćene delove odmah isperite vodom, ili zatražite medicinsku pomoć.

Oštećenja. Nemojte da modifikujete, dorađujete, pokušavate da ubacite strane predmete u bateriju, da je uranjate ili da je izlažete vodi ili drugim tečnostima. Baterije mogu da eksplodiraju ako su oštećene.

Pravilno korišćenje. Upotrebljavajte bateriju samo za ono za šta je namenjena. Nepravilno korišćenje baterije može da prouzrokuje požar, eksploziju ili drugu opasnost. Ako se uređaj ili baterija ispuste, a posebno na tvrdu podlogu, i verujete da se je baterija oštetila, odnesite je u servis na pregled pre nego što nastavite da je koristite. Nikada ne koristite oštećeni punjač ili bateriju. Držite bateriju van domašaja dece.

# Čuvanje i održavanje

Vaš uređaj je proizvod vrhunskog dizajna i izrade i njime treba rukovati pažljivo. Sledeći predlozi će Vam pomoći da očuvate pravo na garanciju kojom je pokriven ovaj proizvod.

- Uređaj održavajte suvim. Atmosferske padavine, vlaga, kao i sve vrste tečnosti ili vlage mogu da sadrže minerale koji prouzrokuju koroziju elektronskih kola. Ako se uređaj pokvasi, izvadite bateriju i ostavite uređaj da se potpuno osuši pre nego što u njega vratite bateriju.
- Nemojte upotrebljavati ili držati uređaj na prašnjavim i prljavim mestima. Njegovi pokretni delovi i elektronske komponente se mogu oštetiti.
- Ne držite uređaj na mjestima na kojim vladaju visoke ili niske temperature. Visoke temperature mogu skratiti vijek trajanja elektronskih uređaja, oštetiti baterije i deformisati ili istopiti neke plastične dijelove. Kada se uređaj sa niske temperature zagrije do svoje normalne temperature, u unutrašnjosti se može kondenzovati vlaga i oštetiti ploče s elektronskim kolima.
- Nemojte pokušavati da otvarate uređaj osim na način koji je opisan u ovom uputstvu.
- Nemojte uređaj ispuštati, tresti ili udarati. Grubo rukovanje može da prouzrokuje lomljenje unutrašnjih ploča i precizne mehanike.

- Za čišćenje uređaja ne upotrebljavajte jake kemikalije, rastvarače za čišćenje ili jake deterdžente. Koristite samo meku, čistu i suvu tkaninu za čišćenje površina uređaja.
- Nemojte bojiti uređaj. Boja može da blokira pokretne delove uređaja i da omete pravilan rad.
- Koristite samo isporučenu antenu ili odobrenu zamensku antenu. Neodobrene antene, modifikacije ili dodaci mogu da oštete uređaj i da predstavljaju kršenje propisa kojima se regulišu radio uređaji.
- Punjače koristite u zatvorenom prostoru.
- Napravite rezervne kopije podataka koje želite sačuvati, kao što su kontakti i bilješke u kalendaru.
- Da biste uređaj povremeno resetovali radi optimalnog funkcionisanja, isključite ga i izvadite bateriju.

Ovi predlozi se u istoj meri odnose na vaš uređaj, bateriju, punjač kao i na svu dodatnu opremu.

# Recikliranje

Korišćene elektronske proizvode, baterije i pakovanja uvek vraćajte u namenske sabirne punktove. Na taj način ćete pomoći da se spreči nekontrolisano odlaganje otpada i pospešiti recikliranje materijala. Informacije o životnoj sredini vezane za ovaj proizvod i o tome kako reciklirati Nokia proizvode možete da pronađete na adresi www.nokia.com/werecycle, a na mobilnom uređaju na adresi nokia.mobi/ werecycle.

# Dodatne informacije o bezbednosti

### Deca

Vaš uređaj i njegova dodatna oprema nisu igračke. Oni mogu da sadrže male delove. Kapicu držite van dohvata dece.

# Radno okruženje

Ovaj uređaj zadovoljava smernice RF izloženosti (ekspozicije) u normalnom položaju za korišćenje uz uho ili na rastojanju od najmanje 1,5 centimetra (5/8 inča) od tela. Futrole, kopče za pojas i držači za nošenje na telu ne bi trebalo da sadrže metalne delove i trebalo bi da uređaj održavaju od tela na gore datom rastojanju.

Za slanje datoteka ili poruka neophodna je kvalitetna veza sa mrežom. Datoteke i poruke mogu biti odložene dok takva veza ne postane dostupna. Pridržavajte se instrukcija o rastojanju sve dok se prenos ne završi.

Delovi ovog uređaja imaju magnetna svojstva. Ovaj uređaj privlači materijale koji sadrže metal. Ne stavljajte kreditne kartice ili druge medije sa magnetnim zapisom u blizinu ovog uređaja pošto se tako mogu izbrisati podaci koji se nalaze na njima.

U toku dužeg neprekidnog rada kao što je aktivna veza za prenos podataka velikim brzinama, uređaj može postati topao na dodir. U najvećem broju slučajeva, ovo je normalno stanje. Ako posumnjate da uređaj ne funkcioniše ispravno, odnesite ga u najbliži ovlašćeni servis.

# Medicinski uređaji

Rad radiopredajnika, uključujući i bežične telefone, može da stvara smetnje funkcionisanju neadekvatno zaštićenih medicinskih uređaja. Obratite se lekaru ili proizvođaču medicinskog uređaja da utvrdite da li je dati uređaj adekvatno zaštićen od energije spoljašnjih radiofrekventnih talasa. Isključite svoj uređaj kada to nalažu istaknuta pravila. Bolnice ili zdravstvene ustanove možda koriste opremu koja je osetljiva na energiju spoljašnjih radiofrekventnih talasa.

### Medicinski implanti

Proizvođači medicinskih uređaja preporučuju minimalnu razdaljinu od 15,3 centimetra (6 inči) između bežičnog uređaja i medicinskog implanta, npr. pejsmejkera ili implantiranog kardioverter defibrilatora, da bi se izbegle potencijalne smetnje kod tog medicinskog uređaja. Osobe sa takvim uređajima bi trebalo da:

 Uvek drže bežični uređaj na razdaljini većoj od 15,3 centimetra (6 inči) od medicinskog uređaja.

- Ne nose bežični uređaj u džepu na grudima.
- Drže bežični uređaj na suprotnom uvu u odnosu na medicinski uređaj.
- Isključe bežični uređaj ukoliko postoji bilo koji razlog da posumnjaju da dolazi do smetnji.
- Slede proizvođačeva uputstva za dati medicinski implant.

Ukoliko imate pitanja u vezi korišćenju bežičnog uređaja sa implantiranim medicinskim uređajem, posavetujte se sa lekarom.

#### Slušni aparati

Neki digitalni bežični uređaji mogu da stvaraju smetnje izvesnim slušnim aparatima.

# Motorna vozila

Radiofrekventni signali mogu da utiču na nepropisno instalirane ili neadekvatno zaštićene elektronske sisteme u motornim vozilima kao što su elektronsko ubrizgavanje goriva, elektronska zaštita od blokiranja kočenja, elektronska regulacija brzine i sistemi vazdušnih jastuka. Za više informacija, obratite se proizvođaču vozila ili opreme.

Samo kvalifikovano osoblje bi trebalo da servisira ovaj uređaj ili da ga instalira u motorno vozilo. Neispravna instalacija ili servis mogu da budu opasni i da ponište garanciju koju imate. Proveravajte redovno da li je celokupna oprema bežičnog uređaja u Vašem vozilu propisno montirana i da li pravilno funkcioniše. Ne držite niti nosite zapaljive tečnosti, gasove ili eksplozivne materije na istom mestu na kojem držite ovaj uređaj, njegove delove ili dodatnu opremu. Imajte na umu da se vazdušni jastuci naduvavaju velikom silom. Ne postavljajte svoj uređaj ili dodatnu opremu u zonu oslobađanja vazdušnog jastuka.

Isključite svoj uređaj pre ulaska u avion. Upotreba bežičnih telekomunikacionih aparata i uređaja u avionu može da predstavlja opasnost za funkcionisanje aviona i da bude protivzakonita.

# Potencijalno eksplozivne sredine

Isključite svoj uređaj u svim zonama sa potencijalno eksplozivnom atmosferom. Pridržavajte se svih istaknutih uputstava. Varnice u takvim sredinama mogu da prouzrokuju eksploziju ili požar, što može dovesti do telesnih povreda ili smrti. Isključite uređaj na mestima dolivanja goriva, kao što su pumpe za gorivo u servisima. Pridržavajte se ograničenja u depoima, skladištima i distributivnim zonama za gorivo, hemijskim postrojenjima i mestima na kojima se odvija miniranje. Zone sa potencijalno eksplozivnom atmosferom su često, ali ne uvek, jasno obeležene. One obuhvataju zone u kojima se preporučuje da isključite motor automobila, potpalublja plovnih objekata, postrojenja za prenos ili skladištenje hemikalija i zone u čijoj atmosferi ima hemikalija ili čestica kao što su žitarice, prašina ili metalni prah. Proverite sa proizvođačima automobila koji koriste tečni gas (kao što je propan ili butan) da li se ovaj uređaj može bezbedno koristiti u njihovoj blizini.

# Hitni pozivi

Važno: Ovaj uređaj za svoj rad koristi radio signale, bežične mreže, zemaljske žičane mreže i funkcije koje programira sam korisnik. Ako vaš uređaj podržava govorne pozive putem Interneta (VoIP, Internet pozivi), aktivirajte i Internet pozive i celularni telefon. Uređaj će pokušati da napravi hitne pozive preko celularnih mreža i dobavljača Internet poziva ako su oba aktivirana. Nije moguće garantovati vezu pod svim uslovima. Ne bi trebalo da se nikada oslanjate isključivo na bežični uređaj za kritične komunikacije kao što su medicinski hitni slučajevi.

Da uputite hitni poziv:

- 1. Uključite uređaj ukoliko nije uključen. Proverite da li je jačina signala adekvatna. Zavisno od vašeg uređaja, možda ćete morati da uradite i sledeće:
  - Ubacite SIM karticu, ako je vaš uređaj koristi.
  - Uklonite određena ograničenja poziva koja ste aktivirali u uređaju.
  - Promenite radni profil iz "oflajn" u neki aktivni profil.

- Ako su ekran i tasteri zaključani, pomerite taster za zaključavanje sa bočne strane uređaja da biste ih otključali.
- 2. Pritisnite taster za prekidanje onoliko puta koliko je potrebno da biste obrisali sadržaj ekrana i pripremili uređaj za telefoniranje.
- 3. Da biste otvorili brojčanik, izaberite **Telefon** ili 🕮.
- 4. Unesite zvanični broj službe pomoći za datu lokaciju. Brojevi službe pomoći su različiti za različite lokacije.
- 5. Pritisnite taster za poziv.

Kada upućujete hitni poziv, dajte sve neophodne informacije što je moguće tačnije. Vaš bežični uređaj može da bude jedino sredstvo komunikacije na mestu nesreće. Ne prekidajte vezu sve dok vam se to ne dopusti.

# Informacije o sertifikaciji (SAR)

# Ovaj mobilni uređaj zadovoljava smernice koje se odnose na izlaganje radiofrekventnim talasima.

Vaš mobilni uređaj je radio predajnik i prijemnik. On je projektovan tako da ne prelazi granične vrednosti izloženosti radiofrekventnim talasima koje preporučuju međunarodne smernice. Ove smernice je razvila međunarodna naučna organizacija ICNIRP, i one sadrže sigurnosne rezerve namenjene da osiguraju zaštitu svih osoba, bez obzira na njihovu starosnu dob i zdravstveno stanje.

Smernice za izloženost za mobilne uređaje koriste jedinicu mere koja se naziva stepen specifične apsorpcije ili SAR (Specific Absorption Rate). SAR granična vrednost naznačena u tim ICNIRP smernicama iznosi 2,0 vata po kilogramu (W/kg) raspoređeno na 10 grama telesnog tkiva. Testovi za određivanje SAR vrednosti sprovode se za standardne radne položaje sa uređajem koji emituje na svojoj najvećoj atestiranoj snazi u svim ispitivanim frekventnim opsezima. Stvarna SAR vrednost uređaja u radu može da bude znatno ispod ove maksimalne vrednosti pošto je uređaj projektovan tako da koristi samo onoliko snage koliko je potrebno da dospe do mreže. Ta vrednost se menja u zavisnosti od brojnih faktora, kao što je udaljenost od mrežne bazne stanice.

Najveća SAR vrednost po ICNIRP smernicama za ovaj uređaj ispitan u položaju uz uho iznosi 1,10 W/kg .

Korišćenje dodatne opreme uređaja može da rezultira različitim SAR vrednostima. SAR vrednosti mogu biti različite u zavisnosti od nacionalnih zahteva za izveštavanjem i ispitivanjem, kao i od frekventnog opsega komunikacione mreže. Dodatne informacije u vezi SAR su date u sklopu informacija o proizvodu na adresi www.nokia.com.

# Indeks

# A

alarm beleška u kalendaru 99 antene 29 aplikacija pomoći 10 aplikacije 101 audio poruke 51 automatsko ažuriranje vremena/ datuma 98 ažuriranje uređaja 110 ažurne verzije 11 ažurne verzije 50 tvera 11

# B

bateriia štednja energije 12 ubacivanie 15 beleške 106 hezbednost sertifikati 111 bezbednost SIM kartice 110 birani brojevi 39 biranie glasom 38 Bluetooth 90,91 Bluetooth povezivanje adresa uređaja 92 blokiranje uređaja 94 podešavania 91 prijem podataka 93 slanje podataka 92 uključivanje/isključivanje 91 uparivanje uređaja 92 vidljivost uređaja 91 brzo biranje 37

# Ć

ćaskanje 62

# D

daljinsko zaključavanje Vidite zaključavanje uređaja pomoću SMS poruke data veze 89 ažuriranje uređaja 110 kabl 95 Povezivanje sa računarom 95 sinhronizacija 89 datum i vreme 98 dnevnici 85 DRM (upravljanje autorskim pravima nad digitalnim delima) 114

# E

ekran na dodir 23, 34, 43, 46 e-mail 54, 57 e-mail poruke 55 evidencija poziva 40

### F

fabrička podešavanja vraćanje 113 fiksno biranje 50

#### Indeks

#### folder sa poslatim porukama 51 fotografije Vidite kamera

# G

galerija 77 organizovanje 78 prikazivanje 78 prikazivanje slika 78 prikazivanje video snimaka 78 glasovne komande 38, 109 Vidite i *biranje glasom* glasovni pozivi Vidite *pozivi* 

# I

indikatori i ikone 27 Instaliranje aplikacija 101 instant poruke 62 Internet

Vidite web pretraživač intuitivni unos teksta 45 isključivanje zvuka 36 izvodi, vesti 85

## J

Java aplikacije 101

### K

kalendar 99 traka sa alatkama 99 kalendarski alarm 99 kalkulator 106 kamera

dodeljivanje slika kontaktima 74 indikatori 72, 76 redni režim 75 režim slika 74 samookidač 75 slanje slika 74 snimanie 77 video režim 76 keš memorija 84 konferencijski pozivi 37 Konfigurisanje telefona 26 kontakti 47 brisanie 47 čuvanie 46 glasovne oznake 47 kopiranie 26, 49 prealed 46 primarni 48 sinhronizaciia 89 slanie 47 slike u 46 tonovi zvona 48 uređivanie 46 kontrola glasom 109 kontrole jačine zvuka 30 kopiranie sadržaja 26 korisne informaciie 10

# L

licence 114 lični sertifikati 111

# Μ

Mail for Exchange 57 markeri 84 mediii muzički centar 64 RealPlaver 104 mediiska traka 25 mediiski taster 25 memoriia brisanie 13 memorijska kartica 16, 100 pravljenje rezervnih kopija datoteka 101 menadžer aplikacija 101 menadžer aplikacije podešavanja 104 menadžer datoteka 100 organizovanje datoteka 100 pravljenje rezervnih kopija datoteka 101 meni 22 MMS (multimedia message service servis multimedijalnih poruka) 51, 53,60 multimedijalne poruke 51, 53, 60 muzički centar 64 liste numera za reprodukciju 65 Ν narukvica 33 Nokia Care 25 Nokia informacije o podršci 10

# 0

odbijanje poziva 36 Vidite odbijanje poziva odgovaranje na pozive 36 oflajn profil 29 opšte informacije 10 Ovi muzika 68 Ovi Store 97

# P

personalizacija 62 pesme 64 PIN2 kod 11 PIN kod 11 početni ekran 21 podcasting 66 preuzimania 70 podešavanja 72, 107, 109 aplikacije 109 Bluetooth povezivanje 91 datum i vreme 107 ekran 108 iezik 108 mreža 86 paket podataka 96 podkasting 69 poruke 60 pozivi 115 preusmeravanie poziva 116 pristupne tačke 86, 87 pristupne tačke za paketni prenos podataka 88 sertifikati 111

Nokia Ovi Player 67

Indeks

video centar 83 podešavania aplikacije 109 podešavanja datuma i vremena 107 podešavania ekrana 31, 108 podešavania iezika 108 podešavanja mreže 86 podešavanja senzora 31 podešavania snimania u kameri 72 podkasting podešavania 69 Podrška za IME Java aplikaciju 101 poruke e-mail 55 folderi za 50 alas 36 ikona za dolazeće 53 multimediia 53 podešavania 59 poruke info servisa 59 poštansko sanduče e-mail 55 glas 36 povezivanie kablom 95 povezivanie sa računarom 95 Vidite i data veze Povezivanie USB kablom 95 pozivi 34 birani broievi 39 bira se ponovo 115 konferencija 37 odbiianie 36 odgovaranie 36 ograničavanje

Vidite fiksno biranje opcije u toku 35 podešavania 115 primljeni 39 propušteni 39 traianie 40 poziv na čekaniu 38 pravlienie rezervne kopije memorije uređaja 100 pravljenje video snimaka 76 prenos sadržaja 26 Prenos sa telefona 26 prenošenie muzike 67 pretraživač Vidite web pretraživač pretraživanje 96, 97 prezentacije, multimedija 53 pribor 109 prilozi 53, 56 primliena poruka 53 primljeno, poruke 53 pristupne tačke 86 arupe 87 pristupni kodovi 11 profili 63 oflain ograničenia 29 personalizacija 63 proksi podešavanja 89 PIIK kodovi 11

# R

radio slušanje 70 stanice 71 RealPlayer 104 recikliranje 120 rečnik 107 resursi podrške 10 rešavanje problema 117 režim eksterni SIM 94 roming 86

# S

samookidač kamera 75 sat 98,99 podešavanje datuma 98 podešavanie vremena 98 sat sa alarmom 98 sedmična podešavanja 99 senzor rastojanja 34 sertifikati 111 servisi za ćaskanie 62 servisne poruke 54 servisni zahtev 59 SIM kartica poruke 58 ubacivanie 14 uklanjanje 33 sinhronizacija podataka 89 slike 79 kopiranie 26 slušalice 32 SMS (short message service - servis kratkih poruka) 51 softverske aplikacije 101 spikerfon 30

svetlo za obaveštenja 115 svetsko vreme 99 Symbian aplikacije 101 ×

# Š

šifra blokade 11

### T

tapet 62 tasteri i delovi 19 taster za zaključavanje 21 tekstualne poruke odovor za 53 podešavanja 59 prijem i čitanje 53 SIM poruke 58 slanje 51 teme 62 tonovi 63 tonovi zvona 63 trajanje poziva 40 traka sa kontaktima 28

# U

udaljeno poštansko sanduče 55 uklanjanje aplikacija 103 unos teksta 43, 45 upravljanje datotekama 100

## V

vesti, izvodi 85 veza za paketni prenos podataka brojači 40

#### Indeks

podešavanja 96 podešavanja pristupne tačke 88 video centar preuzimanje 80 prikazivanje 80 video sadržaji 81 Video centar 79 video snimci 79 kopiranje 26 moji video zapisi 82 prenos video zapisa 82 reprodukovanje 82 virtuelna tastatura 41, 43 vreme i datum 98

# W

web izvodi 85 web pretraživač 84 keš memorija 84 markeri 84 pretraživanje stranica 84

# Z

zabranjivanje poziva 117 zaključavanje tastature 21 zaključavanje tastera 21 zaključavanje uređaja pomoću SMS poruke 31 Za slanje, poruka 51 zaštita autorskog prava 114 zaštitna šifra 11 zaštitni modul 113 zumiranje 76 zvučnik 30